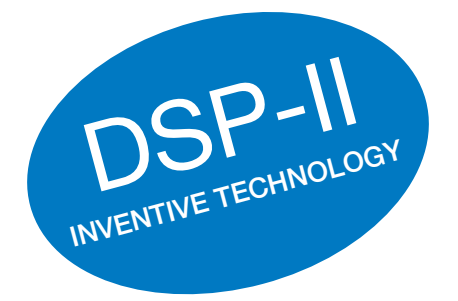

# MSC-3 Instruction Manual

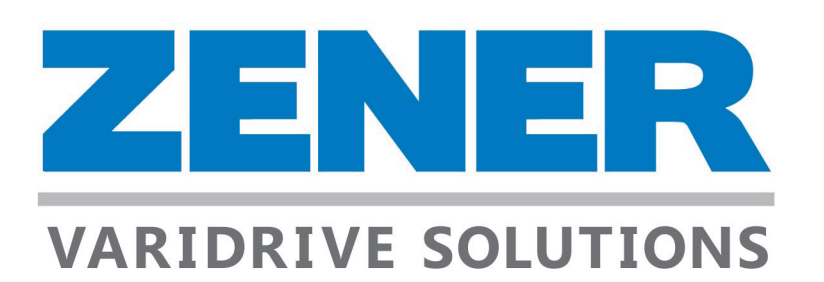

#### ZENER TECHNOLOGY AND QUALITY ASSURANCE

Since 1976 Zener Electric has supplied many thousands of drives to industry. These drives have been installed into numerous applications resulting in a wealth of in house experience. The Zener MSC-3 AC variable speed controller is the culmination of this experience, modern technology and industrial application requirements. The Zener Quality Assurance program ensures that every MSC-3 manufactured has proven to operate correctly in the production test bay before dispatch.

#### SAFETY

Your MSC-3 must be applied, installed and operated in a safe manner. It is the responsibility of the user to ensure compliance with all regulations and practices covering the installation and wiring of your MSC-3. The instruction manual should be completely read and understood before attempting to connect or operate the MSC-3. Only skilled personnel should install this equipment.

This equipment contains a number of components that are designated by their various manufacturers as "not for use in life support appliances, devices or systems where malfunction of the components can reasonably be expected to result in personal injury or death". Customers using or selling Zener products for use in such applications do so at their own risk and agree to indemnify Zener for any damage resulting from improper use or sale.

#### THE CONTENTS OF THIS MANUAL ARE SUBJECT TO CHANGE WITHOUT NOTICE

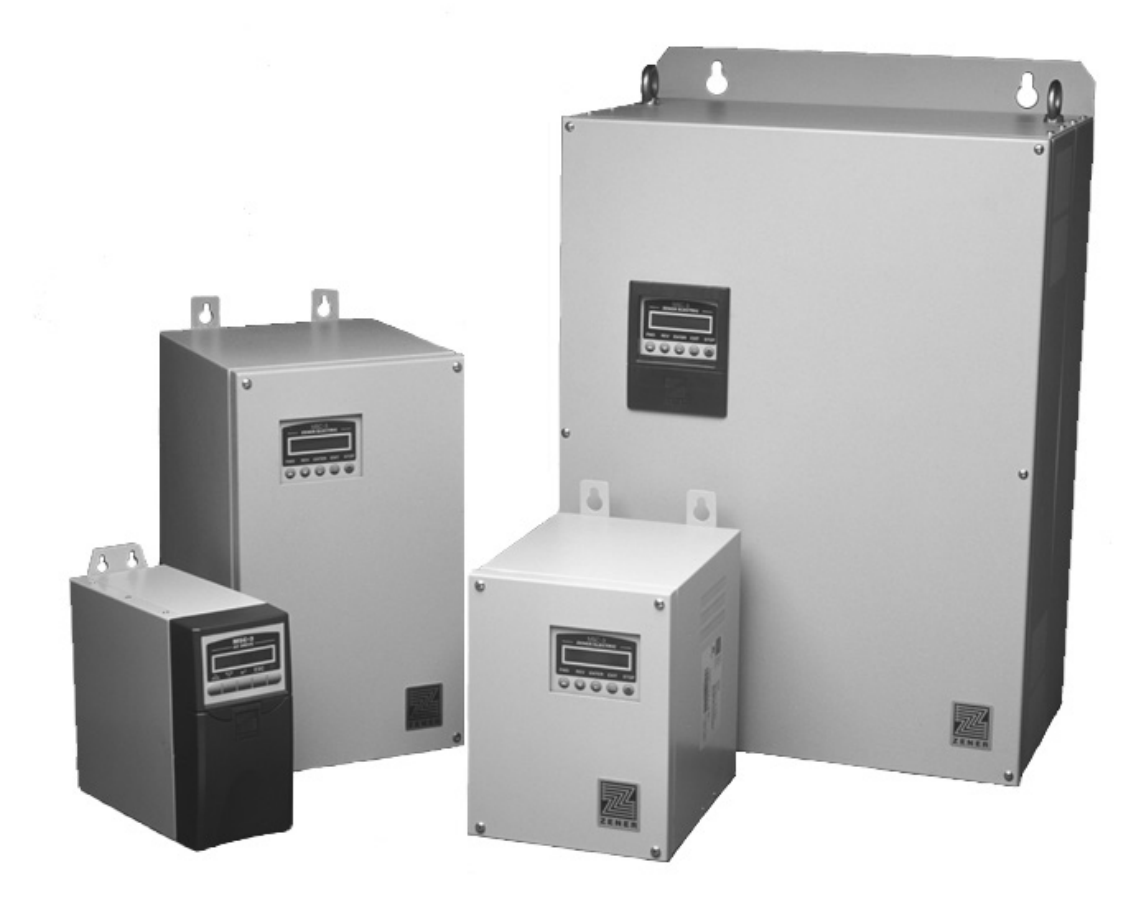

# A Zener Drive for Every Application

The ZENER MSC-3 series Variable Speed Drive is suitable for all types of loads, producing greater motor torque over the full speed range with ZENER's unique 'Flux Plus' control algorithm.

## Variable Torque Loads

Typically Pumps and Fans

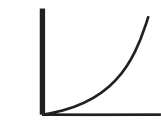

- Quiet Motor Operation (Audible frequency adjustable from 2 to 16kHz)
- 110% full overload capacity from 0-200Hz
- Controlled ramp from 0.1 sec to 1min
- Able to start into a high inertia load rotating at full speed without damage
- PID control for automatic process control
- Energy savings with speed reduction
- Soft Stop to reduce water hammer problems

# Constant Torque Loads

Typically Conveyors,

Machines

- Flux plus for torque maximisation
- 150% 175% full overload capacity from 0-200Hz
- Automatic Boost and slip compensation for fluctuating loads
- Dynamic Braking for rapid deceleration of high inertia loads (optional)
- Configurable Analog & Digital I/O

# A Zener Drive for Different Environments

ZENER also offers a range of enclosure types to suit different environmental conditions, for improved life expectancy and reliability. Ratings at 40°C, 45°C and a 50°C rating are available.

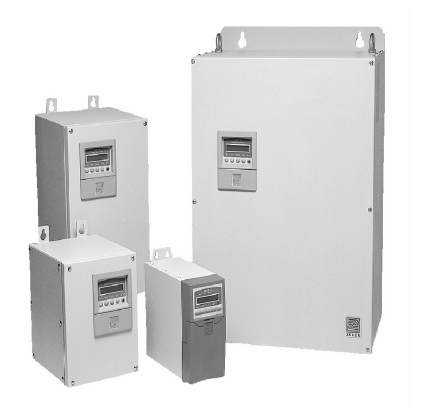

## IP30 ENCLOSED

Painted enclosure with IP30 rating for mounting within an enclosure or Switch Board.

Up to 170Amps

### **IP 54 ENCLOSED**

Painted enclosure with a dual compartment, self contained, forced ventilated IP54 enclosure. All electronic components are housed in a totally enclosed compartment separate from the heatsink.

220-490Amp

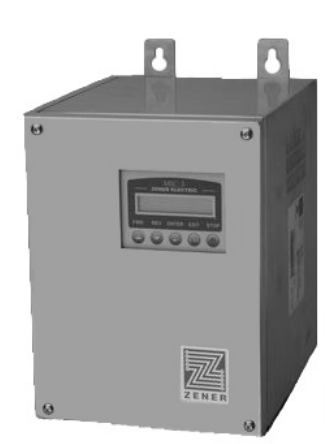

### IP66 ENCLOSED

Painted enclosure with a dual compartment, self-contained, forced ventilated IP66 enclosure providing added protection against the ingress of dust and water without the use of air filters. All electronic components are housed in a totally enclosed compartment separate from the heatsink and ventilation fan compartment.

Up to 170Amps

#### **IP66 STAINLESS STEEL**

Stainless Steel 304 with a dual compartment, self-contained, forced ventilated IP66 enclosure providing added protection against the ingress of dust and water without the use of air filters. All electronic components are housed in a totally enclosed compartment separate from the heatsink and ventilation fan compartment. Up to 140Amps

# Zener MSC-3 Options

## SUPPLY VOLTAGE

The ZENER MSC-3 is available to operate from the following types of power supplies;

| Supply Voltage | Supply Phase | Tolerance   | Model  |
|----------------|--------------|-------------|--------|
| 380 to 480Vac  | 3 Phase      | -15, , +10% | MSC–3R |
| 208 to 240Vac  | 3 Phase      | -15, , +10% | MSC–3L |
| 440 to 600Vac  | 3 Phase      | -15, , +10% | MSC–3J |
| 380 to 480Vac  | 1 Phase*     | -15, , +10% | MSC–3R |
| 208 to 240Vac  | 1 Phase*     | -15, , +10% | MSC–3L |

\* Derating required for single phase operation. (See page 11)

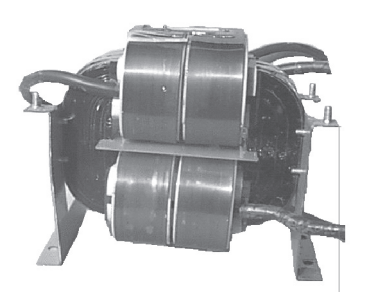

### DC BUS CHOKE

Provides a reduction of power line harmonics with the added benefit of reducing peak inrush currents, improved power factor and enhanced protection against AC line transients.

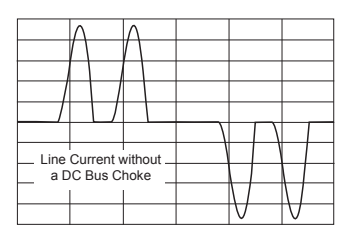

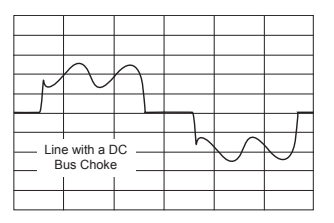

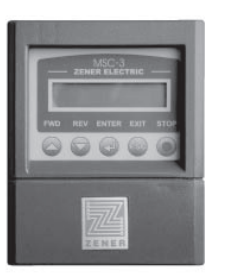

#### REMOTE DISPLAY PANEL

Remote Display Kit which allows remote access to programming menu and drive controls. An IP66 rating applies if fitted correctly.

Available in 2m, 5m or 10m kits. Cable lengths greater than 10m may required screened cable and/or additional power supply.

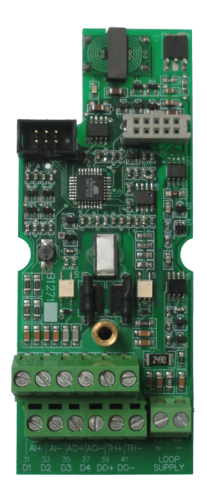

#### **OPTION BOARDS**

The ZENER MSC–3 provides 2 expansion slots located on the control board to accept up to 2 option boards.

AQ08000 24vdc 20mA Power Supply Card

AQ08001 Extended Features; provides additional analogue output, analogue input, thermistor input, 24VDC 20mA transducer loop power supply, 4 digital inputs and a low voltage digital output.

Check with your authorised Zener Distributor for other options and communications protocols.

# CONTENTS

| Installation                                                              | 3          |
|---------------------------------------------------------------------------|------------|
| MSC-3 mounting location                                                   |            |
| CAUTION Installation Information                                          | 3          |
| MSC-3 Mechanical Installation Information                                 | 4          |
| MSC-3 Power wiring for 3 Phase supply                                     | 9          |
| Basic power wiring diagram                                                | 9          |
| Supply circuit protection and switchgear                                  | 9          |
| Cable sizes                                                               | 9          |
| Electrical Isolation                                                      | 9          |
| Fuse Circuit Breaker Ratings for All MSC-3 Models                         | 10         |
| Motor thermal protection                                                  | 10         |
| MSC-3 Power wiring for Single Phase Supply                                |            |
| MSC-3 with a DC Supply                                                    |            |
| Installation practices for Electromagnetic Compatibility (EMC) compliance | 13         |
| Installation practices for EMC compliance                                 |            |
| Wiring materials for EMC compliance                                       | 13         |
| Control connections and configuration                                     | 19         |
| General                                                                   |            |
| Factory default settings                                                  |            |
| Settings for your application                                             |            |
| Quick Setup                                                               |            |
| Industrial Terminals Typical Connection Diagram – Terminal Config 1       |            |
| General                                                                   |            |
| Quick Setup for Terminal Config 1.                                        | 21         |
| Quick Setup for Terminal Config 4.                                        |            |
| HVAC Terminals Typical Connection Diagram – Terminal Config 3             |            |
| General                                                                   |            |
| Application: Supply air or smoke spill fan                                | <u>3</u> 6 |
| Application: Return air fan                                               | <u>3</u> 7 |
| Application: Stair pressurisation fan with internal PID                   |            |
| Application: Stair pressurisation fan with external PID                   | 40         |
| Application: Cooling tower fan with reverse acting internal PID           | 41         |
| EIA/RS-485 Communications Wiring                                          | 43         |
| Best practice                                                             | 43         |
| Terminating resistors                                                     | 43         |
| General                                                                   | 44         |
| Shortcuts                                                                 | 44         |
| Extended Features Option Wiring                                           | 45         |
| MSC-3 Start Up                                                            | 47         |
| Run Display                                                               | 48         |
| Meter Display                                                             | 49         |
|                                                                           |            |

| Menus                                                           |                    |
|-----------------------------------------------------------------|--------------------|
| Major Features                                                  |                    |
| Motor Speed Ramp                                                |                    |
| Dual Ramps                                                      |                    |
| Essential Services Override                                     |                    |
| Minimum Speed Idle Function                                     |                    |
| Line Contactor Start Control                                    | <u></u> <u>5</u> 3 |
| Reference Selector                                              | <u>5</u> 5         |
| User References                                                 | <u>5</u> 5         |
| Analogue Inputs and Spanning                                    | <u>5</u> 6         |
| Extended Feature Option Cards                                   | <u></u> 57         |
| Extended Feature Analogue Output                                | <u></u> 57         |
| P.I.D. Controller                                               | <u>5</u> 8         |
| PID Setup Checklist and Tuning                                  | <u>5</u> 9         |
| PID Application Examples                                        | <u></u>            |
| Application: Stair pressurisation fan with internal PID         | <u>6</u> 1         |
| Application: Cooling tower fan with reverse acting internal PID | <u></u> 61         |
| Application: Water pumping with automatic pressure control      | <u>6</u> 1         |
| Communications                                                  |                    |
| EIA/RS-485 Communication Indicator                              | <u></u> 62         |
| BACnet MS/TP                                                    | <u></u> 62         |
| BACnet Services Supported                                       |                    |
| Data Link Layer                                                 | <u>6</u> 2         |
| MAC ID / Device Object Instance                                 | <u>6</u> 2         |
| BACnet Set-up and Operation                                     | 63                 |
| Local mode                                                      |                    |
| Remote mode                                                     | <u>6</u> 3         |
| Reset                                                           |                    |
| Network Speed Reference                                         |                    |
| Essential services operation (ESO)                              | 63                 |
| Local / remote mode selection                                   | 63                 |
| BACnet Quick Set-up Guide                                       | 63                 |
| BACnet Status Indicators                                        | 64                 |
| MODBUS RTU (EIA/RS-485)                                         | 64                 |
| MODBUS Memory Model                                             | 64                 |
| Supported MODBUS Function Codes                                 | 64                 |
| MODBUS Exceptions                                               | <u>6</u> 4         |
| MODBUS Setup and Operation                                      |                    |
| Local mode                                                      |                    |
| Remote mode                                                     | <u>6</u> 5         |
| Reset                                                           | 65                 |
| Network Speed Reference                                         |                    |

| Essential services operation (ESO) | 65         |
|------------------------------------|------------|
| Local / remote mode selection      | 65         |
| MODBUS Quick Set-up Guide          | 65         |
| MODBUS Status Indicators           | 66         |
| A00 DEFAULTS Menu                  |            |
| A01 Menu Lock                      | 66         |
| Menu Lock Code Entry               |            |
| A02 Def. Display                   | 67         |
| Meter Display                      | 67         |
| A03 Run Display                    | 67         |
| A030 Run Display Format            | 68         |
| A031 Run Display Scale             |            |
| A032 Run Display Units             | <u>6</u> 8 |
| Load Factory Defaults?             | 69         |
| Load Custom Defaults?              | 69         |
| Save Custom Defaults?              | 70         |
| Upload/Download Connection         | 70         |
| B00 MOTOR Menu                     | 70         |
| B01 MOTOR VOLTS                    | 71         |
| B02 MOTOR AMPS                     | 71         |
| B03 MOTOR Hz                       | 71         |
| B04 MOTOR RPM                      | 72         |
| C00 PERFORMANCE Menu               | 72         |
| C01 MINIMUM Hz                     | 72         |
| C010 MIN Hz                        | 72         |
| C011 IDLE DELAY                    | 73         |
| C012 RESUME Hz                     | 73         |
| C02 MAX Hz                         | 73         |
| C03 RAMP                           | 74         |
| C030 ACCEL TIME                    | 74         |
| C031 DECEL TIME                    | 74         |
| C032 S TIME                        | 74         |
| C033 DUAL RAMP                     | 75         |
| C034 ESO RAMP                      | 75         |
| C04 FLUX PLUS                      | 76         |
| C040 FLUX PLUS                     | 76         |
| C041 HiSpd Flux+                   | 76         |
| C05 SLIP COMP %                    | 77         |
| C06 AUDIBLE FREQ                   | 77         |
| D00 PROTECTION Menu                |            |
| D01 CURRENT LIM                    | 78         |
| D02 l2t                            | 78         |
|                                    |            |

| D020 l2t                          |            |
|-----------------------------------|------------|
| D021 I2t zero Hz                  |            |
| D022 I2t CNR Hz                   |            |
| D03 REVERSE                       |            |
| D04 DC INPUT                      |            |
| D05 1 Phase Inpt                  |            |
| D06 SKIP SPEED                    | <u>8</u> 0 |
| D060 SKIP SPEED                   | <u>8</u> 1 |
| D061 SKIP RANGE                   | <u>8</u> 1 |
| E00 STOP/START Menu               | <u>8</u> 2 |
| E01 COAST STOP                    | <u>8</u> 2 |
| E02 DYNAMIC BRK                   | <u>8</u> 2 |
| E03 AUTO RESTART                  | <u>8</u> 2 |
| E030 ARs ALLOWED                  | <u>8</u> 3 |
| E031 AR CLR TIME                  | <u>8</u> 3 |
| E04 Reset by PF                   | <u>8</u> 3 |
| E05 Motor Resync                  | <u>8</u> 4 |
| E06 LC CONTROL                    | <u>8</u> 4 |
| F00 REFERENCES Menu               | <u>8</u> 4 |
| F01 REMOTE                        | 85         |
| F02 LOCAL                         | 85         |
| F03 ESO                           | 86         |
| F04 JOGFWD                        |            |
| F05 JOG REV                       |            |
| F06 USER REF 1 and F07 USER REF 2 |            |
| F08 CONSOLE CFG                   | <u>8</u> 7 |
| F080 PERSISTENT                   | <u>8</u> 7 |
| F081 STOP RESET                   | <u>8</u> 7 |
| F09 COMMS PRESET                  | <u>8</u> 8 |
| F10 PRESETS                       |            |
| F100 PRESET1 to F107 PRESET8      |            |
| G00 INPUT/OUTPUT Menu             | <u>8</u> 9 |
| G01 Inpt fxn CFG                  |            |
| Duplicate Selections              |            |
| I00 FWD & LATCH                   | <u>9</u> 1 |
| I01 REV & LATCH                   | <u>9</u> 1 |
| I02 ~STOP                         | <u>9</u> 1 |
| 103 FWD                           | 91         |
| 104 REV                           | <u>9</u> 2 |
| 105 UP                            |            |
| I06 DOWN                          |            |
| I07 RESET                         |            |

| 108 ESO                                           |            |
|---------------------------------------------------|------------|
| I09 JOG FWD                                       |            |
| I10 JOGREV                                        |            |
| I11 REMOTE                                        |            |
| I12 EXTERN ALARM                                  |            |
| I13 EXTERN WARN                                   |            |
| I14 T1 Input                                      |            |
| I15 T2 Input                                      |            |
| I16 Selector 1, I17 Selector 2 and I18 Selector 3 | 95         |
| G02 AI(10,11) Config.                             |            |
| G020 Input Type                                   | 95         |
| G021 MIN Input                                    | 95         |
| G022 MAX Input                                    | 96         |
| G023 Ref @MIN in                                  | 96         |
| G024 Ref @MAX in                                  |            |
| G025 Hi Compare Level                             | <u>9</u> 7 |
| G026 LoCMP Level                                  | <u>9</u> 7 |
| G03 RL1(15,16)                                    |            |
| Relay Output Functions                            | <u>9</u> 8 |
| G030 RL1 Signal                                   | 98         |
| G031 RL1 Sense                                    |            |
| G032 RL1 TON                                      |            |
| G033 RL1 TOFF                                     |            |
| G04 RL2(17,18)                                    | 100        |
| G040 RL2 Signal                                   |            |
| G041 RL2 Sense                                    |            |
| G042 RL2 TON                                      |            |
| G043 RL2 TOFF                                     |            |
| G05 RLY CONFIGS                                   |            |
| G050 UNDER SPEED                                  | 101        |
| G051 OVER SPEED                                   |            |
| G052 %L WARNING                                   |            |
| G06 REMOTE OVRD                                   |            |
| G07 TIMER CONFIG                                  | 103        |
| G070 T1 Interval & G072 T2 Interval               |            |
| G071 T1 mode & G073 T2 mode                       | 103        |
| G08 DO(39,41) & G12 DO(59,61)                     | 103        |
| G080 DO Signal & G120 DO Signal                   | 104        |
| G081 DO Sense & G121 DO Sense                     | 104        |
| G082 DO TON & G122 DO TON                         | 104        |
| G083 OFF DO TOFF & G123 DO TOFF                   |            |
| G09 TH(40,42) & G13 TH(60,62)                     | 105        |

| G10 AI(32,34) & G14 AI(52,54)                 | 105 |
|-----------------------------------------------|-----|
| G100 Input Type & G140 Input Type             |     |
| G101 MIN Input & G141 MIN Input               |     |
| G102 MAX Input & G142 MAX Input               |     |
| G103 Ref @MIN in & G143 Ref @ MIN in          |     |
| G104 Ref @MAX in & G144 Ref @ MAX in          |     |
| G105 Hi Compare Level & G145 Hi Compare Level | 107 |
| G106 Lo Compare Level & G146 Lo Compare Level | 107 |
| G11 AO(36,38) & G15 AO(56,58)                 |     |
| G110 Output Type & G150 Output Type           |     |
| G111 AO Source & G151 AO Source               |     |
| G112 Signal min & G152 Signal min             |     |
| G113 Signal max & G153 Signal max             |     |
| G114 MIN Output & G154 MIN Output             | 109 |
| G115 MAX Output & G155 MAX Output             |     |
| G16 EIA/RS-485                                |     |
| G160 Protocol                                 | 109 |
| G161 bits/sec                                 | 110 |
| G162 Parity                                   | 110 |
| G163 MAC/Dev ID                               | 111 |
| G164 Dev Inst.                                | 111 |
| G165 Max Masters                              | 111 |
| G166 RUN SIGNALS                              | 112 |
| G167 Terminator                               | 112 |
| G168 Comms Lost Time                          |     |
| H00 PID Control                               |     |
| H01 PB (%)                                    | 113 |
| H02 Ti (sec/r)                                |     |
| H03 Td (sec)                                  | 114 |
| H04 +Opt clamp & H05 –Opt clamp               | 114 |
| H06 SV choice                                 | 114 |
| H07 PV choice                                 | 115 |
| H08 PID Units                                 |     |
| H09 PID Scale                                 |     |
| S00 SERVICE                                   | 116 |
| Version display                               | 116 |
| "Motor OL" (I2t) display                      | 116 |
| Mains input display                           | 116 |
| Vbus display                                  | 116 |
| S04 FAN OVERRIDE                              | 116 |
| Temperature sensor display                    | 117 |
| Digital Input Display                         | 117 |

| Analogue Input Display                                      |     |
|-------------------------------------------------------------|-----|
| Relays Display                                              | 117 |
| Extended Features Digital Input Display                     |     |
| Extended Features Analogue Input Display                    |     |
| Extended Features Output Display                            |     |
| M02 Date – Time                                             | 119 |
| kWhr & Hours Run                                            | 119 |
| kWhr                                                        | 119 |
| Hours Run                                                   | 119 |
| System Settings                                             |     |
| Appendix A: BACnet Protocol – Application Layer Description |     |
| Objects and Properties Supported                            | 120 |
| Analog Values                                               | 121 |
| Accumulators                                                | 121 |
| Binary Values                                               | 122 |
| Appendix B: MODBUS Protocol - Application Layer Description |     |
| Memory Model                                                |     |
| Function Codes                                              | 125 |
| Exceptions                                                  | 130 |
| Display Messages                                            |     |
| MSC-3 Specifications                                        |     |
| MSC-3 Output Current Specifications                         |     |
| MSC-3 Trouble Shooting Guide                                | 136 |
| Your MSC-3 Setup Notes                                      |     |
| MSC-3 transportation sizes and weights                      | 140 |
| Glossary                                                    | 141 |

# Explanation of symbols

| WARNING | Indicates a condition or practice that, if the warning is not strictly observed, could result in personal injury or death.                                                    |
|---------|----------------------------------------------------------------------------------------------------|
| CAUTION | Indicates a condition or practice, if the caution is not strictly observed, could lead to damage or destruction of equipment or a significant impairment of proper operation. |
| WARNING | This symbol is used to highlight an electrical hazard. Failure to strictly observe the warning could result in electrocution.                                                 |
|         | This symbol is used to highlight additional information on the product's capabilities or a common error in installation, commissioning or operation.                          |

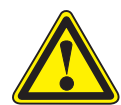

Read all operating instructions before installing, wiring, operating, servicing or inspecting the MSC-3.

Ensure that the instruction manual is made available to the final user of the product as well as all personnel involved in any aspect of installation, adjustment or maintenance.

Your MSC-3 must be applied and installed by a suitably qualified and experienced electrical tradesperson in accordance with this manual, good engineering practice and all local rules and regulations

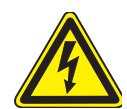

There are hazardous voltages inside the MSC-3 whenever it is connected to an electrical supply and for some time afterwards.

Before touching anything inside the MSC-3 enclosure or other equipment connected to the MSC-3 terminals, disconnect all sources of electrical power, wait at least 11 minutes for capacitors within the MSC-3 to discharge to less than 50VDC and then ensure, by measurement, that there is no hazardous AC or DC voltage present at any terminal.

The MSC-3 contains high energy circuits that may be hazardous. Do not operate the MSC-3 with the door open or any part of the enclosure removed.

Do not touch the terminals of the MSC-3 or any associated motor and wiring when it is energised, even if the MSC-3 and motor are stopped. Electric shock may result.

Do not modify this equipment electrically, mechanically or otherwise. Modification may create safety hazards as well as voiding the UL listing of models so listed.

The MSC-3 is designed to drive an appropriately rated and otherwise suitable 3 phase induction motor. It is not suitable for single phase motors or other types of motor or non-motor load. Use with inappropriate load types may create a safety hazard.

Where the MSC-3 is used as a component part of another product, it is the purchaser's responsibility to ensure that the final product meets all of the necessary safety, EMC, regulatory, operational and other requirements for that product. Requirements for the purchaser's final product may be substantially different to the requirements for stand-alone inverters.

The MSC-3 is intended for use only in fixed wiring applications. It is not intended for use on a flexible supply cable.

The MSC-3 contains a substantial EMC line filter and as a result it is unsuitable for use on earth leakage protected circuits.

Mount the MSC-3 on a vertical, incombustible surface such as metal or masonry. Do not place combustible or flammable material near the MSC-3. Failure to observe these precautions may create a fire hazard.

The MSC-3 is manufactured under strict quality control arrangements, however additional and independent safety equipment must be installed if the application is such that failure of the product may result in personal injury or property damage.

Ensure that electrical noise generated by the product and any associated equipment does not adversely affect the proper operation of other equipment or systems, particularly those that have a safety function.

Install emergency stop circuitry that removes power from the MSC-3 and does not depend on any feature of the product for proper and safe operation. Do not use the braking functions of the product for safety purposes.

The MSC-3 has features that may be used to cause an automatic restart in certain circumstances. The overall application (machine etc) must be designed such that automatic restart is not hazardous.

Do not install this equipment in locations where mechanical damage to the enclosure is possible. In particular, consider vehicles, vandalism and attack by insects or animals. Severe equipment damage and safety hazards may result.

## Receiving

Inspect the MSC-3 for any shipping damage. If any damage is found, report it to the carrier immediately. Access the inside of the controller and visually check for any damage.

Do not attempt to operate the MSC-3 if any obvious damage exists.

After the initial inspection, the MSC-3 can be repacked and stored in a clean, dry location until it is required for use.

DO NOT store this equipment in an area where the ambient temperature will fall below -20°C (-4°F) or rise above 70°C (158°F). DO NOT store this equipment in areas that are subject to condensation or corrosive atmosphere. Proper storage is necessary to ensure satisfactory controller start up and performance.

## Software

This manual applies to MSC-3 software revision 5.0.1. The software revision is displayed briefly at power up and may also be viewed in the service menu.

## Installation

## **MSC-3** mounting location

In general, the MSC-3 should be mounted as close to the motor as practical, consistent with other requirements. This is not an absolute requirement, but the following advantages may support such a choice:

- Generally, electrical cabling costs per metre are lower for the unscreened power cable used on the AC supply side than for the screened output cable required between the MSC-3 and the motor. Cabling costs can therefore be expected to be lower when less screened cable is needed.
- EMC performance can be expected to be mildly enhanced with a shorter motor cable because of reduced leakage from the cable
- In circumstances where an isolator switch is required near the motor, it may be possible to connect this in the AC supply to the MSC-3. This has the advantages of saving two screened cable terminations and allowing the use of a non-metallic isolator switch enclosure where allowed by local electrical codes. There are also safety advantages for service personnel in that the local isolator switch also isolates the MSC-3 from the electrical supply.

The choice is predominantly an economic one. There are many perfectly satisfactory installations where, for a variety of specific site reasons, the most effective solution results in the MSC-3 and the motor being a long distance apart.

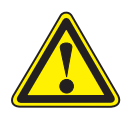

# **CAUTION Installation Information**

- The MSC-3 must be mounted on a vibration free vertical surface, away from heat radiating sources. Do not mount the MSC-3 in direct sunlight or on a hot surface.
- The MSC-3 must be mounted vertically. No other mounting orientation is acceptable.
- If the MSC-3 is mounted inside another enclosure, the total heat dissipation and resulting temperature rise in the enclosure must be allowed for.
- Attention is drawn to the potential for condensation in vulnerable environments. Additional precautions may be required for all enclosure types.
- The installation location and environment should provide for safe access and working conditions for service personnel. Do not mount the MSC-3 in "confined spaces"<sup>1</sup>
- Do not drill holes in the enclosure except in the gland plate.
- Remove the gland plate before drilling cable holes.
- Do not allow metal shavings or any other conductive material to enter the enclosure or damage may result.
- DC Bus choke is mandatory with MSC-3Jxx (600VAC) and some other models.
- The optional DC Bus choke is fitted inside the MSC-3 in all models except Chassis A, IP30. For these models, the DC Bus choke is located in an additional enclosure fitted to the rear face of the MSC-3. The wiring between the MSC-3 and the choke is internal.

## **DC** bus chokes

MSC-3 may be fitted with an optional DC bus choke. Fitting this option offers several benefits:

- Considerable reduction in harmonic and RMS currents in the AC line, particularly on low impedance (high fault level) electrical supplies. Values become relatively independent of AC line parameters, simplifying application design.
- Increased tolerance to phase imbalance in the 3 phase AC supply.
- Increased immunity to AC line transients.

<sup>1.</sup> Confined spaces are generally defined in Occupational Health and Safety (OH&S) regulations to mean spaces where special precautions are necessary to ensure a safe breathing atmosphere, or there is limited access for escape/rescue in case of emergency.

# **MSC-3** Mechanical Installation Information

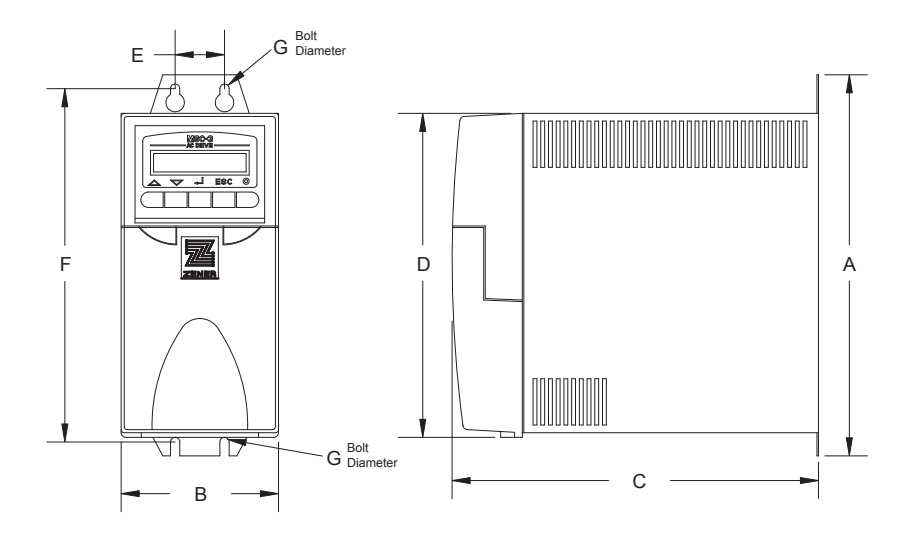

Chassis A IP30 / NEMA 1 (3 - 11 Amps)

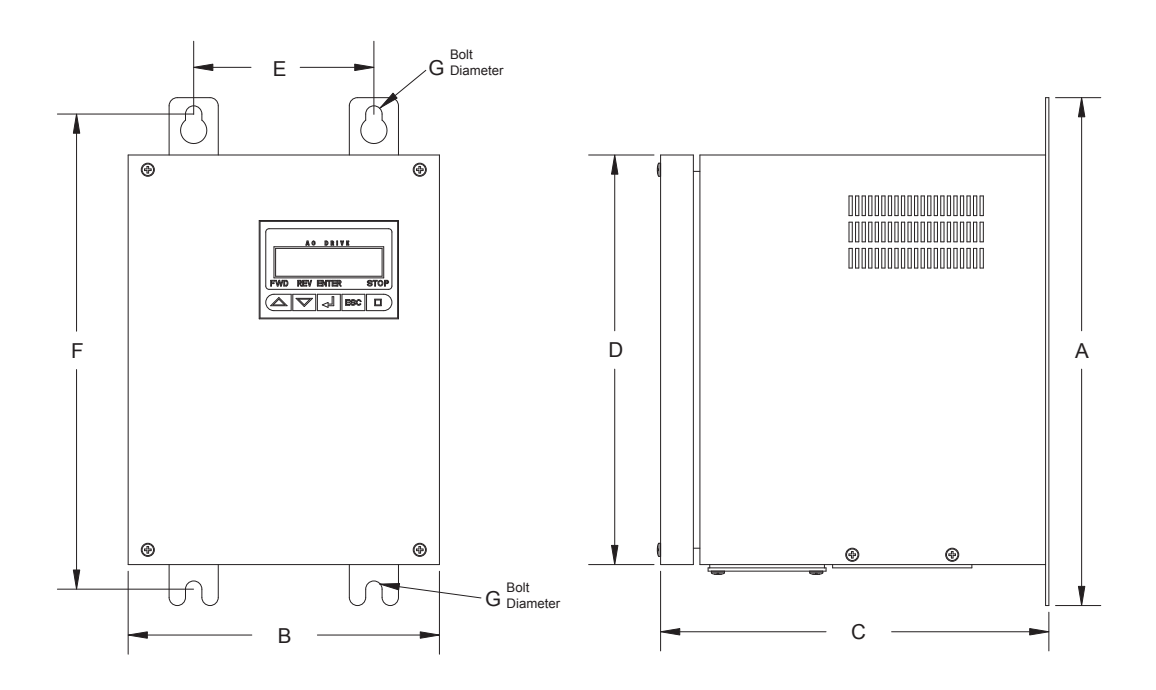

Chassis A IP66 / NEMA 4 (3-11Amps)

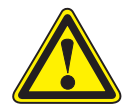

# CAUTION

Allow 50mm above, below and either side of the enclosure for ventilation

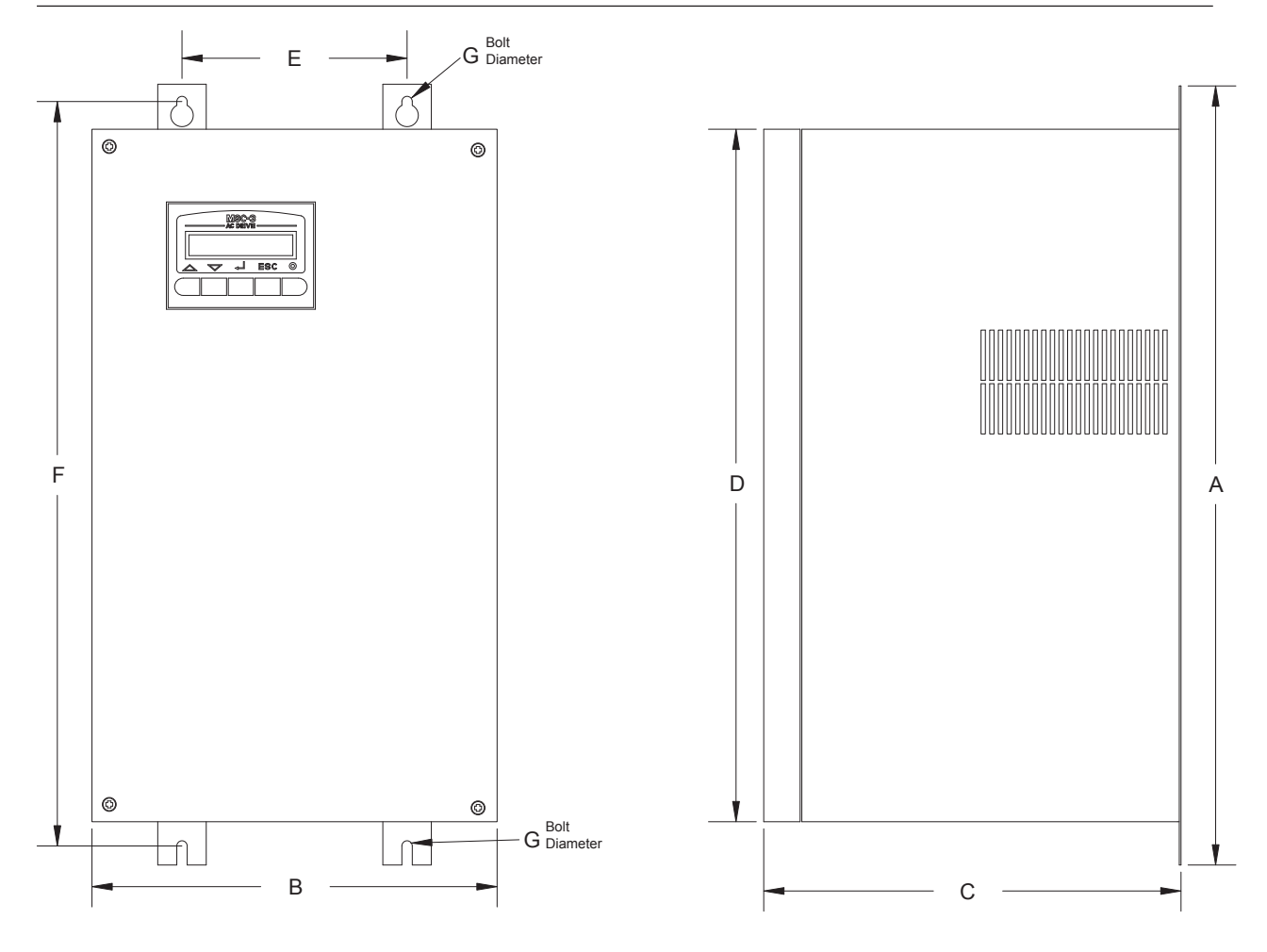

Chassis B (15 - 40 Amps)

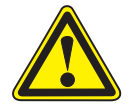

## **CAUTION** Allow 75mm above, below and either side of the enclosure for ventilation

| Model                                     | Enclosure type                                |                | Dimensions - tolerance +/- 1.0mm |                |                |               |                | Weight       | Weight           |                 |
|-------------------------------------------|-----------------------------------------------|----------------|----------------------------------|----------------|----------------|---------------|----------------|--------------|------------------|-----------------|
|                                           |                                               | A              | В                                | С              | D              | E             | F              | G            | without<br>choke | with choke      |
| MSC-3*3<br>MSC-3*5<br>MSC-3*7<br>MSC-3*11 | Chassis A<br>IP30 / NEMA 1<br>(No DC Choke)   | 248mm<br>9.8"  | 102mm<br>4"                      | 237mm<br>9.3"  | 208mm<br>8.2"  | 32mm<br>1.3"  | 230mm<br>9.1"  | 6mm<br>0.25" | 3.5Kg<br>8lbs    |                 |
| MSC-3*3<br>MSC-3*5<br>MSC-3*7<br>MSC-3*11 | Chassis A<br>IP30 / NEMA 1<br>(With DC Choke) | 248mm<br>9.8"  | 102mm<br>4"                      | 309mm<br>12.2" | 208mm<br>8.2"  | 32mm<br>1.3"  | 230mm<br>9.1"  | 6mm<br>0.25" |                  | 7.2Kg<br>16lbs  |
| MSC-3*3<br>MSC-3*5<br>MSC-3*7<br>MSC-3*11 | Chassis A<br>IP66 / NEMA 4                    | 310mm<br>12.2" | 190mm<br>7.5"                    | 236mm<br>9.3"  | 250mm<br>9.8"  | 108mm<br>4.3" | 287mm<br>11.3" | 6mm<br>0.25" | 5.7Kg<br>13lbs   | 8.6Kg<br>19lbs  |
| MSC-3*15<br>MSC-3*23<br>MSC-3*30          | Chassis B<br>All types                        | 459mm<br>18.1" | 234mm<br>9.2"                    | 243mm<br>9.6"  | 400mm<br>15.8" | 130mm<br>5.1" | 436mm<br>17.1" | 6mm<br>0.25" | 17.7Kg<br>38lbs  | 22.9Kg<br>51lbs |
| MSC-3*40                                  | Chassis B<br>All types                        | 459mm<br>18.1" | 234mm<br>9.2"                    | 243mm<br>9.6"  | 400mm<br>15.8" | 130mm<br>5.1" | 436mm<br>17.1" | 6mm<br>0.25" |                  | 24.8Kg<br>55lbs |

\* L, R or J to specify supply voltage - see page 60 for details

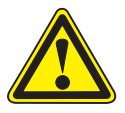

## **CAUTION** All MSC-3Jxx (600VAC) models must be used with DC bus choke.

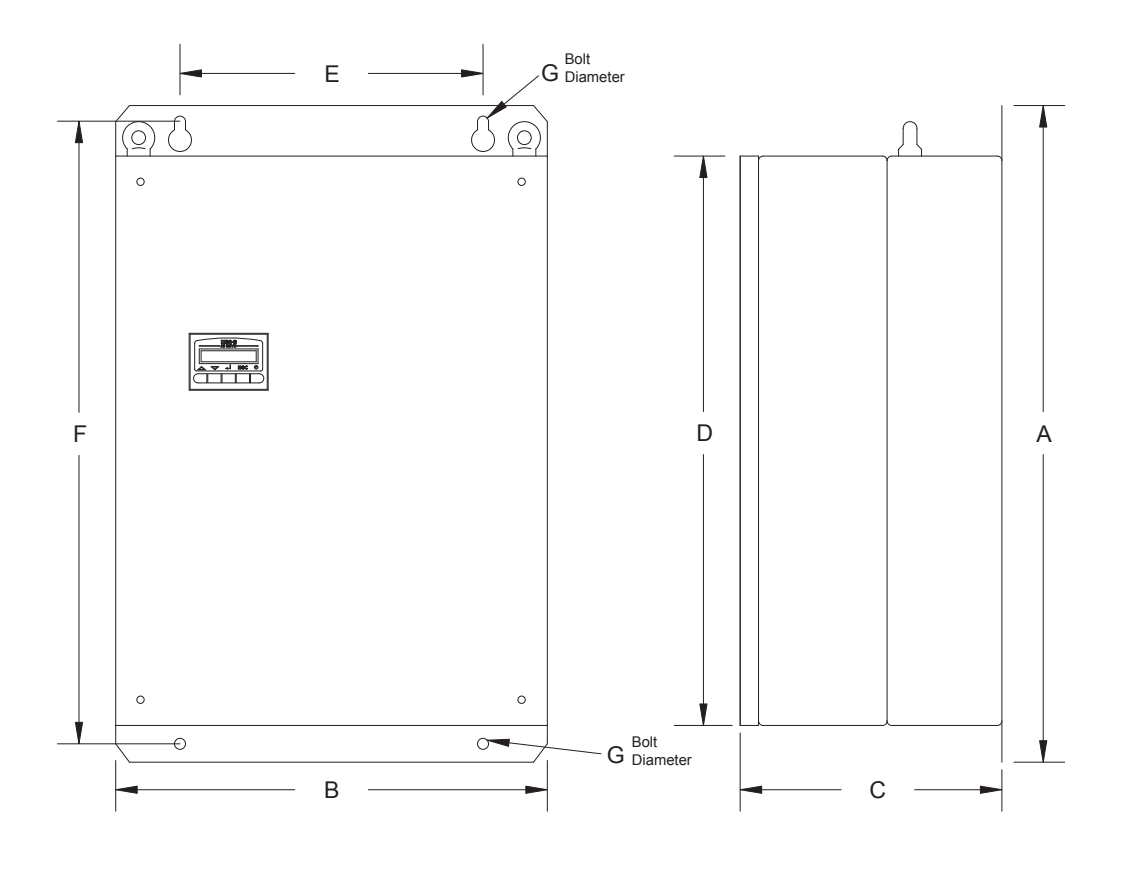

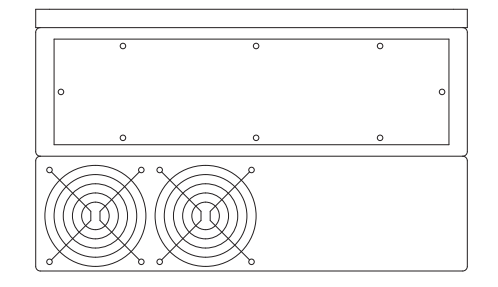

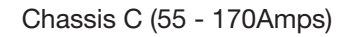

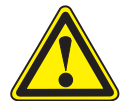

## **CAUTION** Allow 100mm above, below and either side of the enclosure for ventilation

| Model     | Enclosure type         | Dimensions - tolerance +/- 1.0mm |                |                |                |              |                |               | Weight           | Weight         |
|-----------|------------------------|----------------------------------|----------------|----------------|----------------|--------------|----------------|---------------|------------------|----------------|
|           |                        | A                                | В              | С              | D              | E            | F              | G             | without<br>choke | with<br>choke  |
| MSC-3*55  | Chassis C              | 715mm                            | 470mm          | 290mm          | 625mm          | 330mm        | 677mm          | 12mm          | 42Kg             | 62Kg           |
|           | All types              | 28.1"                            | 18.5"          | 11.4"          | 24.6"          | 13"          | 26.7"          | 0.47"         | 92lbs            | 136lbs         |
| MSC-3*82  | Chassis C              | 715mm                            | 470mm          | 290mm          | 625mm          | 330mm        | 677mm          | 12mm          | 44Kg             | 64Kg           |
|           | All types              | 28.1"                            | 18.5"          | 11.4"          | 24.6"          | 13"          | 26.7"          | 0.47"         | 97lbs            | 141lbs         |
| MSC-3*109 | Chassis C              | 715mm                            | 470mm          | 290mm          | 625mm          | 330mm        | 677mm          | 12mm          | 46Kg             | 66Kg           |
|           | All types              | 28.1"                            | 18.5"          | 11.4"          | 24.6"          | 13"          | 26.7"          | 0.47"         | 101lbs           | 145lbs         |
| MSC-3*140 | Chassis C              | 715mm                            | 470mm          | 290mm          | 625mm          | 330mm        | 677mm          | 12mm          | 50Kg             | 70Kg           |
|           | All types              | 28.1"                            | 18.5"          | 11.4"          | 24.6"          | 13"          | 26.7"          | 0.47"         | 110lbs           | 154lbs         |
| MSC-3*170 | Chassis C<br>All types | 715mm<br>28.1"                   | 470mm<br>18.5" | 290mm<br>11.4" | 625mm<br>24.6" | 330mm<br>13" | 677mm<br>26.7" | 12mm<br>0.47" |                  | 72Kg<br>158lbs |

\* L or R to specify voltage - see page 60 for details

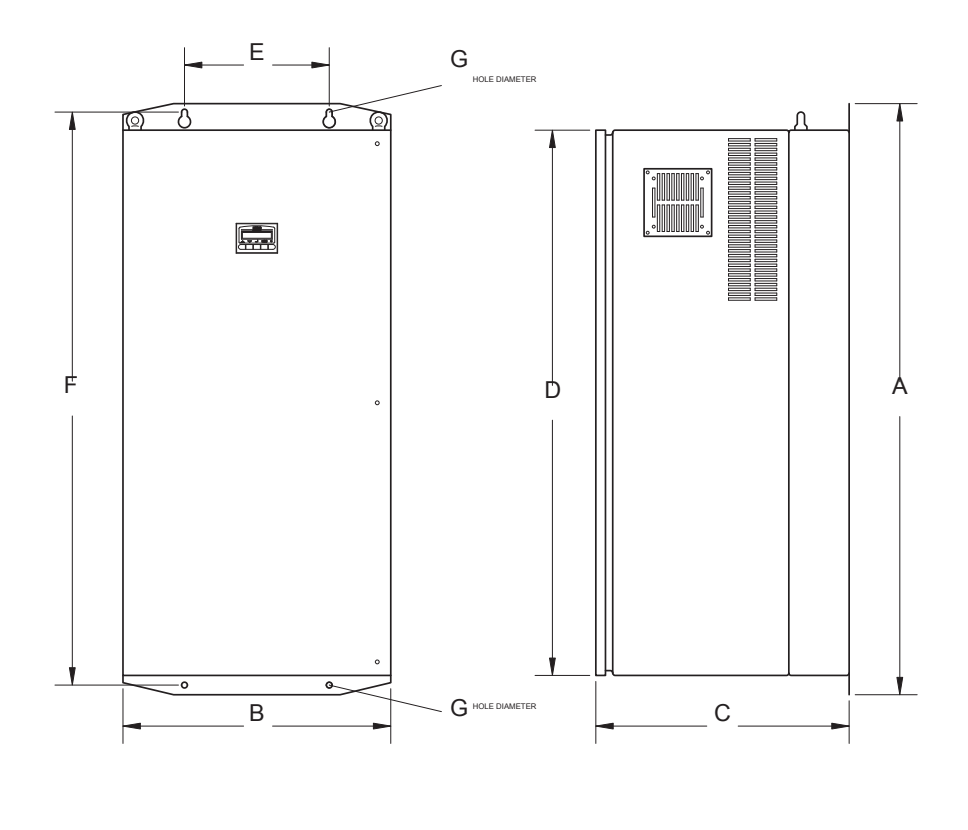

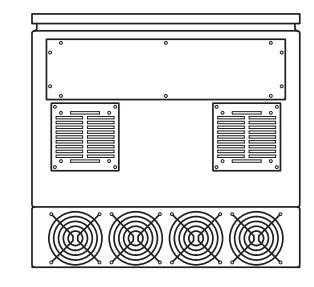

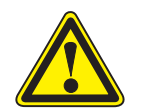

### **CAUTION** Allow 150mm above, below and either side of the enclosure for ventilation

| Model     | Enclosure type         | Dimensions - tolerance +/- 1.0mm |                |                |                 |                |                 |               |                 |
|-----------|------------------------|----------------------------------|----------------|----------------|-----------------|----------------|-----------------|---------------|-----------------|
|           |                        | А                                | В              | С              | D               | E              | F               | G             | with<br>choke   |
| MSC-3R220 |                        |                                  |                |                |                 |                |                 |               | 220Kg<br>484lbs |
| MSC-3R260 |                        |                                  |                |                |                 |                |                 |               | 230Kg<br>506lb  |
| MSC-3R315 |                        |                                  |                |                |                 |                |                 |               | 240Kg<br>528lbs |
| MSC-3R360 | Chassis D<br>All types | 1225mm<br>48.2"                  | 555mm<br>21.9" | 525mm<br>20.7" | 1132mm<br>44.6" | 300mm<br>11.8" | 1185mm<br>46.7" | 12mm<br>0.47" | 270Kg<br>594lbs |
| MSC-3R390 |                        |                                  |                |                |                 |                |                 |               | 280Kg<br>616lbs |
| MSC-3R430 |                        |                                  |                |                |                 |                |                 |               | 290Kg<br>638lbs |
| MSC-3R490 |                        |                                  |                |                |                 |                |                 |               | 300Kg<br>660lbs |

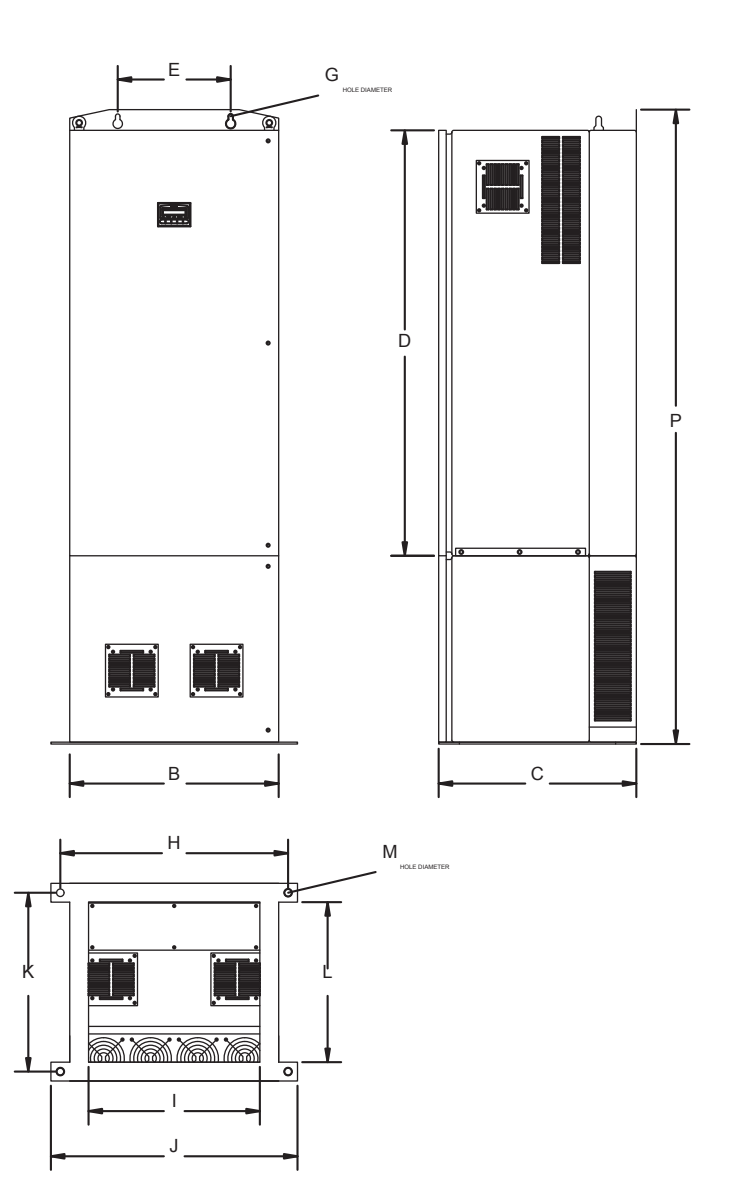

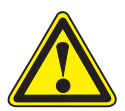

## CAUTION

Allow 150mm above, below and either side of the enclosure for ventilation

| Model     | Enclosure              | Dimensions - tolerance +/- 1.0mm |               |                           |                            |                  |                |                 | Weight with     |                 |
|-----------|------------------------|----------------------------------|---------------|---------------------------|----------------------------|------------------|----------------|-----------------|-----------------|-----------------|
|           | type                   | E,G                              | н             | I                         | J                          | к                | L              | М               | Р               | choke and stand |
| MSC-3R220 |                        |                                  |               |                           | 459mm 659mm<br>18.1" 25.9" | n 475mm<br>18.7" | 425mm<br>16.7" | n 13mm<br>0.451 | 1684mm<br>69"   | 255Kg<br>561lbs |
| MSC-3R260 |                        |                                  |               |                           |                            |                  |                |                 |                 | 265Kg<br>583lbs |
| MSC-3R315 |                        |                                  |               | 618mm 459mm<br>4.3" 18.1" |                            |                  |                |                 |                 | 275Kg<br>605lbs |
| MSC-3R360 | Chassis D<br>All types | previous<br>page                 | 618mm<br>4.3" |                           |                            |                  |                |                 |                 | 305Kg<br>671lbs |
| MSC-3R390 | -                      |                                  |               |                           |                            |                  |                |                 |                 | 315Kg<br>693lbs |
| MSC-3R430 |                        |                                  |               |                           |                            |                  |                |                 |                 | 325Kg<br>715lbs |
| MSC-3R490 |                        |                                  |               |                           |                            |                  |                |                 | 335Kg<br>737lbs |                 |

# MSC-3 Power wiring for 3 Phase supply

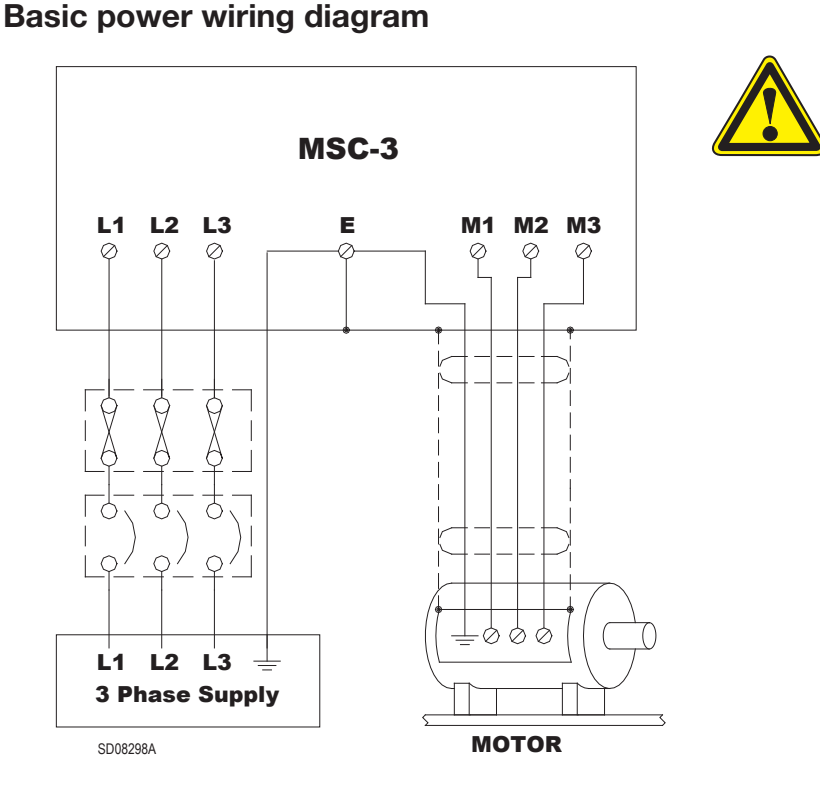

## CAUTION

Be sure to review the information on the following pages concerning electrical installation issues.

See installation practices for Electromagnetic compatibility (EMC) compliance on page 13 and specific information for the EMC compliant installation of each chassis size on pages 14 - 18 BEFORE selecting or installing motor cables and glands.

The screened motor cable should only contain the phase and earth (PE) conductors of one inverter and the associated motor. Do not include other conductors inside the screen.

#### Supply circuit protection and switchgear

Either fuses or a circuit breaker must be connected as shown. The protective elements used and any upstream switchgear (contactors, isolation switches etc) must be selected with due regard for the prospective short circuit currents of the electrical supply and the requirements of your local electrical code. The selection should provide for "type II" (no damage) coordination as per IEC 60947 or Australian Standard AS 3947.

Fuses or circuit breakers of the current limiting type are preferred in order to minimise the total energy let through in the unlikely, but possible, event of a major arcing fault in wiring or within MSC-3 enclosure.

Installations that are required to be UL compliant must use UL listed fuses of the amp rating and class detailed on page 10 of this manual.

#### Cable sizes

Cable sizes should be selected according to local wiring rules using the currents given in the table on page 10. Note that the power terminals of the MSC-3 are designed to accept normally stranded power cables with temperature rating of 70°C or more. In the event that other cable types are to be used (particularly flexible cables with very fine stranding), the overall size of the conductor should be checked prior to final cable selection for proper fit in the power terminals. The combination of the cable and the supply circuit protection selected must be such that the supply cable is properly protected under all circumstances.

#### **Electrical Isolation**

A suitable means of isolating the MSC-3 from the electrical supply must be provided in accordance with your local electrical code. In the event that a second supply is connected to the relay contacts on the control terminal strip (or otherwise brought into the MSC-3 enclosure), suitable marking must be applied to the outside of the MSC-3 enclosure by the installer to indicate the dual supply arrangement in accordance with your local electrical code and other safety requirements. A means of isolating the second electrical supply source will also be required.

| Model Numbers                                                                                               | Chassis Size | Maximum RMS<br>Input Current | Recommended Fuse<br>or C/B Rating (A) | UL Class Fuse for UL compliant installation (A)† |  |
|----------------------------------------------------------------------------------------------------|--------------|------------------------------|---------------------------------------|--------------------------------------------------|--|
| MSC-3*3 A                                                                                                   |              | 4.1                          | 10                                    | 10A, Class J                                     |  |
| MSC-3*5                                                                                                    | A            | 6.9                          | 10                                    | 10A, Class J                                     |  |
| MSC-3*7                                                                                                    | A            | 9.6                          | 16                                    | 15A, Class J                                     |  |
| MSC-3*11                                                                                                    | A            | 15.1                         | 20                                    | 120A, Class J                                    |  |
| MSC-3*15                                                                                                    | В            | 22.5                         | 32                                    | 30A, Class T                                     |  |
| MSC-3*23                                                                                                    | В            | 33.0                         | 40                                    | 40A, Class T                                     |  |
| MSC-3*30                                                                                                    | В            | 43.1                         | 63                                    | 60A, Class T                                     |  |
| MSC-3*40                                                                                                    | В            | 55.0                         | 63                                    | 60A, Class T                                     |  |
| MSC-3*55                                                                                                    | С            | 78.0                         | 100                                   | 100A, Class T                                    |  |
| MSC-3*82                                                                                                    | С            | 108.0                        | 125                                   | 125A, Class T                                    |  |
| MSC-3*109                                                                                                   | С            | 148.0                        | 160                                   | 175A, Class T                                    |  |
| MSC-3*140                                                                                                   | С            | 179.0                        | 200                                   | 200A, Class T                                    |  |
| MSC-3*170                                                                                                   | С            | 187.0                        | 200                                   | 200A, Class T                                    |  |
| MSC-3R220                                                                                                   | D            | 231.0                        | 259                                   | 250A, Class T                                    |  |
| MSC-3R260                                                                                                   | D            | 270.0                        | 320                                   | 320A, Class T                                    |  |
| MSC-3R315                                                                                                   | D            | 336.0                        | 400                                   | 400A, Class T                                    |  |
| MSC-3R360                                                                                                   | D            | 370.0                        | 400                                   | 400A, Class T                                    |  |
| MSC-3R390                                                                                                   | D            | 397.0                        | 630                                   | 630A, Class T                                    |  |
| MSC-3R430                                                                                                   | D            | 434.0                        | 630                                   | 630A, Class T                                    |  |
| MSC-3R490 D 516.0 630 630A, Class T                                                                         |              |                              |                                       |                                                  |  |
| * L, R or J for Chassis A and B, L or R for Chassis C to specify supply voltage - see page 133 for details. |              |                              |                                       |                                                  |  |
|                                                                                                    |              |                              |                                       |                                                  |  |

#### Fuse Circuit Breaker Ratings for All MSC-3 Models

† The fuse <u>class</u> referred to here is the American designation fuse required for a UL compliant installation. this should not be confused with the British <u>Type</u> T etc designation, which refers to an entirely different kind of fuse.

#### Motor thermal protection

The MSC-3 provides an electronic type thermal overload function that relies on the measured motor current to estimate the thermal conditions of the motor. For complete motor thermal protection, microtherms or thermistors should be installed in the motor winding and wired to the appropriate trip relay. MSC-3 Extended Features Option provides a thermistor relay function and other features.

# MSC-3 Power wiring for Single Phase Supply

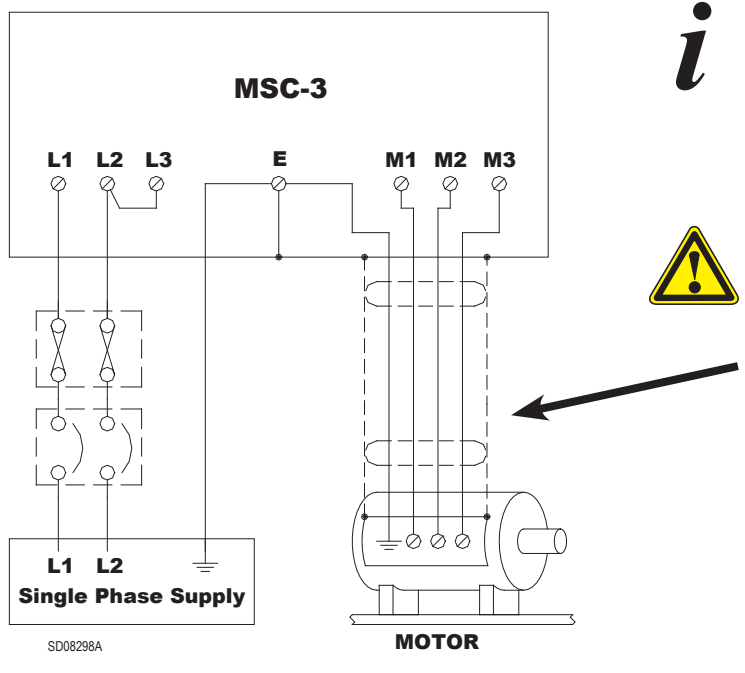

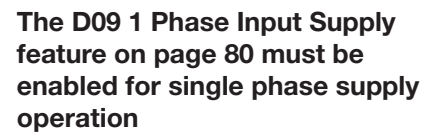

## CAUTION

Be sure to review the information on the following pages concerning electrical installation issues.

See Installation practices for Electromagnetic compatibility (EMC) compliance on page 13 and specific information for the EMC compliant installation of each chassis size on pages 14 - 18 BEFORE selecting or installing motor cables and glands.

The screened motor cable should only contain the phase and earth (PE) conductors of one inverter and the associated motor. Do not include other conductors inside the screen.

Any model MSC-3 can be operated from a single phase AC supply. In addition to the electrical installation information on pages 9 and 10, the following additional constraints apply to operation on a single phase power supply:

- The single-phase supply voltage must be within the 3 phase supply voltage limits for the MSC-3 model to be used. For example, use an MSC-3Lxx model for a 240VAC single-phase supply or a MSC-3Rxx model for a 480VAC single phase supply.
- A standard 3-phase motor of a voltage rating appropriate to the MSC-3 model should be used. See the specifications section of this manual for output voltages.
- Fuses or circuit breakers for the AC supply should be according to the table on page 10.
- The MSC-3 is unsuitable for use with single-phase motors.
- The DC Bus Choke option is mandatory for operation from a single-phase supply.
- The continuous output current rating is reduced from the values stated for 3-phase supply operation according to the graph on the right.
- The maximum available output voltage will decrease to 95% of the RMS input voltage. This is a consequence operating from a single phase supply

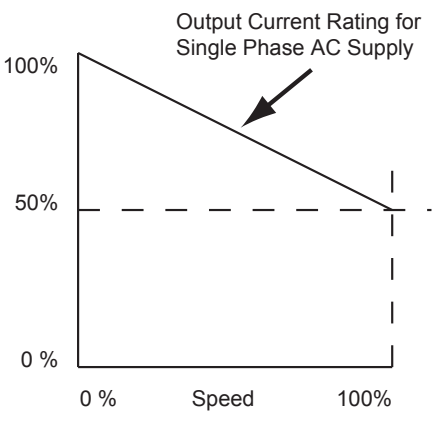

and means that the available motor torque at full speed will be reduced to approximately 90% of the motor rated torque. De-rating can be avoided if the single phase input voltage is at least 1.05 times the rated motor voltage.

# MSC-3 with a DC Supply

Some models of MSC-3 may be used with a DC supply. There are a number of issues to be considered in properly applying MSC-3 in this situation, some of which involve the characteristics of the particular DC supply to be used.

Please consult the factory for proper application of MSC-3 on DC supply systems.

# Installation practices for Electromagnetic Compatibility (EMC) compliance

## Installation practices for EMC compliance

The EMC performance of the MSC-3 is installation dependent. For compliance with EMC standards, the use of a screened power cable between the MSC-3 and the motor is required. Other arrangements that provide a continuous metallic sheath enclosing only the motor phase conductors and the associated protective earth (PE) conductor may also be used.

In order to achieve the required electrical performance at high frequencies, it is essential that the screen of the cable have a 360° connection to both the MSC-3 gland plate and the motor terminal box. The correct type of metal cable gland to suit the screened cable should be used. The protective earth (PE) conductor should be terminated in the usual way to meet the local wiring codes at the ground terminals provided in the MSC-3 and the motor. Isolation switches wired between the MSC-3 and the motor should be in a metallic enclosure with the power cable screen properly terminated on both sides. Failure to properly terminate the screened power cable (or alternative metal sheath) will result in a severe degradation of the screened cables performance at high frequencies and increase the possibility of EMC problems. The screened motor cable should only contain the phase and earth (PE) conductors of one inverter and the associated motor. Do not include other conductors inside the screen.

Specific information for the EMC compliant installation of each chassis size is provided on pages 14 - 18.

# Wiring materials for EMC compliance

The EMC related properties of the shielded power cable used between the inverter and motor will have a significant impact on the overall EMC result achieved in any given installation. The EMC performance of an installation will usually be dominated by the lowest performance section of the inverter to motor cabling. For this reason it is imperative that appropriate material (including cable glands/terminators) is used in every part of this cabling. There is a wide range of materials available, and these may be generally categorised as follows:

|   | Category                                                                                                    | Technical Data                                                                                                    | Comment                                                                                                    |          |
|---|----------------------------------------------------------------------------------------------------|----------------------------------------------------------------------------------------------------|----------------------------------------------------------------------------------------------------|----------|
| 1 | Screened cable material from reputable manufacturers                                                                                                    | Technical data will<br>be available to allow<br>assessment of the<br>performance of the<br>material against<br>specific criteria                                                                       | The manufacturer's claimed<br>data can generally be relied<br>on, provided that the proper<br>installation and termination<br>practices are strictly adhered to.                                                                                                    | ~        |
| 2 | Generic materials with well<br>understood EMC properties.<br>For example, screwed steel<br>conduit and MIMS cable                                                                                                    | The technical<br>performance of these<br>materials is well<br>understood by analysis<br>from basic principles.<br>Specific data has been<br>reported in reputable<br>engineering research<br>journals. | These materials generally offer<br>very high performance, provided<br>that the proper installation and<br>termination practices are strictly<br>adhered to.                                                                                                    | <b>~</b> |
| 3 | Material without specific EMC<br>performance data.<br>Armored cables and flexible<br>conduit systems fall into<br>this category when there is<br>no EMC performance data<br>provided. Note that there are<br>high performance, fully EMC<br>specified examples of these<br>materials available which<br>would make them part of<br>category 1. | None. Assessment of<br>the likely performance<br>by visual inspection is<br>difficult and unreliable.                                                                                                  | These materials represent a high<br>risk category because the EMC<br>performance is simply unknown.<br>Apparently similar materials<br>may have widely differing EMC<br>performance.<br>In general, there is no control<br>of the EMC properties during<br>design or manufacture because<br>this is not the intended<br>application. | ×        |

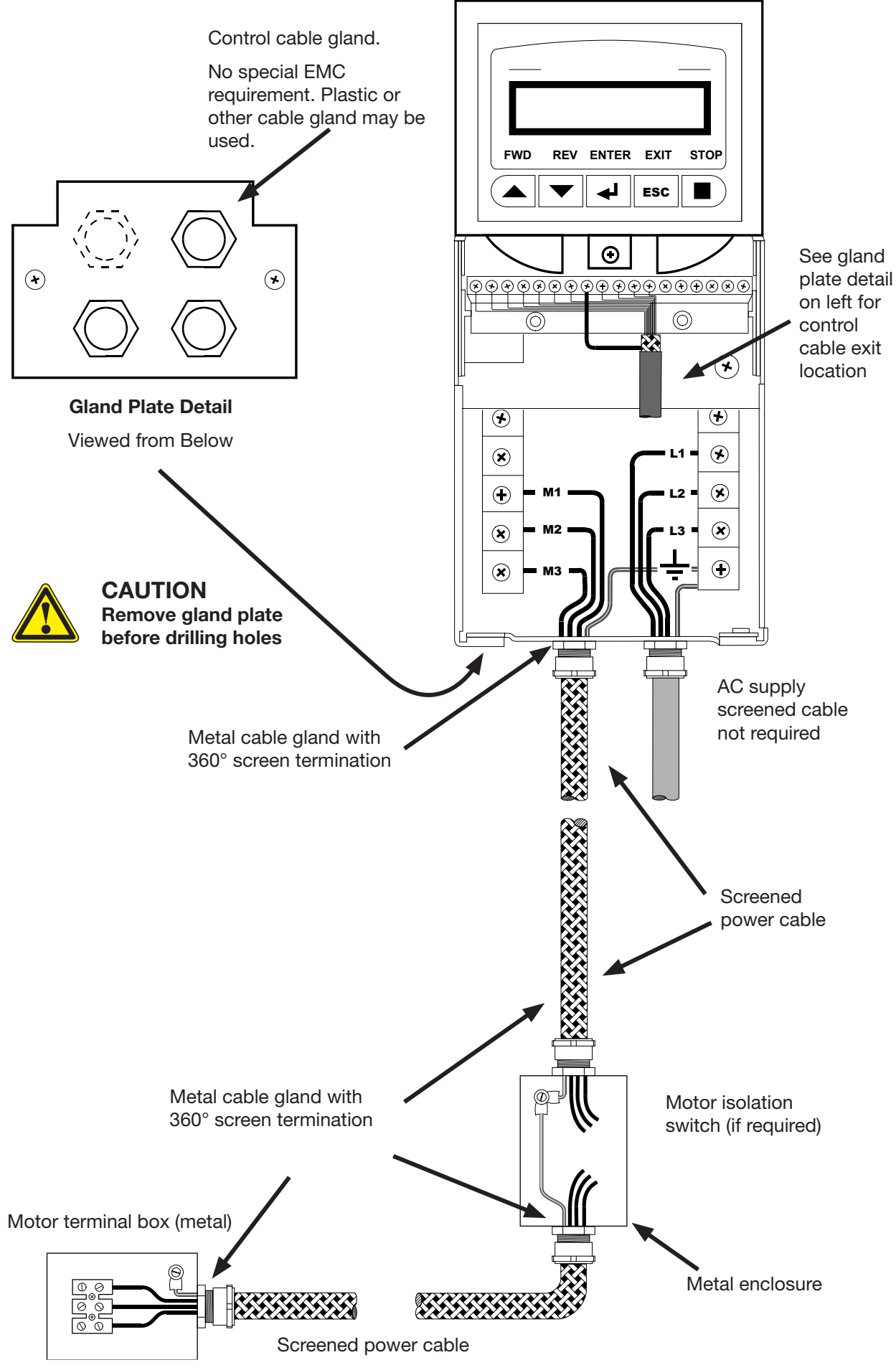

Chassis A (3-11Amp) IP30 EMC Installation

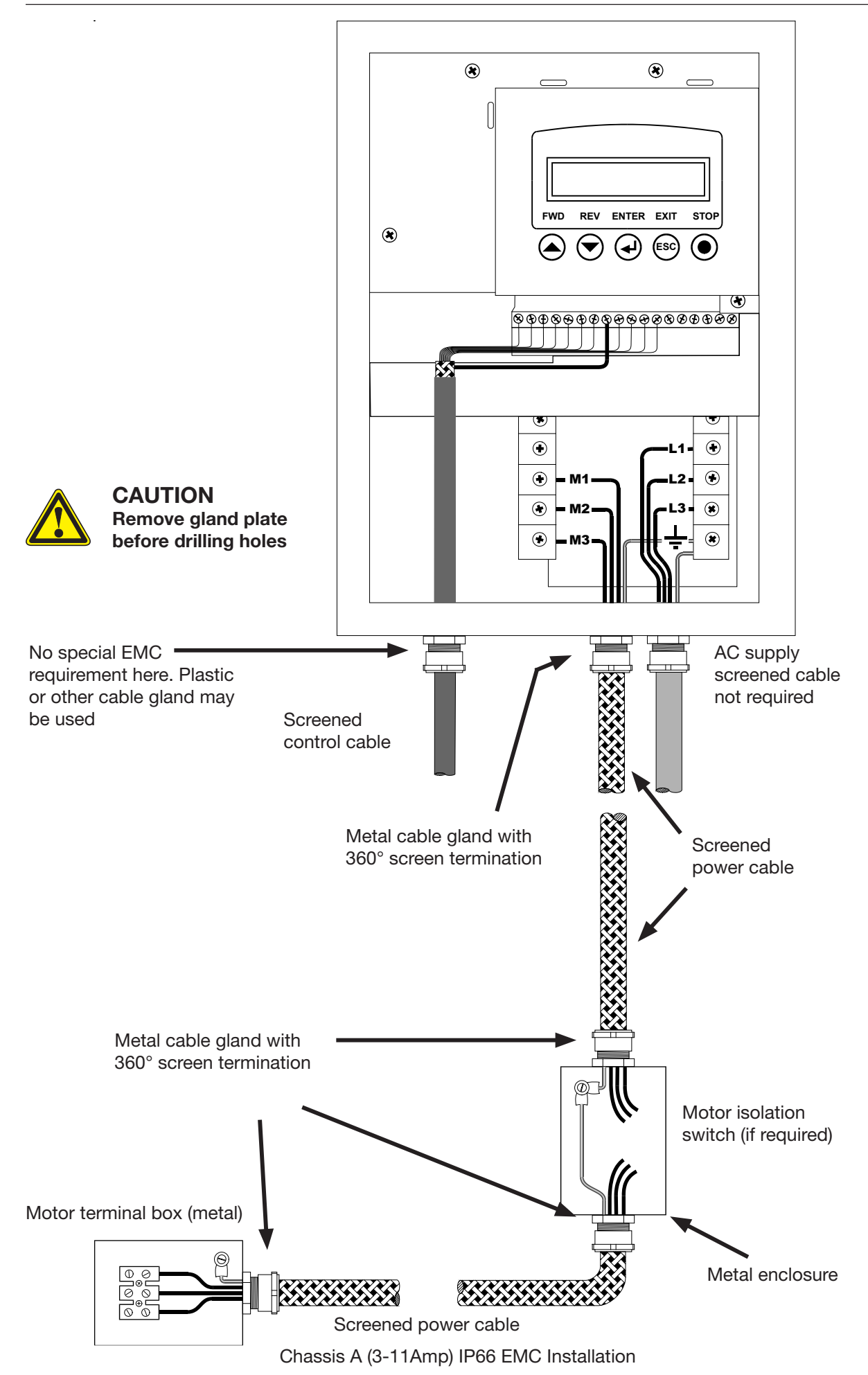

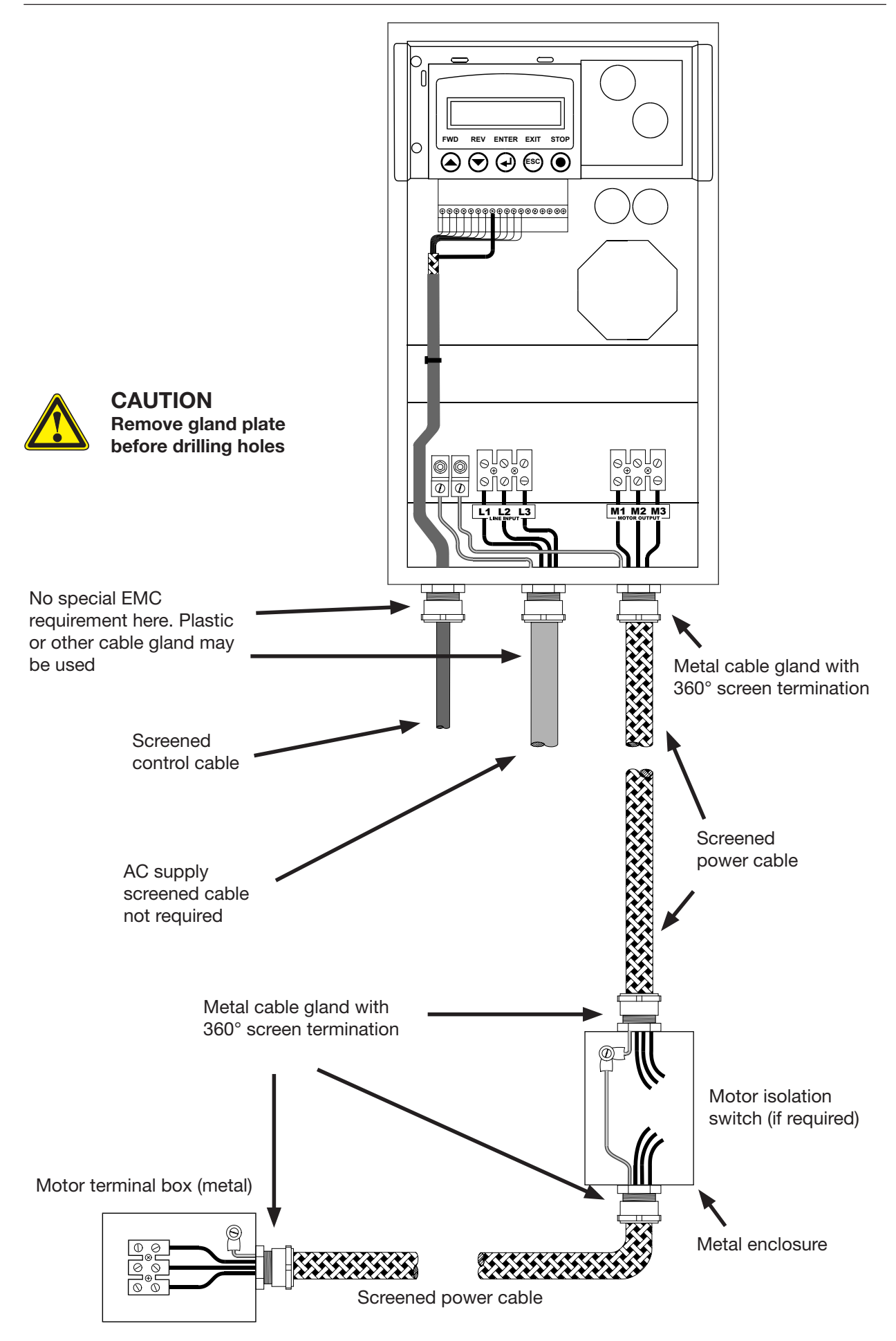

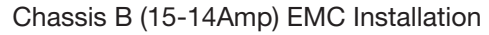

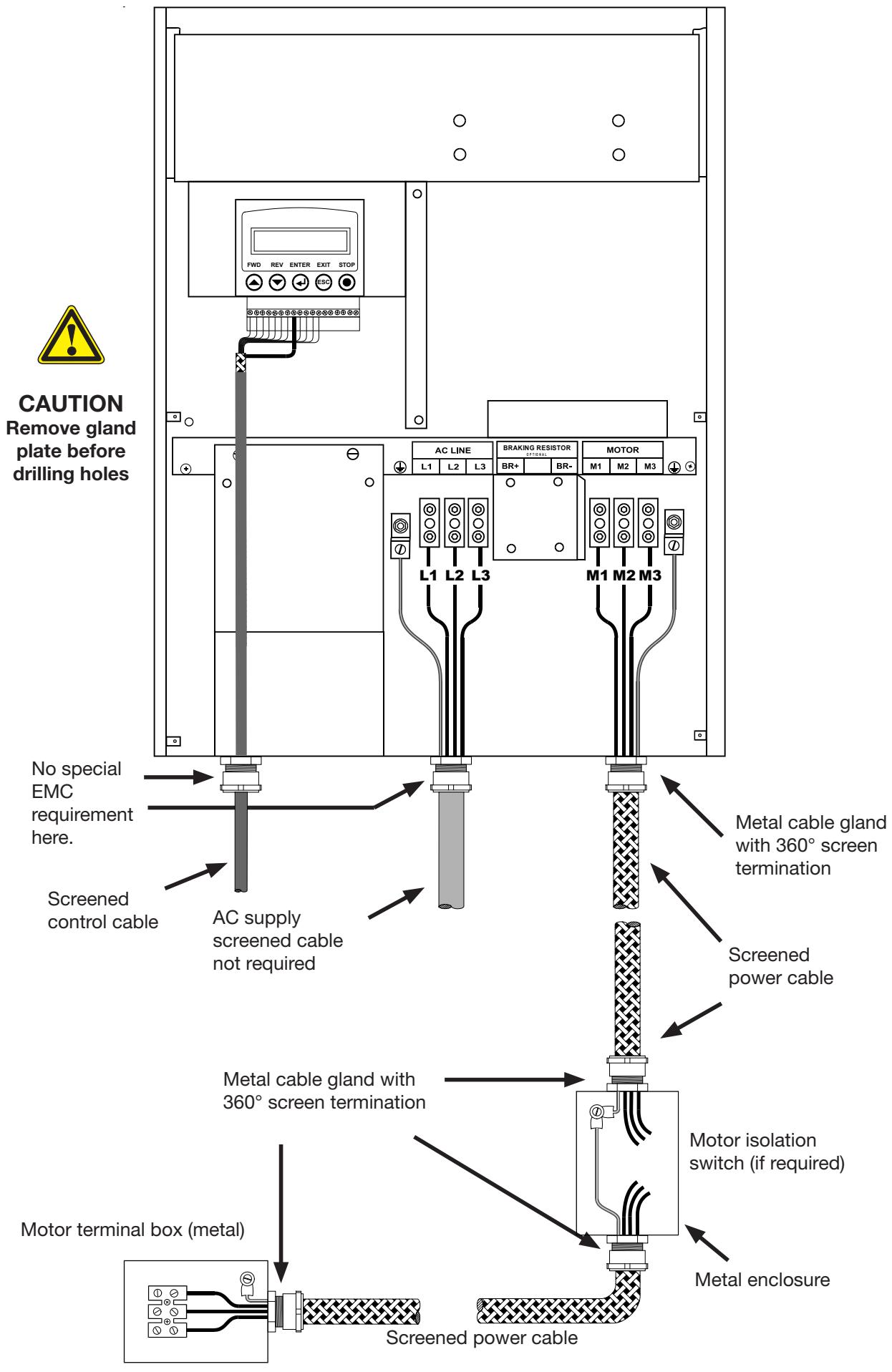

Chassis C (55 - 170Amp) EMC Installation

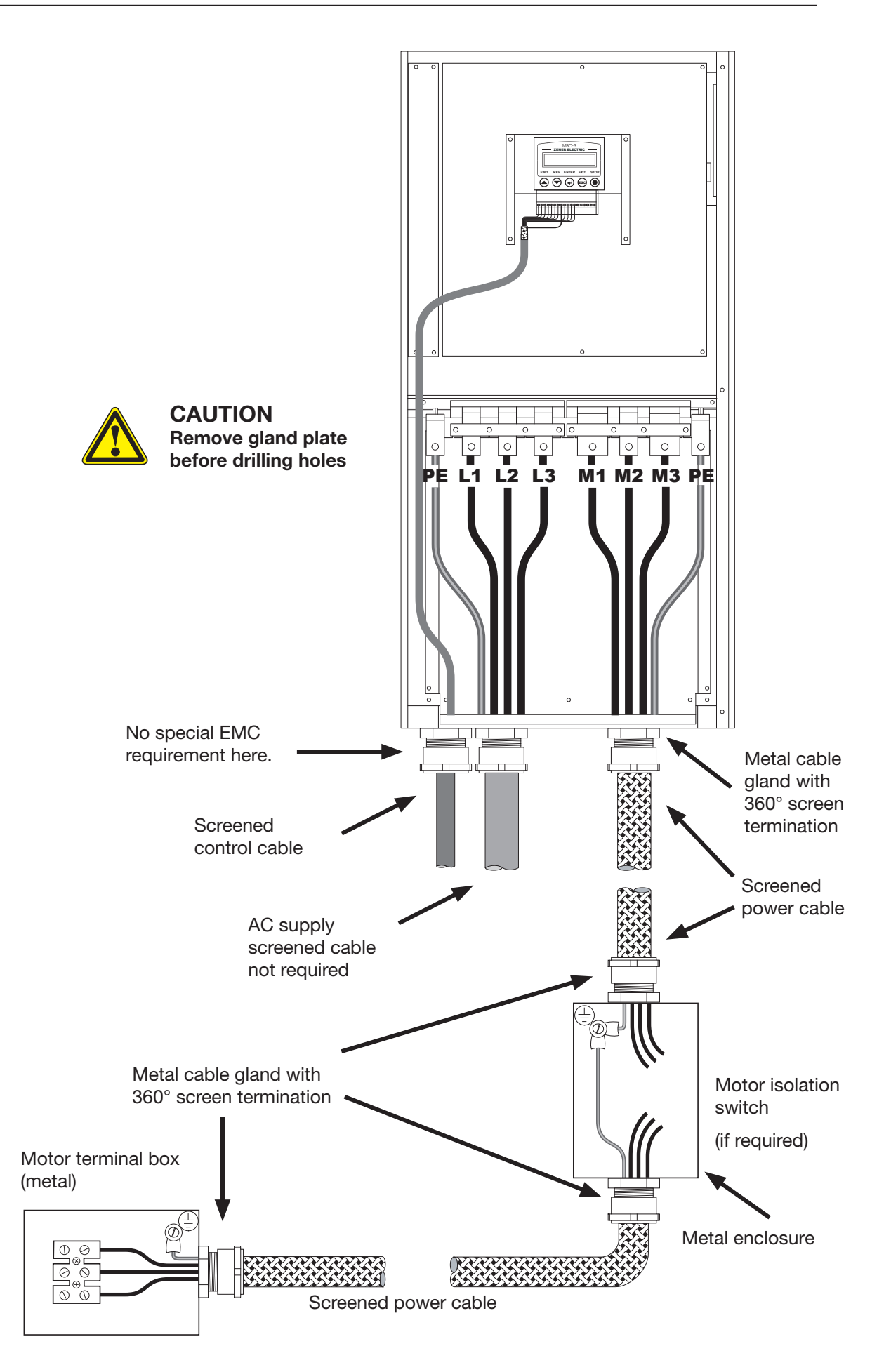

Chassis D (175 - 490Amps) EMC Installation

# Control connections and configuration

## General

The purpose of selecting particular control connections and setting various configuration parameters is to select the required logical and speed control functions for the particular application. The configurable items can be grouped as follows:

| Category       | Description                                                                                                    |
|----------------|----------------------------------------------------------------------------------------------------|
| Display        | Customisation of the display in terms of what variable (speed, frequency, load, current, voltage etc) is displayed. Customisation of the output frequency display to show user defined units. Some housekeeping functions. |
| Motor          | Information from the motor nameplate.                                                                                                    |
| Performance    | Maximum and minimum speeds, acceleration rates, motor flux adjustment etc.                                                                                                    |
| Protection     | Current limit settings, I2t (thermal overload) etc.                                                                                                    |
| Stop / Start   | Choices for stopping, automatic restart options etc.                                                                                                    |
| References     | Choice of speed signal source to be used in local and remote modes, jog speeds.                                                                                                    |
| Input / Output | Assignment of particular control functions to terminals (inputs) and relays (status outputs). These can be selected individually.                                                                                          |

The MSC-3 control terminals can be configured, on an individual terminal basis, to suit a wide variety of applications. This provides enormous flexibility.

#### Factory default settings

The factory default terminal configuration provides for single direction control from either the terminal strip or the front panel console, as selected by a local / remote input on the terminal strip. This is detailed as "Config 1", starting on page 20.

There is a menu function to restore the terminal configuration and all parameters to the factory default state should you wish to do so. See Load Factory Defaults.

#### Settings for your application

The function of each of the analogue inputs, digital inputs and status relays may be individually assigned from an extensive list. in addition, digital inputs may be assigned to be level or edge sensitive and there are additional internal functions including timers that are fully configurable. Many applications may be easily configured using one of the quick setup applications listed below.

### **Quick Setup**

To assist with quick configuration of the most frequently encountered applications, there are a number of application specific setup guide pages in this manual. Terminal strip configuration and associated setup notes are provided on the pages listed below.

|                                                    | Page |
|----------------------------------------------------|------|
| Typical industrial application                     | 20   |
| Typical industrial applications                    |      |
| Water pumping with automatic pressure control      | 24   |
| Machine drive with stop/start, jog forward/reverse | 29   |
| Typical HVAC application                           | 32   |
| Typical HVAC applications                          |      |
| Supply air or smoke spill fan                      | 36   |
| Return air fan                                     | 37   |
| Stair pressurisation fan with internal PID         | 38   |
| Stair pressurisation fan with external PID         | 40   |
| Cooling tower fan with reverse acting internal PID | 41   |
| Full details on customising terminal functions     | 89   |

# Industrial Terminals Typical Connection Diagram – Terminal Config 1

## General

This section shows the typical configurations applicable to a wide range of industrial applications.

The motor speed may be controlled from the local console on the MSC-3 or a remote signal source. Switching between local and remote operation is controlled by a contact closure. This terminal configuration is the factory default. Several alternative arrangements for starting and stopping are shown.

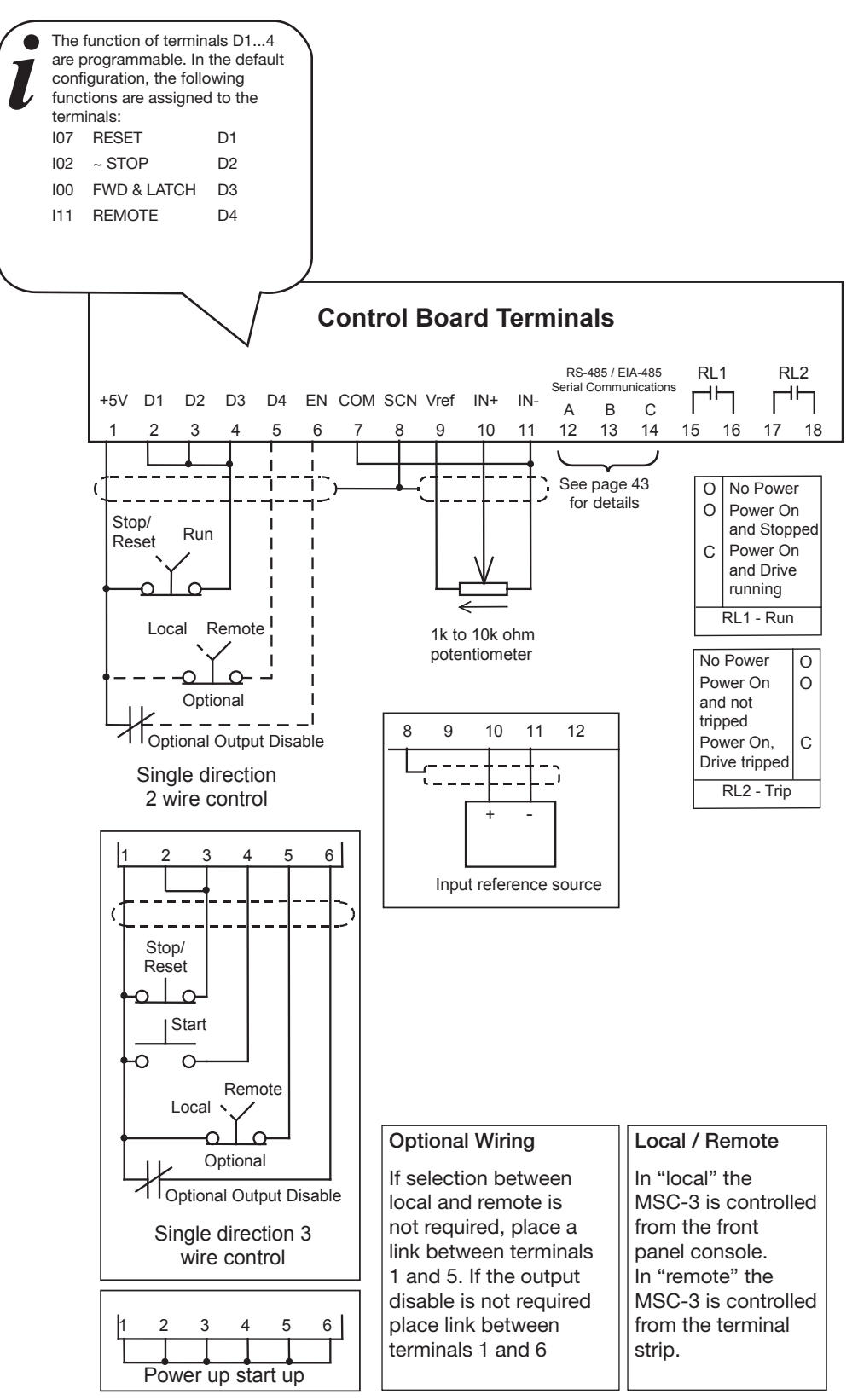

# Quick Setup for Terminal Config 1.

| Features | Single direction operation, Select between local (console) and Remote (wiring to |
|----------|----------------------------------------------------------------------------------|
|          | terminal strip) control                                                          |

#### **Procedure**

STEP 1. Complete the power wiring according to the instructions on pages 9 to 18

STEP 2. Choose your own control method from one of the following. Connect your control wiring as shown.

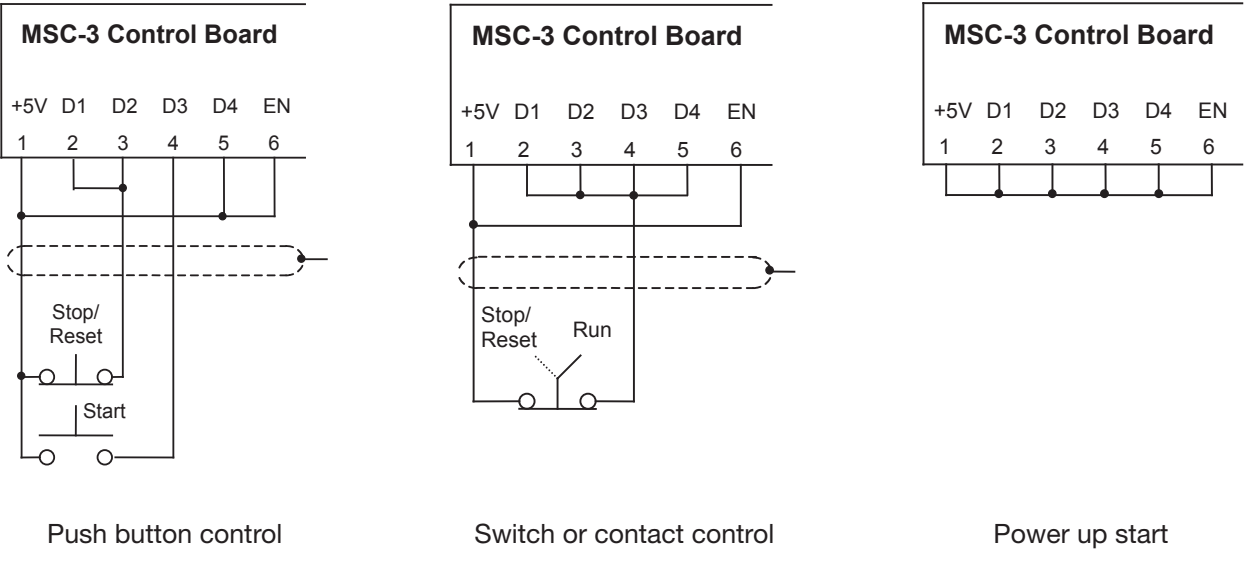

(3 - wire control)

(2 - wire control)

MSC-3 will start as soon as power is applied

#### Local / Remote Selection

The Local/Remote Selection can be used in conjunction with any of the above circuits. Wire terminals 5 and 6 as shown. The Local/Remote selection can be overridden from the control console. See Remote Override Operation on page 102.

In "local" the MSC-3 is stopped and started from the front panel console. In "remote", the MSC-3 stop / start is controlled from the terminal strip. The source of the speed reference in both modes may be independently configured to come from a wide variety of sources including the terminal strip, console up/down buttons, preset values and the output of optional features such as the PID controller and networked communications

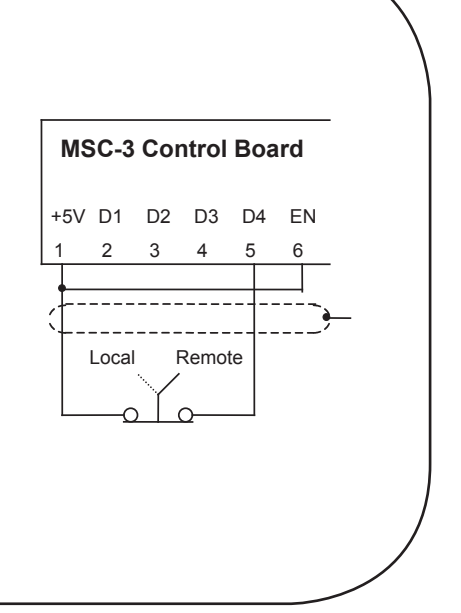

| <b>STEP 3.</b> Choose your speed reference and co                                                                                                    | onnect it as shown.                                                                                                    |  |  |
|----------------------------------------------------------------------------------------------------|----------------------------------------------------------------------------------------------------|--|--|
| Speed control from an external potentiometer<br>This is typically used for simple manual speed<br>control. See also Console Reference below.                                                                                                    | MSC-3 Control Board<br>COM SCN Vref IN+ IN-<br>7 8 9 10 11                                                                                                    |  |  |
| Speed control from an external signal                                                                                                    |                                                                                                    |  |  |
| Go to the F00 REFERENCES menu and select<br>F01 REMOTE REF. Press Enter. Use the arrows to<br>display the options. Press Enter when Al(10,11) is<br>displayed. Press ESC                                                                                                | MSC-3 Control Board<br>SCN Vref IN+ IN-                                                                                                    |  |  |
| Go to the G00 INPUT/OUTPUT menu and select<br>G02 AI(10,11). Set G020 for the type of input<br>signal (mA or voltage). Set G021 Min Input and<br>G022 MAX Input to reflect the range of the signal,<br>typically 4-20mA or 0-10V. For more information,<br>see page 89. |                                                                                                    |  |  |
| Preset speed                                                                                                    | Go to the F00 REFERENCES menu and select                                                                                                    |  |  |
| This provides a single fixed speed.                                                                                                    | F01 REMOTE REF. Press Enter. Use the arrows<br>to display the options. Press Enter when F100<br>PRESET 1 is displayed. Press Enter again. Now<br>set your desired preset speed. Press Enter. No<br>speed reference wiring is necessary. |  |  |
| Console reference                                                                                                    | Go to the F00 REFERENCES menu and select                                                                                                    |  |  |
| This uses the Up and Down arrows on the front panel to control the speed.                                                                                                    | display the options. Press Enter. Use the arrows to<br>display the options. Press Enter when CONSOLE<br>is displayed. No speed reference wiring is<br>necessary.                                                                        |  |  |

# Choose your speed reference and connect it as shown.
# **STEP 4.** Follow the instructions on page 47 for MSC-3 start up, setting the parameters according to the table below. Alternative values may be used to suit the application.

| Menu             | Menu Item                                             | Suggested Setting                                     | Page for detailed information |
|------------------|-------------------------------------------------------|-------------------------------------------------------|-------------------------------|
| G00 INPUT/OUTPUT | G01 Inpt fxn CFG<br>(Input terminal<br>configuration) | I00 FWD & LATCH = D3(4) (default)                     | 90                            |
|                  |                                                       | I02 ~STOP = D2(3) (default)                           | 91                            |
|                  | ,                                                     | I07 RESET = D1(2) (default                            | 92                            |
|                  |                                                       | I11 REMOTE = D4(5) (default)                          | 93                            |
| G00 INPUT/OUTPUT | G03 RL1                                               | G030 RL1 Signal = RUN (default)                       | 98                            |
|                  | G04 RI2                                               | G040 RL2 Signal = TRIP (default)                      | 100                           |
| B00 MOTOR        | B01 MOTOR VOLTS                                       | Motor nameplate voltage                               | 71                            |
|                  | B02 MOTOR AMPS                                        | Motor nameplate amps                                  | 71                            |
|                  | B03 MOTOR HZ                                          | Motor nameplate frequency                             | 71                            |
|                  | B04 MOTOR RPM                                         | Motor nameplate RPM                                   | 72                            |
| D00 PROTECTION   | D01 CURRENT LIM                                       | Motor nameplate current +10%                          | 78                            |
|                  | D02 I2t Thermal overload                              | Motor nameplate current                               | 78                            |
| E00 STOP/START   | E03 AUTO RESTART                                      | E030 ARs ALLOWED = 5                                  | 82                            |
|                  | E04 Reset by PF                                       | ENABLED                                               | 83                            |
| F00 REFERENCES   | F01 REMOTE REF                                        | Al(10,11) or PRESET or CONSOLE as selected in Step 3. | 85                            |
| C00 PERFORMANCE  | C03 RAMP                                              | C030 ACCEL TIME = 10 sec                              | 74                            |
|                  |                                                       | C031 DECEL TIME = 10 sec                              | 74                            |

## Application: Water pumping with automatic pressure control

This setup is for a typical centrifical pump application that requires water pressure control using a water pressure transducer and PID controller function provided by the MSC-3. Prior to commissioning, you will need to know the type of water pressure transducer signal that is to be used (0-10V,4-20mA etc).

#### Procedure

- **STEP 1** Complete the power wiring according to the instructions on pages 9 to 18
- STEP 2

Connect the control wiring as shown.

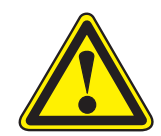

### CAUTION

Do not connect the wire to terminal 6 yet.

The terminal configuration should not be changed while the MSC-3 is enabled.

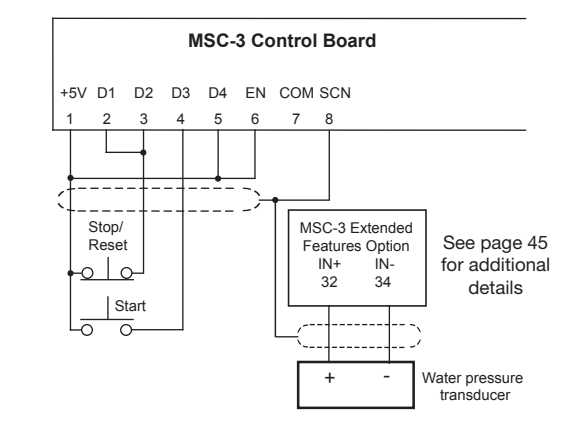

**STEP 3** Connect the signal wiring from the water pressure transducer as shown. Consult the pressure transducer manufacturer's literature for power supply requirements of the transducer.

Go to the G00 INPUT/OUTPUT menu and select G10 AI(32,34). Set G100 for the type of transducer signal to be used (mA or voltage). Set G101 Min Input and G102 MAX Input to reflect the range of signal, typically 4-20mA or 0-10V. For more information, see page 89.

**STEP 4** Follow the instructions on page 47 for MSC-3 startup, setting the parameters according to the table below. Alternate values may be used to suit the application. See the H00 PID Control beginning on page 113 for additional information on PID configuration and tuning.

| Menu             | Menu Item                                             | Suggested Setting                                                 | Page for detailed information |
|------------------|-------------------------------------------------------|-------------------------------------------------------------------|-------------------------------|
| G00 INPUT/OUTPUT | G01 Inpt fxn CFG<br>(Input terminal<br>configuration) | I00 FWD & LATCH = D3(4) (default)                                 | 90                            |
|                  |                                                       | I02 ~STOP = D2(3) (default)                                       | 91                            |
|                  | ;                                                     | I07 RESET = D1(2) (default                                        | 92                            |
|                  |                                                       | I11 REMOTE = D4(5) (default)                                      | 93                            |
| G00 INPUT/OUTPUT | G03 RL1                                               | G030 RL1 Signal = RUN (default)                                   | 98                            |
|                  | G04 RI2                                               | G040 RL2 Signal = TRIP (default)                                  | 100                           |
| B00 MOTOR        | B01 MOTOR VOLTS                                       | Motor nameplate voltage                                           | 71                            |
|                  | B02 MOTOR AMPS                                        | Motor nameplate amps                                              | 71                            |
|                  | B03 MOTOR HZ                                          | Motor nameplate frequency                                         | 71                            |
|                  | B04 MOTOR RPM                                         | Motor nameplate RPM                                               | 72                            |
| D00 PROTECTION   | D01 CURRENT LIM                                       | Motor nameplate current +10%                                      | 78                            |
|                  | D02 I2t Thermal overload                              | Motor nameplate current                                           | 78                            |
| E00 STOP/START   | E03 AUTO RESTART                                      | E030 ARs ALLOWED = 5                                              | 82                            |
|                  | E04 Reset by PF                                       | ENABLED                                                           | 83                            |
| F00 REFERENCES   | F01 REMOTE REF                                        | PID OUTPUT                                                        | 85                            |
|                  | F10 PRESETS                                           | F100 PRESET 1 = required pressure (as % of transducer full scale) | 88                            |
| H00PID Control   | H06 SV Choice                                         | F100 Preset 1                                                     | 114                           |
|                  | H07 PV Choice                                         | AI(32,34)                                                         | 115                           |
| C00 PERFORMANCE  | C03 RAMP                                              | C030 ACCEL TIME = 1 sec                                           | 74                            |
|                  |                                                       | C031 DECEL TIME = 1 sec                                           | 74                            |

**STEP 5** Now connect the wire to terminal 6.

# Quick Setup for Terminal Config 4.

| Features | Forward and reverse operation controlled from pushbuttons. Selection between Local |
|----------|------------------------------------------------------------------------------------|
|          | and Remote by a switch contact closure.                                            |

#### Procedure

**STEP 1.** Complete the power wiring according to the instructions on pages 9 to 18

STEP 2.

Connect your control wiring as shown.

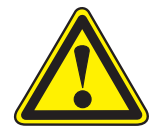

## CAUTION

### Do not connect the wire to terminal 6 yet.

The terminal configuration should not be changed while the MSC-3 is enabled.

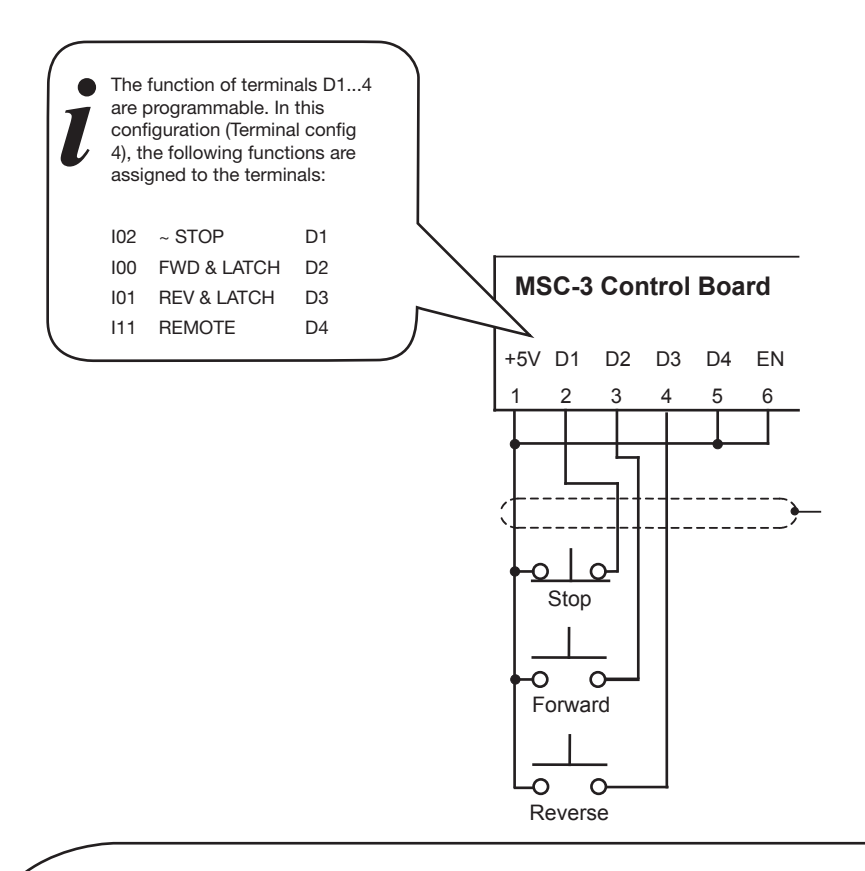

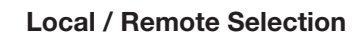

The Local/Remote Selection can be used in conjunction with any of the above circuits. Wire terminals 5 and 6 as shown.

In "local" the MSC-3 is stopped and started from the front panel console. In "remote", the MSC-3 stop / start is controlled from the terminal strip. The source of the speed reference in both modes may be independently configured to come from a wide variety of sources including the terminal strip, console up/down buttons, preset values and the output of optional features such as the PID controller and networked communications

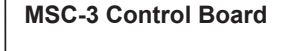

Remote

ΕN

+5V D1 D2 D3 D4

2 3 4

Local

| <b>STEP 3</b> Choose your speed reference and c                                                                                                    | onnect it as shown                                                                                                    |
|----------------------------------------------------------------------------------------------------|----------------------------------------------------------------------------------------------------|
| Speed control from an external potentiometer<br>This is typically used for simple manual speed<br>control. See also Console Reference below.                                                                                                    | MSC-3 Control Board                                                                                                    |
| Speed control from an external signal<br>Go to the F00 REFERENCES menu and select<br>F01 REMOTE REF. Press Enter. Use the arrows to<br>display the options. Press Enter when Al(10,11) is<br>displayed. Press ESC.<br>Go tot the G00 INPUT/OUTPUT menu and<br>select G02 Al(10,11). Set G020 for the type of<br>input signal (mA or voltage). Set G021 Min Input<br>and G022 Max Input to reflect the range signal,<br>typically 4-20mA or 0-10V. For more information,<br>see page 89 | MSC-3 Control Board<br>SCN Vref IN+ IN-<br>8 9 10 11<br>                                                                                                    |
| Preset speed<br>This provides a single fixed speed.                                                                                                    | Go to the F00 REFERENCES menu and select<br>F01 REMOTE REF. Press Enter. Use the arrows<br>to display the options. Press Enter when PRESET<br>1 is displayed. Press Enter again. Now set your<br>desired preset speed. Press Enter. No speed<br>reference wiring is necessary. |
| Console reference<br>This uses the Up and Down arrows on the front<br>panel to control the speed.                                                                                                    | Go to the F00 REFERENCES menu and select<br>F01 REMOTE REF. Press Enter. Use the arrows to<br>display the options. Press Enter when CONSOLE<br>is displayed. No speed reference wiring is<br>necessary.                                                                        |

# **STEP 4** Follow the instructions on page 47 for MSC-3 startup, setting the parameters according to the table below. Alternate values may be used to suit the application.

| Menu             | Menu Item                                             | Suggested Setting                                     | Page for detailed information |
|------------------|-------------------------------------------------------|-------------------------------------------------------|-------------------------------|
| G00 INPUT/OUTPUT | G01 Inpt fxn CFG<br>(Input terminal<br>configuration) | I02 ~STOP = D1(2)                                     | 91                            |
|                  |                                                       | 100 FWD & LATCH = D2(3)                               | 90                            |
|                  | ;                                                     | I01 REV & LATCH = D3(4)                               | 91                            |
|                  |                                                       | I11 REMOTE = D4(5)                                    | 93                            |
| G00 INPUT/OUTPUT | G03 RL1                                               | G030 RL1 Signal = RUN (default)                       | 98                            |
|                  | G04 RI2                                               | G040 RL2 Signal = TRIP (default)                      | 100                           |
| B00 MOTOR        | B01 MOTOR VOLTS                                       | Motor nameplate voltage                               | 71                            |
|                  | B02 MOTOR AMPS                                        | Motor nameplate amps                                  | 71                            |
|                  | B03 MOTOR HZ                                          | Motor nameplate frequency                             | 71                            |
|                  | B04 MOTOR RPM                                         | Motor nameplate RPM                                   | 72                            |
| D00 PROTECTION   | D01 CURRENT LIM                                       | Motor nameplate current +10%                          | 78                            |
|                  | D02 I2t Thermal overload                              | Motor nameplate current                               | 78                            |
| E00 STOP/START   | E04 Reset by PF                                       | ENABLED                                               | 83                            |
| F00 REFERENCES   | F01 REMOTE REF                                        | Al(10,11) or PRESET or CONSOLE as selected in Step 3. | 85                            |
| C00 PERFORMANCE  | C03 RAMP                                              | C030 ACCEL TIME = 10 sec                              | 74                            |
|                  |                                                       | C031 DECEL TIME = 10 sec                              | 74                            |

**STEP 5** Now connect the wire to terminal 6.

# Application: Machine drive with forward and reverse jog

This setting is for a typical industrial process that requires stop/start with the ability to jog the machine in both directions. A roll forming machine may be controlled this way. The speed signal could be from the  $\blacktriangle$  and  $\checkmark$  buttons on the console or a remote potentiometer.

#### Procedure

- **STEP 1.** Complete the power wiring according to the instructions on pages 9 to 18
- **STEP 2.** Connect your control wiring as shown.

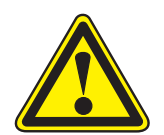

### CAUTION

#### Do not connect the wire to terminal 6 yet.

The terminal configuration should not be changed while the MSC-3 is enabled.

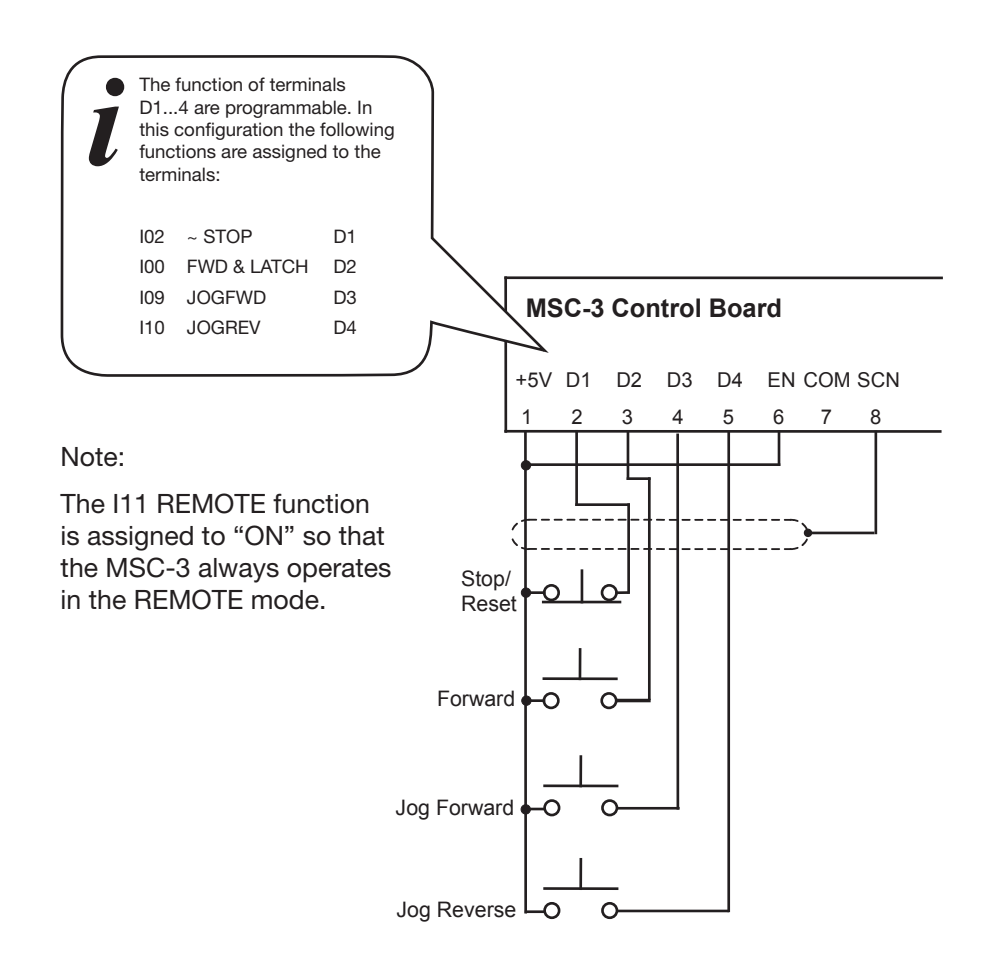

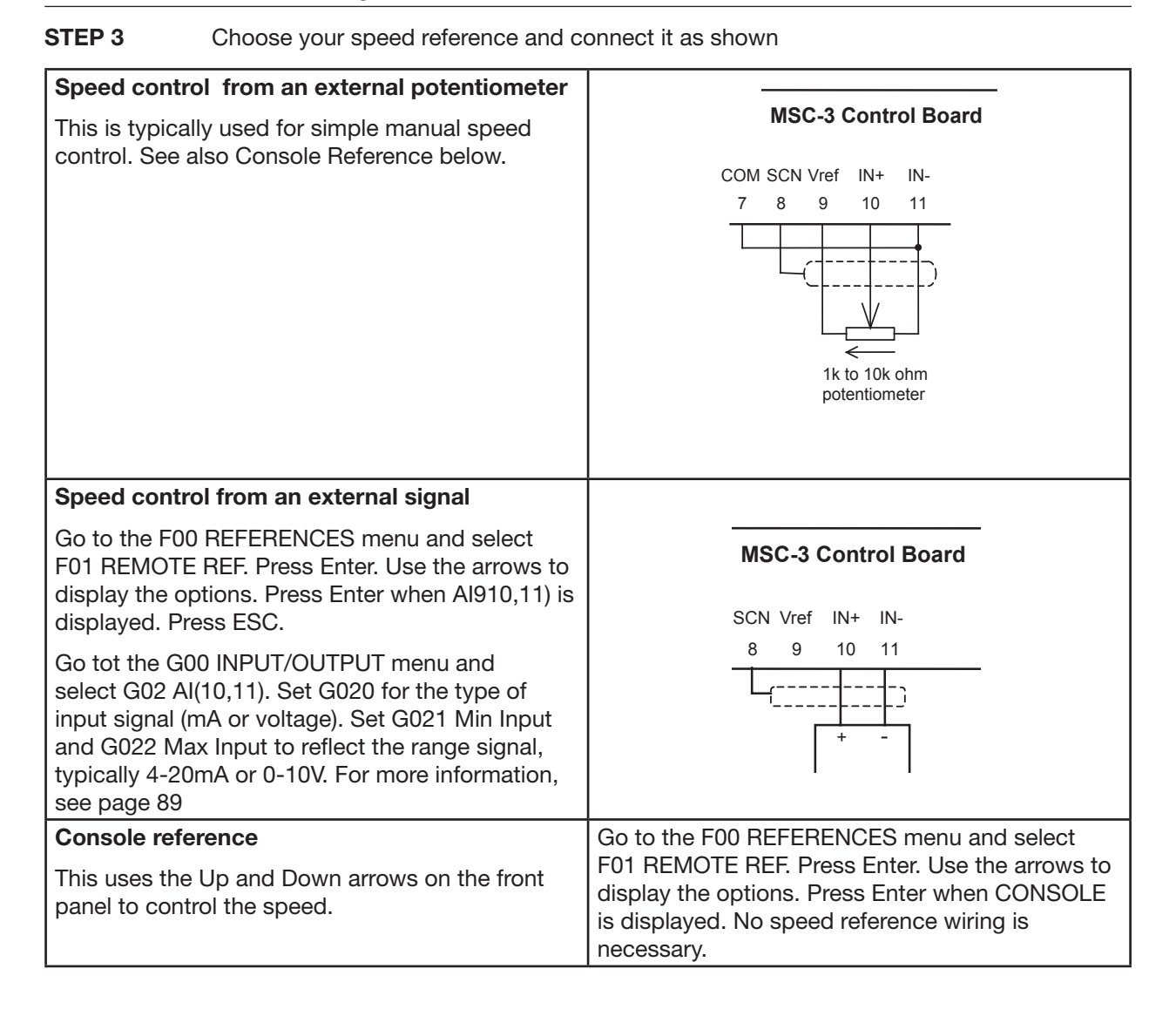

# **STEP 4** Follow the instructions on page 47 for MSC-3 startup, setting the parameters according to the table below. Alternate values may be used to suit the application.

| Menu             | Menu Item                                             | Suggested Setting                                     | Page for detailed information |
|------------------|-------------------------------------------------------|-------------------------------------------------------|-------------------------------|
| G00 INPUT/OUTPUT | G01 Inpt fxn CFG<br>(Input terminal<br>configuration) | 102 ~STOP = D1(2)                                     | 91                            |
|                  |                                                       | 100 FWD & LATCH = D2(3)                               | 90                            |
|                  |                                                       | 109 JOGFWD = D3(4)                                    | 93                            |
|                  |                                                       | 110 JOGREV = D4(5)                                    | 93                            |
| G00 INPUT/OUTPUT | G03 RL1                                               | G030 RL1 Signal = RUN (default)                       | 98                            |
|                  | G04 RI2                                               | G040 RL2 Signal = TRIP (default)                      | 100                           |
| B00 MOTOR        | B01 MOTOR VOLTS                                       | Motor nameplate voltage                               | 71                            |
|                  | B02 MOTOR AMPS                                        | Motor nameplate amps                                  | 71                            |
|                  | B03 MOTOR HZ                                          | Motor nameplate frequency                             | 71                            |
|                  | B04 MOTOR RPM                                         | Motor nameplate RPM                                   | 72                            |
| D00 PROTECTION   | D01 CURRENT LIM                                       | Motor nameplate current +10%                          | 78                            |
|                  | D02 I2t Thermal overload                              | Motor nameplate current                               | 78                            |
|                  | D03 REVERSE                                           | ENABLED                                               | 80                            |
| E00 STOP/START   | E04 Reset by PF                                       | ENABLED                                               | 83                            |
| F00 REFERENCES   | F01 REMOTE REF                                        | Al(10,11) or PRESET or CONSOLE as selected in Step 3. | 85                            |
|                  | F04 JOGFWD REF                                        | F100 PRESET 1                                         | 86                            |
|                  | F05 JOGREV REF                                        | F100 PRESET 1                                         | 86                            |
|                  | F10 PRESETS                                           | F100 PRESET 1 = 10% (or desired jog sped)             | 88                            |
| C00 PERFORMANCE  | C03 RAMP                                              | C030 ACCEL TIME = 10 sec                              | 74                            |
|                  |                                                       | C031 DECEL TIME = 10 sec                              | 74                            |

**STEP 5** Now connect the wire to terminal 6.

# HVAC Terminals Typical Connection Diagram – Terminal Config 3

### General

This section shows the typical configuration applicable to pump and fan drives in the HVAC industry. Typically these will be controlled from an external speed signal, frequently supplied from the output of a building management system. Specific setup instructions are provided for the more common HVAC applications in the sections that follow this.

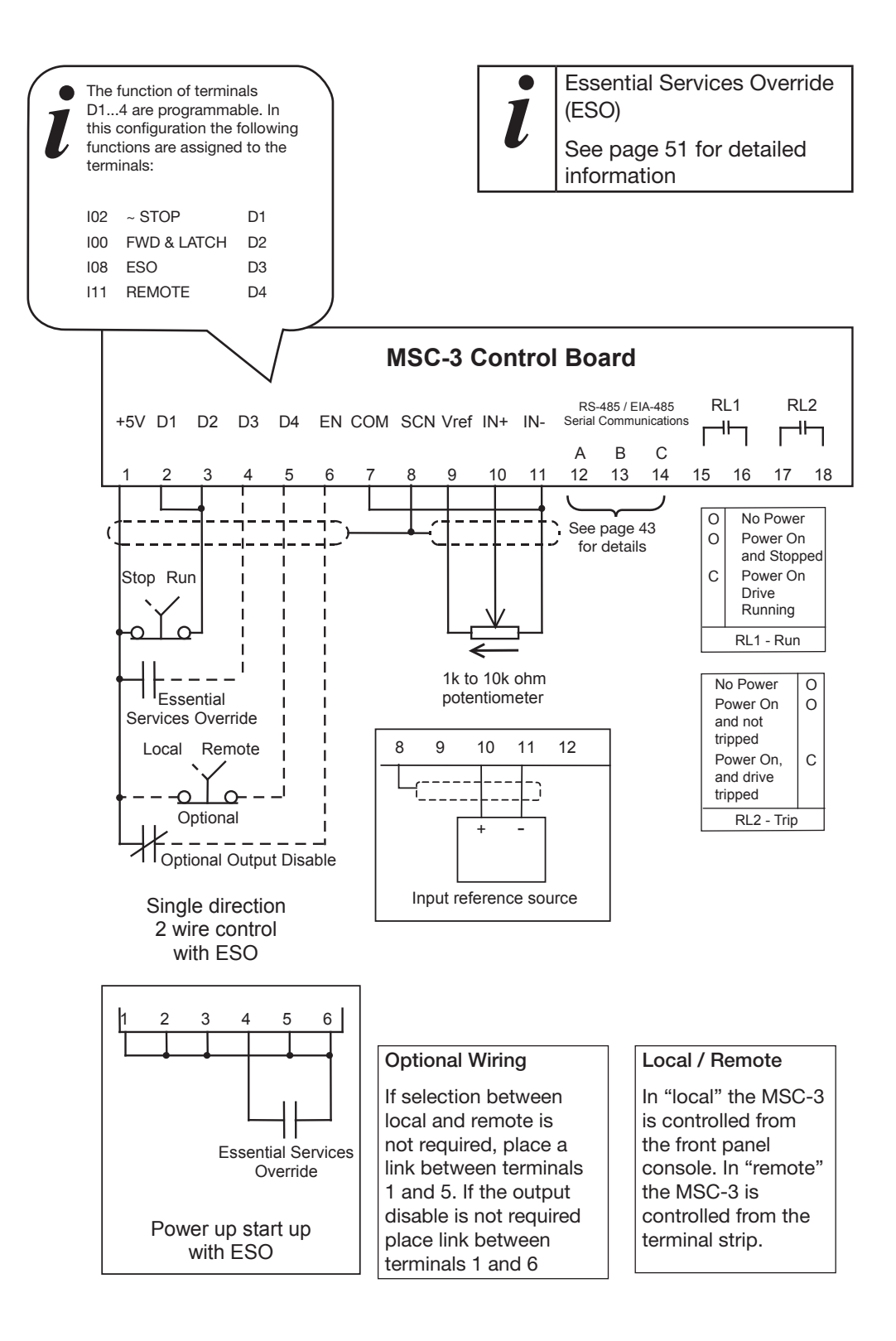

## Quick Setup for Config 3.

| Features | Forward Operation Local / Remote selection from a contact closure or from the console. See page 102 for details of remote override operation. Local operation is from the console and Remote is from the terminal strip. |
|----------|----------------------------------------------------------------------------------------------------|
|          | The Essential Services Override feature can be enabled.                                                                                                    |

Procedure

- **STEP 1.** Complete the power wiring according to the instructions on pages 9 to 18
- **STEP 2.** Choose your own control method from one of the following. Connect your control wiring as shown.

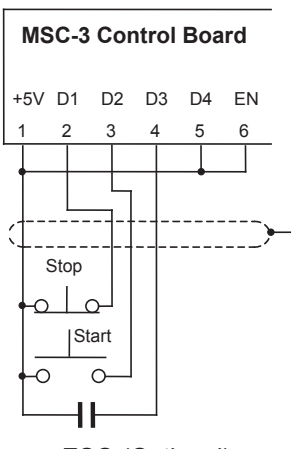

ESO (Optional) Push button control (3 - wire control) MSC-3 Control Board +5V D1 D2 D3 D4 EN 1 2 3 4 5 6 Stop Run Continued ESO (Optional)

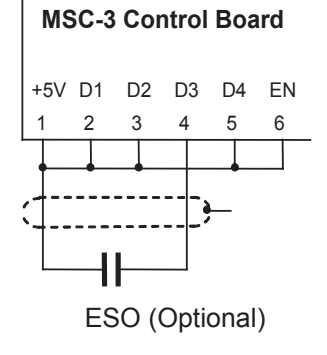

ESO (Optional) Switch or contact control (2 - wire control)

Power up start MSC-3 will start as soon as power is applied

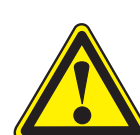

### CAUTION

## Do not connect the wire to terminal 6 yet.

The terminal configuration should not be changed while the MSC-3 is enabled.

Essential Services Override (ESO). See page 51 for detailed information

## Local / Remote Selection

The Local/Remote Selection can be used in conjunction with any of the above circuits. Wire terminals 5 and 6 as shown. The Local/Remote selection can be overridden from the control console. See Remote Override Operation on page 102.

In "local" the MSC-3 is stopped and started from the front panel console. In "remote", the MSC-3 stop / start is controlled from the terminal strip. The source of the speed reference in both modes may be independently configured to come from a wide variety of sources including the terminal strip, console up/down buttons, preset values and the output of optional features such as the PID controller and networked communications

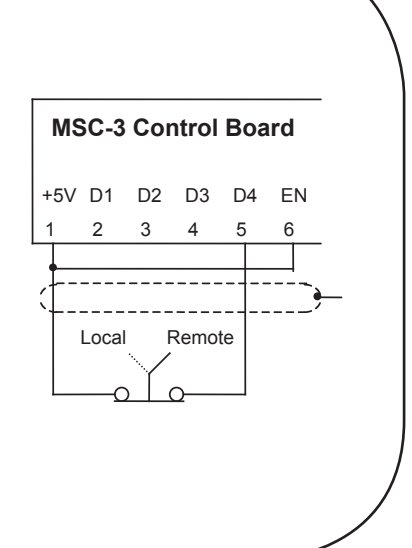

| <b>STEP 3.</b> Choose your speed reference and c                                                                                                    | onnect it as shown.                                                                                                    |
|----------------------------------------------------------------------------------------------------|----------------------------------------------------------------------------------------------------|
| Speed control from an external potentiometer<br>This is typically used for simple manual speed<br>control. See also Console Reference below.                                                                                                    | MSC-3 Control Board<br>COM SCN Vref IN+ IN-<br>7 8 9 10 11<br>T 8 9 10 11<br>T k to 10k ohm<br>potentiometer                                                                                                    |
| <b>Speed control from an external signal</b><br>Go to the F00 REFERENCES menu and select<br>F01 REMOTE REF. Press Enter. Use the arrows to<br>display the options. Press Enter when Al910,11) is<br>displayed. Press ESC.<br>Go to the G00 INPUT/OUTPUT menu and select<br>G02 Al(10,11). Set G020 for the type of input<br>signal (mA or voltage). Set G021 Min Input and<br>G022 Max Input to reflect the range signal,<br>typically 4-20mA or 0-10V. For more information,<br>see page 89 | MSC-3 Control Board<br>SCN Vref IN+ IN-<br>8 9 10 11<br>                                                                                                    |
| Preset speed This provides a single fixed speed. Console reference                                                                                                    | Go to the F00 REFERENCES menu and select<br>F01 REMOTE REF. Press Enter. Use the arrows<br>to display the options. Press Enter when PRESET<br>1 is displayed. Press Enter again. Now set your<br>desired speed. Press Enter. No speed reference<br>wiring is necessary. |
| This uses the Up and Down arrows on the front panel to control the speed.                                                                                                    | FOT REMOTE REF. Press Enter. Use the arrows to display the options. Press Enter when CONSOLE is displayed. No speed reference wiring is necessary.                                                                                                    |

# **STEP 4.** Follow the instructions on page 47 for MSC-3 start up, setting the parameters according to the table below. Alternative values may be used to suit the application.

| Menu             | Menu Item                           | Suggested Setting                           | Page for detailed information |
|------------------|-------------------------------------|---------------------------------------------|-------------------------------|
| G00 INPUT/OUTPUT | G01 Inpt fxn CFG<br>(Input terminal | I02 ~STOP = D1(2)                           | 91                            |
|                  |                                     | 100 FWD & LATCH = D2(3)                     | 90                            |
|                  | ,                                   | 108 ESO = D3(4)                             | 93                            |
|                  |                                     | I11 REMOTE = D4(5)                          | 93                            |
| G00 INPUT/OUTPUT | G03 RL1                             | G030 RL1 Signal = RUN (default)             | 98                            |
|                  | G04 RI2                             | G040 RL2 Signal = TRIP (default)            | 100                           |
| B00 MOTOR        | B01 MOTOR VOLTS                     | Motor nameplate voltage                     | 71                            |
|                  | B02 MOTOR AMPS                      | Motor nameplate amps                        | 71                            |
|                  | B03 MOTOR HZ                        | Motor nameplate frequency                   | 71                            |
|                  | B04 MOTOR RPM                       | Motor nameplate RPM                         | 72                            |
| D00 PROTECTION   | D01 CURRENT LIM                     | Motor nameplate current +10%                | 78                            |
|                  | D02 I2t Thermal overload            | Motor nameplate current                     | 78                            |
| E00 STOP/START   | E03 AUTO RESTART                    | E030 ARs ALLOWED = 5                        | 82                            |
|                  | E04 Reset by PF                     | ENABLED                                     | 83                            |
| F00 REFERENCES   | F01 REMOTE REF                      | Al(10,11)                                   | 85                            |
|                  | F03 ESO REF                         | F100 PRESET 1                               | 86                            |
|                  | F10 PRESETS                         | F100 PRESET 1 = 100% (or desired ESO speed) | 88                            |
| C00 PERFORMANCE  | C03 RAMP                            | C030 ACCEL TIME = 10 sec                    | 74                            |
|                  |                                     | C031 DECEL TIME = 10 sec                    | 74                            |
|                  |                                     | C034 ESO RAMP = 10 sec                      | 75                            |

**STEP 5** Now connect the wire to terminal 6.

# Application: Supply air or smoke spill fan

This setup is for a typical HVAC supply air or smoke fill fan application that requires speed control from a remote signal source for normal operation, a preset speed during essential services operation and local control from the front console. Prior to commissioning, you will need to know the type of speed signal that is to be used (0-10V, 4-20mA etc).

#### Procedure

- **STEP 1** Complete the power wiring according to the instructions on pages 9 to 18
- **STEP 2** Connect the control wiring as shown.

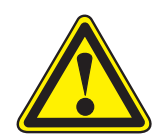

# CAUTION

Do not connect the wire to terminal 6 yet.

The terminal configuration should not be changed while the MSC-3 is enabled.

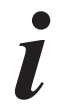

Override (ESO) See page 51 for detailed information

**Essential Services** 

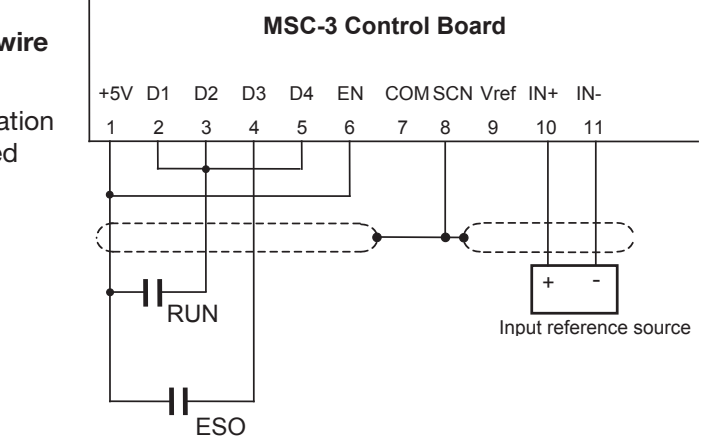

# **STEP 3** Follow the instructions on page 47 for MSC-3 startup, setting the parameters according to the table below. Alternate values may be used to suit the application.

| Menu             | Menu Item                           | Suggested Setting                           | Page for detailed information |
|------------------|-------------------------------------|---------------------------------------------|-------------------------------|
| G00 INPUT/OUTPUT | G01 Inpt fxn CFG<br>(Input terminal | I02 ~STOP = D1(2)                           | 91                            |
|                  |                                     | 100 FWD & LATCH = D2(3)                     | 90                            |
|                  |                                     | 108 ESO = D3(4)                             | 93                            |
|                  |                                     | 111 REMOTE = D4(5)                          | 93                            |
| G00 INPUT/OUTPUT | G03 RL1                             | G030 RL1 Signal = RUN (default)             | 98                            |
|                  | G04 RI2                             | G040 RL2 Signal = TRIP (default)            | 100                           |
| B00 MOTOR        | B01 MOTOR VOLTS                     | Motor nameplate voltage                     | 71                            |
|                  | B02 MOTOR AMPS                      | Motor nameplate amps                        | 71                            |
|                  | B03 MOTOR HZ                        | Motor nameplate frequency                   | 71                            |
|                  | B04 MOTOR RPM                       | Motor nameplate RPM                         | 72                            |
| D00 PROTECTION   | D01 CURRENT LIM                     | Motor nameplate current +10%                | 78                            |
|                  | D02 I2t Thermal overload            | Motor nameplate current                     | 78                            |
| E00 STOP/START   | E03 AUTO RESTART                    | E030 ARs ALLOWED = 5                        | 82                            |
|                  | E04 Reset by PF                     | ENABLED                                     | 83                            |
| F00 REFERENCES   | F01 REMOTE REF                      | Al(10,11)                                   | 85                            |
|                  | F03 ESO REF                         | F100 PRESET 1                               | 86                            |
|                  | F10 PRESETS                         | F100 PRESET 1 = 100% (or desired ESO speed) | 88                            |
| C00 PERFORMANCE  | C03 RAMP                            | C030 ACCEL TIME = 10 sec                    | 74                            |
|                  |                                     | C031 DECEL TIME = 10 sec                    | 74                            |
|                  |                                     | C034 ESO RAMP = 10 sec                      | 75                            |

#### **STEP 4** Now connect the wire to terminal 6.

## Application: Return air fan

This setup is for a typical HVAC return air fan application that requires speed control from a remote signal source for normal operation, and local control from the front console. Prior to commissioning, you will need to know the type of speed signal that is to be used (0-10V, 4-20mA etc).

#### Procedure

- **STEP 1** Complete the power wiring according to the instructions on pages 9 to 18
- **STEP 2** Connect the control and signal wiring as shown. type.

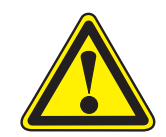

#### CAUTION

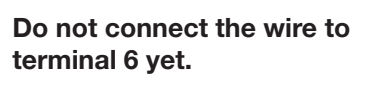

The terminal configuration should not be changed while the MSC-3 is enabled.

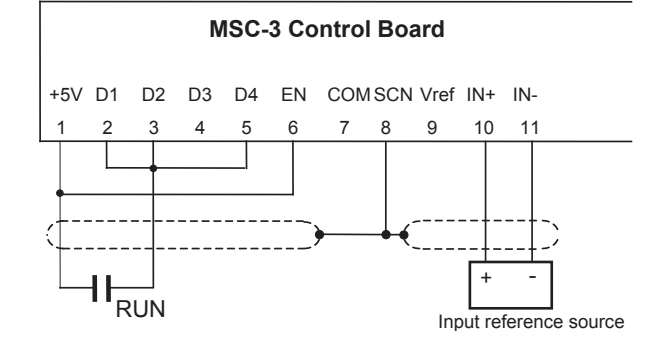

# **STEP 3** Follow the instructions on page 47 for MSC-3 startup, setting the parameters according to the table below. Alternate values may be used to suit the application.

| Menu             | Menu Item                                             | Suggested Setting                | Page for detailed information |
|------------------|-------------------------------------------------------|----------------------------------|-------------------------------|
| G00 INPUT/OUTPUT | G01 Inpt fxn CFG<br>(Input terminal<br>configuration) | 102 ~STOP = D1(2)                | 91                            |
|                  |                                                       | 100 FWD & LATCH = D2(3)          | 90                            |
|                  |                                                       | 108 ESO = D3(4)                  | 93                            |
|                  |                                                       | I11 REMOTE = D4(5)               | 93                            |
| G00 INPUT/OUTPUT | G03 RL1                                               | G030 RL1 Signal = RUN (default)  | 98                            |
|                  | G04 RI2                                               | G040 RL2 Signal = TRIP (default) | 100                           |
| B00 MOTOR        | B01 MOTOR VOLTS                                       | Motor nameplate voltage          | 71                            |
|                  | B02 MOTOR AMPS                                        | Motor nameplate amps             | 71                            |
|                  | B03 MOTOR HZ                                          | Motor nameplate frequency        | 71                            |
|                  | B04 MOTOR RPM                                         | Motor nameplate RPM              | 72                            |
| D00 PROTECTION   | D01 CURRENT LIM                                       | Motor nameplate current +10%     | 78                            |
|                  | D02 I2t Thermal overload                              | Motor nameplate current          | 78                            |
| E00 STOP/START   | E03 AUTO RESTART                                      | E030 ARs ALLOWED = 5             | 82                            |
|                  | E04 Reset by PF                                       | ENABLED                          | 83                            |
| F00 REFERENCES   | F01 REMOTE REF                                        | AI(10,11)                        | 85                            |
| C00 PERFORMANCE  | C03 RAMP                                              | C030 ACCEL TIME = 60 sec         | 74                            |
|                  |                                                       | C031 DECEL TIME = 60 sec         | 74                            |

**STEP 4** Now connect the wire to terminal 6.

# Application: Stair pressurisation fan with internal PID

This setup is for a typical HVAC stair pressurisation fan application that requires air pressure control using an air pressure transducer and PID controller function provided by the MSC-3 extended features option. The MSC-3 is configured to run in essential services override (ESO) mode. Prior to commissioning, you will need to know the type of air pressure transducer signal that is to be used (0-10V,4-20mA etc).

#### Procedure

STEP 1

Complete the power wiring according to the instructions on pages 9 to 18

STEP 2

Connect the control wiring as shown.

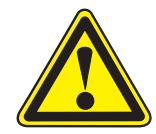

# CAUTION

Do not connect the wire to terminal 6 yet.

The terminal configuration should not be changed while the MSC-3 is enabled. Essential Services

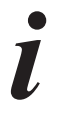

See page 51 for detailed information

Override (ESO)

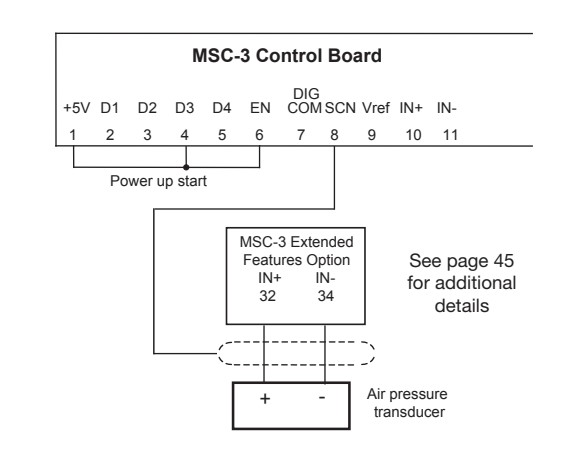

**STEP 3** Connect the signal wiring from the air pressure transducer as shown. Consult the pressure transducer manufacturer's literature for power supply requirements of the transducer.

Go to the G00 INPUT/OUTPUT menu and select G10 AI(32,34). Set G100 for the type of pressure transducer signal (mA or voltage). Set G101 Min Input and G02 Max Input to reflect the range of the signal, typically 4-20mA or 0-10V. For more information, see page 105

# **STEP 4** Follow the instructions on page 47 for MSC-3 startup, setting the parameters according to the table below. Alternate values may be used to suit the application.

| Menu             | Menu Item                                             | Suggested Setting                                                                  | Page for detailed information |
|------------------|-------------------------------------------------------|------------------------------------------------------------------------------------|-------------------------------|
| G00 INPUT/OUTPUT | G01 Inpt fxn CFG<br>(Input terminal<br>configuration) | 102 ~STOP = D1(2)                                                                  | 91                            |
|                  |                                                       | 100 FWD & LATCH = D2(3)                                                            | 90                            |
|                  |                                                       | 108 ESO = D3(4)                                                                    | 93                            |
|                  |                                                       | I11 REMOTE = D4(5)                                                                 | 93                            |
| G00 INPUT/OUTPUT | G03 RL1                                               | G030 RL1 Signal = RUN (default)                                                    | 98                            |
|                  | G04 RI2                                               | G040 RL2 Signal = TRIP (default)                                                   | 100                           |
| B00 MOTOR        | B01 MOTOR VOLTS                                       | Motor nameplate voltage                                                            | 71                            |
|                  | B02 MOTOR AMPS                                        | Motor nameplate amps                                                               | 71                            |
|                  | B03 MOTOR HZ                                          | Motor nameplate frequency                                                          | 71                            |
|                  | B04 MOTOR RPM                                         | Motor nameplate RPM                                                                | 72                            |
| D00 PROTECTION   | D01 CURRENT LIM                                       | Motor nameplate current +10%                                                       | 78                            |
|                  | D02 I2t Thermal overload                              | Motor nameplate current                                                            | 78                            |
| E00 STOP/START   | E03 AUTO RESTART                                      | E030 ARs ALLOWED = 5                                                               | 82                            |
|                  | E04 Reset by PF                                       | ENABLED                                                                            | 83                            |
| F00 REFERENCES   | F03 ESO REF                                           | PID OUTPUT                                                                         | 86                            |
|                  | F10 PRESETS                                           | F100 PRESET 1<br>Set to % of transducer full scale equivalent to required pressure | 88                            |
| H00PID Control   | H06 SV Choice                                         | F100 Preset 1                                                                      | 114                           |
|                  | H07 PV Choice                                         | Al(32,34)                                                                          | 115                           |
| C00 PERFORMANCE  | C03 RAMP                                              | C030 ACCEL TIME = 10 sec                                                           | 74                            |
|                  |                                                       | C031 DECEL TIME = 10 sec                                                           | 74                            |
|                  |                                                       | C034 ESO RAMP = 10 sec                                                             | 75                            |

**STEP 5** Now connect the wire to terminal 6.

## Application: Stair pressurisation fan with external PID

This setup is for a typical HVAC stair pressurisation fan application that requires air pressure control using an air pressure transducer and a PID controller external to the MSC-3. The MSC-3 is configured to run in essential services override (ESO) mode. Prior to commissioning, you will need to know the type of speed signal that is to be used (0-10V, 4-20mA etc) between the output of the external PID controller and the MSC-3.

#### Procedure

STEP 1

Complete the power wiring according to the instructions on pages 9 to 18

**STEP 2** Connect the control wiring as shown.

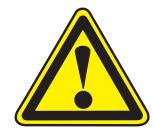

## CAUTION

Do not connect the wire to terminal 6 yet.

The terminal configuration should not be changed while the MSC-3 is enabled. Essential Services Override (ESO)

Override (ESO) See page 51 for detailed information

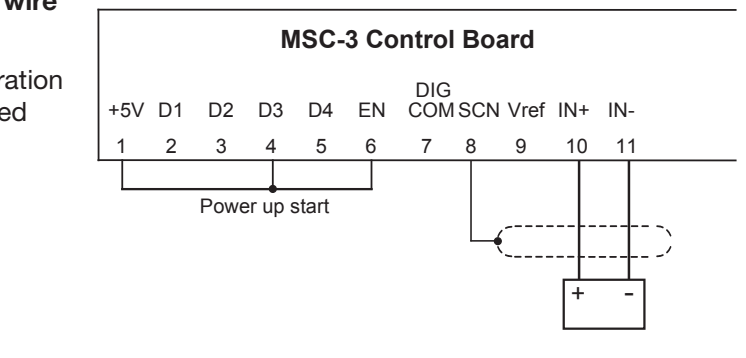

- **STEP 3** Connect the signal wiring from the external PID controller as shown. Consult the PID controller manufacturer's literature for other connections and power supples required by the PID controller.
- **STEP 4** Follow the instructions on page 47 for MSC-3 startup, setting the parameters according to the table below. Alternate values may be used to suit the application.

| Menu                                 | Menu Item                                             | Suggested Setting                | Page for detailed information |
|--------------------------------------|-------------------------------------------------------|----------------------------------|-------------------------------|
| G00 INPUT/OUTPUT                     | G01 Inpt fxn CFG<br>(Input terminal<br>configuration) | I02 ~STOP = D1(2)                | 91                            |
|                                      |                                                       | 100 FWD & LATCH = D2(3)          | 90                            |
|                                      |                                                       | 108 ESO = D3(4)                  | 93                            |
|                                      |                                                       | I11 REMOTE = D4(5)               | 93                            |
| G00 INPUT/OUTPUT                     | G03 RL1                                               | G030 RL1 Signal = RUN (default)  | 98                            |
|                                      | G04 RI2                                               | G040 RL2 Signal = TRIP (default) | 100                           |
| B00 MOTOR                            | B01 MOTOR VOLTS                                       | Motor nameplate voltage          | 71                            |
|                                      | B02 MOTOR AMPS                                        | Motor nameplate amps             | 71                            |
|                                      | B03 MOTOR HZ                                          | Motor nameplate frequency        | 71                            |
|                                      | B04 MOTOR RPM                                         | Motor nameplate RPM              | 72                            |
| D00 PROTECTION                       | D01 CURRENT LIM                                       | Motor nameplate current +10%     | 78                            |
|                                      | D02 I2t Thermal overload                              | Motor nameplate current          | 78                            |
| E00 STOP/START                       | E03 AUTO RESTART                                      | E030 ARs ALLOWED = 5             | 82                            |
|                                      | E04 Reset by PF                                       | ENABLED                          | 83                            |
| F00 REFERENCES F03 ESO REF AI(10,11) |                                                       | Al(10,11)                        | 86                            |
| C00 PERFORMANCE                      | C03 RAMP                                              | C030 ACCEL TIME = 10 sec         | 74                            |
|                                      |                                                       | C031 DECEL TIME = 10 sec         | 74                            |
|                                      |                                                       | C034 ESO RAMP = 10 sec           | 75                            |

**Step 5** Now connect the wire to terminal 6.

# Application: Cooling tower fan with reverse acting internal PID

This setup is for a typical cooling tower fan application that requires water temperature control using a water temperature transducer and the PID controller function provided by the MSC-3 extended features option board. Prior to commissioning, you will need to know the type of temperature sensor signal that is to be used (0-10V, 4-20mA etc).

### Procedure

- STEP 1 Complete the power wiring according to the instructions on pages 9 to 18
- STEP 2

Connect the control wiring as shown.

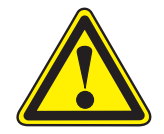

## CAUTION

Do not connect the wire to terminal 6 yet.

The terminal configuration should not be changed while the MSC-3 is enabled.

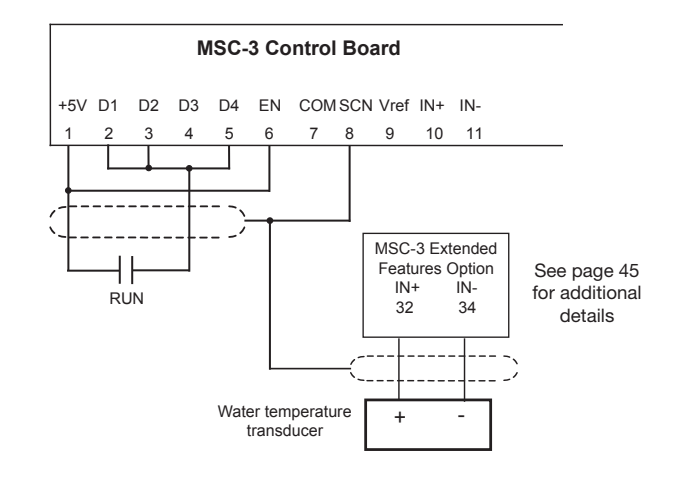

**STEP 3** Connect the signal wiring from the water temperature transducer as shown. Consult the transducer manufacturer's literature for power supply requirements of the transducer. Set the switches on the Extended Features Option to suit the type of signal.

Go to the G00 INPUT/OUTPUT menu and select G10 AI(32,34). Set G100 for the type of input signal (mA or voltage). Set G101 Min Input and G102 Max Input to reflect the range of the signal, typically 4-20mA or 0-10V. For more information, see page 89.

# **STEP 4** Follow the instructions on page 47 for MSC-3 startup, setting the parameters according to the table below. Alternate values may be used to suit the application.

| Menu             | Menu Item                                             | Suggested Setting                                                                  | Page for detailed information |
|------------------|-------------------------------------------------------|------------------------------------------------------------------------------------|-------------------------------|
| G00 INPUT/OUTPUT | G01 Inpt fxn CFG<br>(Input terminal<br>configuration) | I02 ~STOP = D1(2)                                                                  | 91                            |
|                  |                                                       | 100 FWD & LATCH = D2(3)                                                            | 90                            |
|                  |                                                       | 108 ESO = D3(4)                                                                    | 93                            |
|                  |                                                       | 111 REMOTE = D4(5)                                                                 | 93                            |
| G00 INPUT/OUTPUT | G03 RL1                                               | G030 RL1 Signal = RUN (default)                                                    | 98                            |
|                  | G04 RI2                                               | G040 RL2 Signal = TRIP (default)                                                   | 100                           |
| B00 MOTOR        | B01 MOTOR VOLTS                                       | Motor nameplate voltage                                                            | 71                            |
|                  | B02 MOTOR AMPS                                        | Motor nameplate amps                                                               | 71                            |
|                  | B03 MOTOR HZ                                          | Motor nameplate frequency                                                          | 71                            |
|                  | B04 MOTOR RPM                                         | Motor nameplate RPM                                                                | 72                            |
| D00 PROTECTION   | D01 CURRENT LIM                                       | Motor nameplate current +10%                                                       | 78                            |
|                  | D02 I2t Thermal overload                              | Motor nameplate current                                                            | 78                            |
| E00 STOP/START   | E03 AUTO RESTART                                      | E030 ARs ALLOWED = 5                                                               | 82                            |
|                  | E04 Reset by PF                                       | ENABLED                                                                            | 83                            |
| F00 REFERENCES   | F01 REMOTE REF                                        | PID OUTPUT                                                                         | 85                            |
|                  | F10 PRESETS                                           | F100 PRESET 1<br>Set to % of transducer full scale equivalent to required pressure | 88                            |
|                  | H01 Prop Band                                         | -300%<br>Note: Negative value gives reverse acting PID                             | 113                           |
| H00 PID Control  | H06 SV Choice                                         | F100 Preset 1                                                                      | 114                           |
|                  | H07 PV Choice                                         | AI(32,34)                                                                          | 115                           |
| C00 PERFORMANCE  | C03 RAMP                                              | C030 ACCEL TIME = 10 sec                                                           | 74                            |
|                  |                                                       | C031 DECEL TIME = 10 sec                                                           | 74                            |
|                  |                                                       | C034 ESO RAMP = 10 sec                                                             | 75                            |

**STEP 5** Now connect the wire to terminal 6.

## EIA/RS-485 Communications Wiring

The MSC-3 communications port is EIA/RS-485 compliant and is isolated from ground and other circuits. This communications port is used by BACnet MS/TP and Modbus RTU protocols.

The communications system (communications cable, MSC-3 and other devices) needs to operate reliably in a potentially electrically noisy environment. For best performance and to reduce the risk of network failure, we recommend the following:

### **Best practice**

Best practice for EIA/RS-485 communications requires 3 conductors and a shield. It is frequently discussed in terms of being a two wire network, but this is not the case.

- Two conductors are used to carry the EIA/RS-485 data as a differential voltage signal. These wires should ideally be twisted together so that any magnetically induced interference voltage will occur equally in both conductors and be rejected by the differential nature of the EIA/RS-485 interface circuit.
- The third conductor is used to keep the common connection (marked as terminal "C" in MSC-3) in all the communications interfaces at the same potential, that is, keep the common mode voltage at each interface within the limits specified by the standard.
- The Shield is connected to earth/ground at one end<sup>2</sup> only and provides protection against capacitive coupling to nearby cables and other electrical noise sources.

One arrangement that meets these requirements using generic materials is as follows:

- Use a standard two pair shielded instrumentation cable. Internally, this will have a total of 4 conductors, physically arranged as two twisted pairs surrounded by an aluminium wrapper as a screen. A bare "drain wire", in contact with the aluminium wrapper, makes an electrical connection to the screen.
- One pair is used for the data signals. The other pair is used in parallel as the common wire. The screen (drain wire) is connected to ground at one end only.

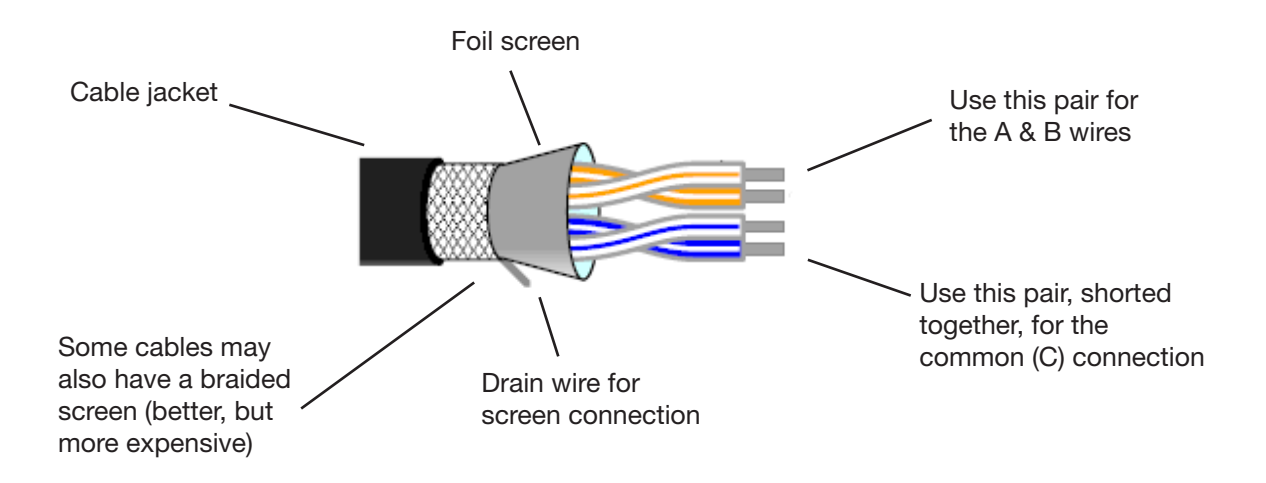

## **Terminating resistors**

For best performance with long cable runs and high data rates a terminating resistor should be fitted at each end of the cable run. Values of 100 or 120 Ohms are commonly used, connected between the A and B terminals of the first and last devices on the cable run. For convenience, the MSC-3 EIA/RS-485 interface incorporates a 120 Ohm terminating resistor that is controlled by menu item G167 TERMINATOR. See page 112 for details. A terminator should not be fitted to, or selected at, intermediate devices on the communications cable.

<sup>2.</sup> Why one end only? Because there will be voltage differences between various ground points in an electrical installation that contain significant amounts of electrical noise and occasionally significant power frequency voltages during electrical fault events. We don't want these voltages to cause a current in the communications cable screen (because it would then induce a voltage in the cable conductors inside), so we ground the screen at one point only.

The purpose of the terminator is to supress electrical reflections (echo) that may occur on a long communications cable where the time for the signal to travel the length of the cable becomes significant compared to the rise time of the signalling pulses. In more compact installations, this will not be an issue and the system may benefit from the slightly higher signal levels that result from terminating resistors not being fitted.

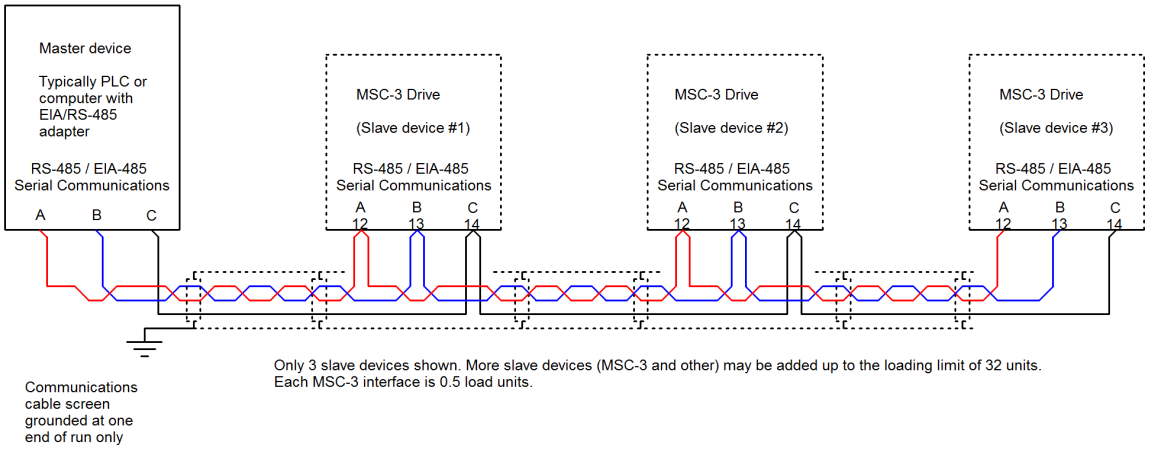

Typical EIA/RS-485 wiring arrangement

## General

- Use twisted pair shielded communications cable.
- Connect EIA/RS-485 common terminals in addition to data conductors.
- A linear wiring scheme (daisy chain) is preferred over a star arrangement or one with stubs.
- The cable should have its shield connected to ground at one end only (earthing recommended at the computer / controller end).
- Avoid laying communication cables adjacent to power cabling and wiring. If not possible utilise the best separation of communication cabling and power cabling. Communication cables should cross power cables at right angles..
- The EIA/RS-485 standard allows a total of 32 standard load units on a network segment. Each MSC-3 interface is 0.5 standard load units, allowing a master device and at least 62 MSC-3 drives. Network loading for other equipment may vary check with the equipment manufacturer.

## Shortcuts

From time to time we are asked if all this is really necessary and perhaps pointing out some functional installation installed in some lesser way. Will it work? Can it be made to work? The short answer is basically yes, The downside is that compromise arrangements tend to be a source of frustration with issues like setups that work during a bench test but troublesome in the field. There is also some equipment that doesn't have an accessible common connection. For these compromise situations – ask us – we can almost always find a creative solution!

## **Extended Features Option Wiring**

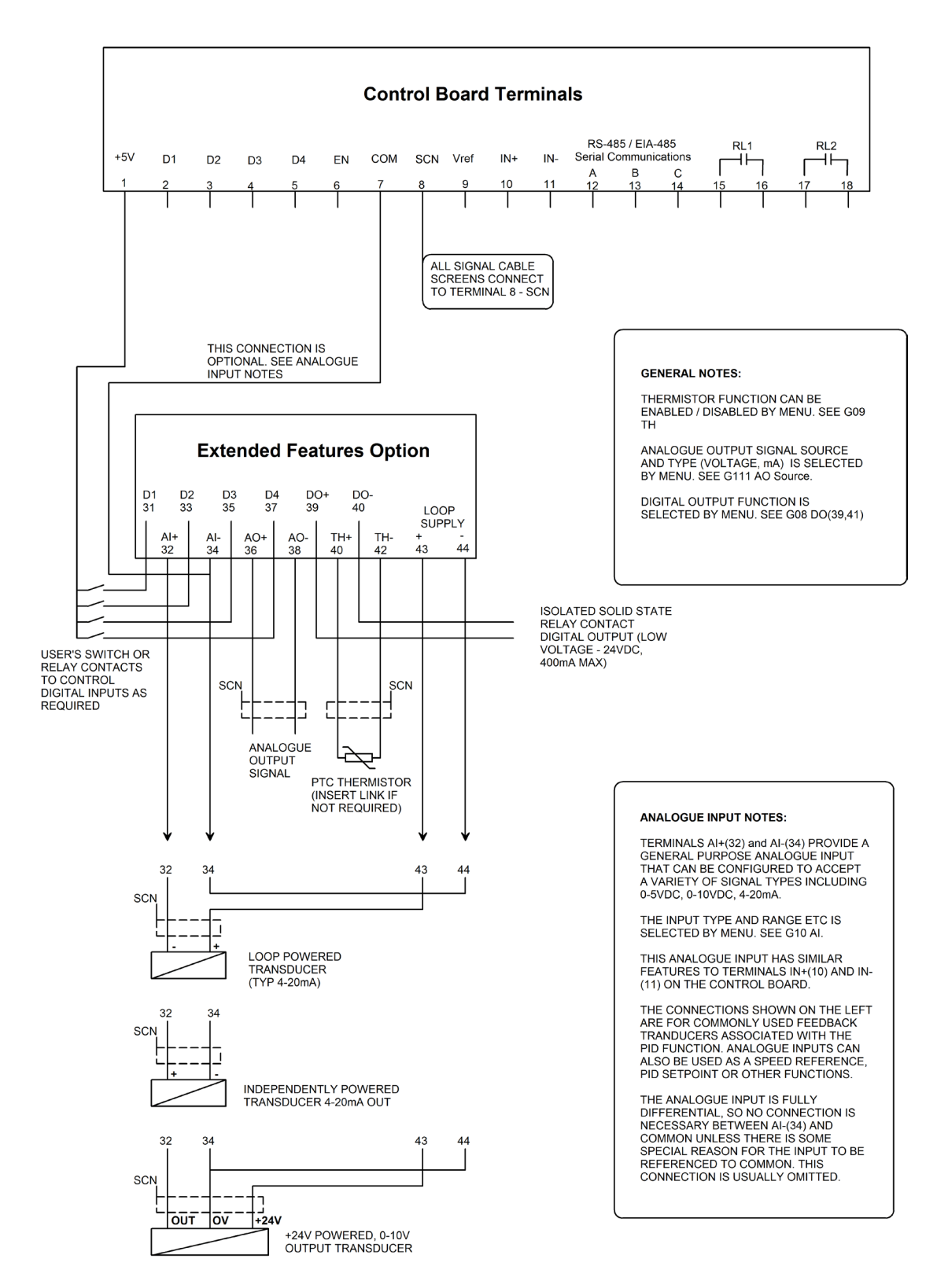

## MSC-3 Start Up

Connect the input and motor power wiring in accordance with the installation information on pages 9 - 18. Select the terminal configuration you require. Connect the control wiring according to the appropriate Control Wiring Diagram or follow a quick setup. The MSC-3 is now ready to run. Before applying power ensure that rotation of the motor shaft will not cause injury or damage.

After applying power it is recommended that you at least go through the B00 MOTOR, C00 PERFORMANCE and G00 INPUT/OUTPUT menus to set up the MSC-3 before running the motor to present any unexpected motor operation.

The MSC-3 is supplied with a link between the EN terminal and the +5V terminal which is all that is required to run the MSC-3 from the console. A connection between these two terminals must always be made for the motor to run.

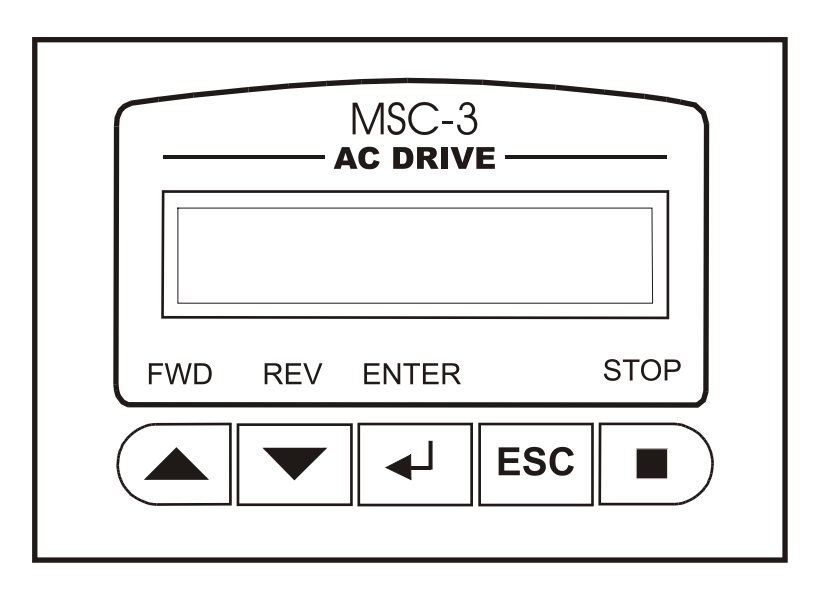

The five pushbuttons and display form a console through which drive features and settings are altered to suit the application. When the MSC-3 is first powered up, the start banner is displayed for approximately 2 seconds. An example of the start banner is shown below. It displays the drive size and software version. While the banner is displayed the internal fan is switched on to verify its operation. If the fan is not required it will then be turned off.

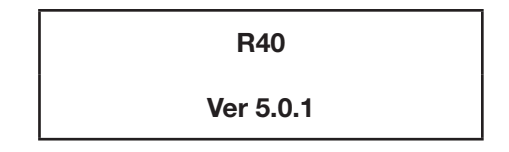

The MSC-3 has three top level displays. These three displays are the Run Display, Meter Display and Menus Display. Each top level display is viewed by pressing **ESC** (ESC) button.

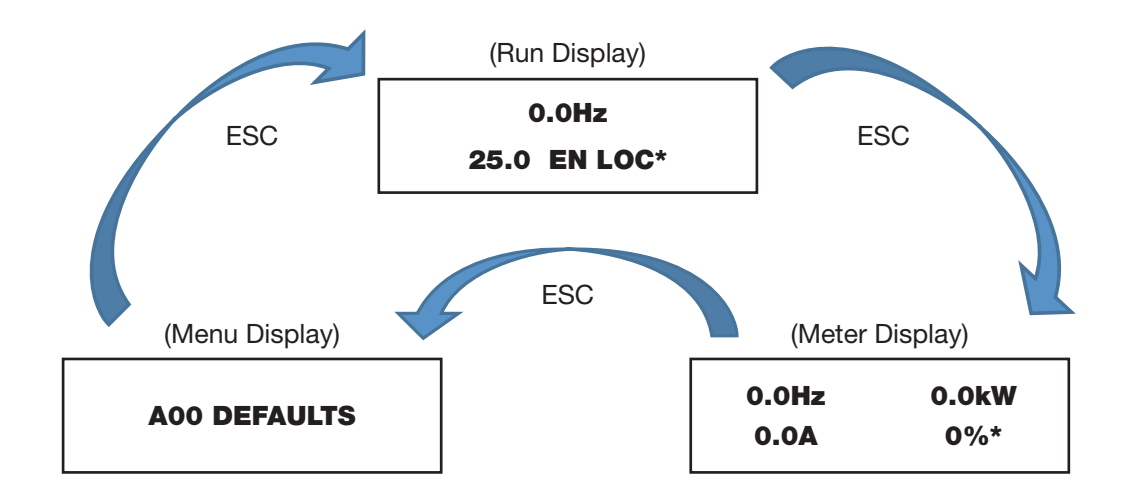

## Run Display

The top line of the Run Display contains the run variable. The second line contains the speed reference and the drive status. An example of the Run Display is shown below:

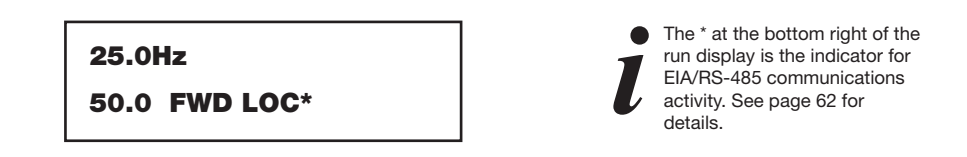

The example shows that the desired output speed is 50 Hz and the motor is rotating at 25 Hz in the forward direction in local mode as indicated by the status. TheMSC-3 was started by pressing either of the run buttons:  $\blacktriangle$  FWD or  $\forall$  REV button. Use the  $\blacktriangle$  FWD button to increase the speed reference and the  $\forall$  REV button to decrease it. The motor will accelerate or decelerate to the desired speed.

If the motor shaft rotates in the wrong direction remove the input power, wait for the MSC-3 to discharge and swap any two motor phase wires. Re-apply input power and select a direction by pressing  $\blacktriangle$  FWD or  $\checkmark$  REV.

Pressing STOP will stop the motor or reset any trip condition. Pressing ← will toggle the drive operation between Local and Remote if the Remote Override feature is enabled. See page 102 for details of the Remote Override feature.

# **Meter Display**

The Meter Display shows other MSC-3 operating values such as output current, output power, motor load as well as motor speed. The PID facet displays the process variable and set point value. The PID-Meter facet helps to relate the motor speed, output power and motor current to the Process variable. The kWhrs & Hours Run facet displays the accumulated kWhrs to the motor and the numbers of hours the motor has been running for. Each Meter Display facet is viewed by pressing the ← button.

Note: Each example display is shown with the EIA/RS-485 communication indicator. Refer to the previous section for details.

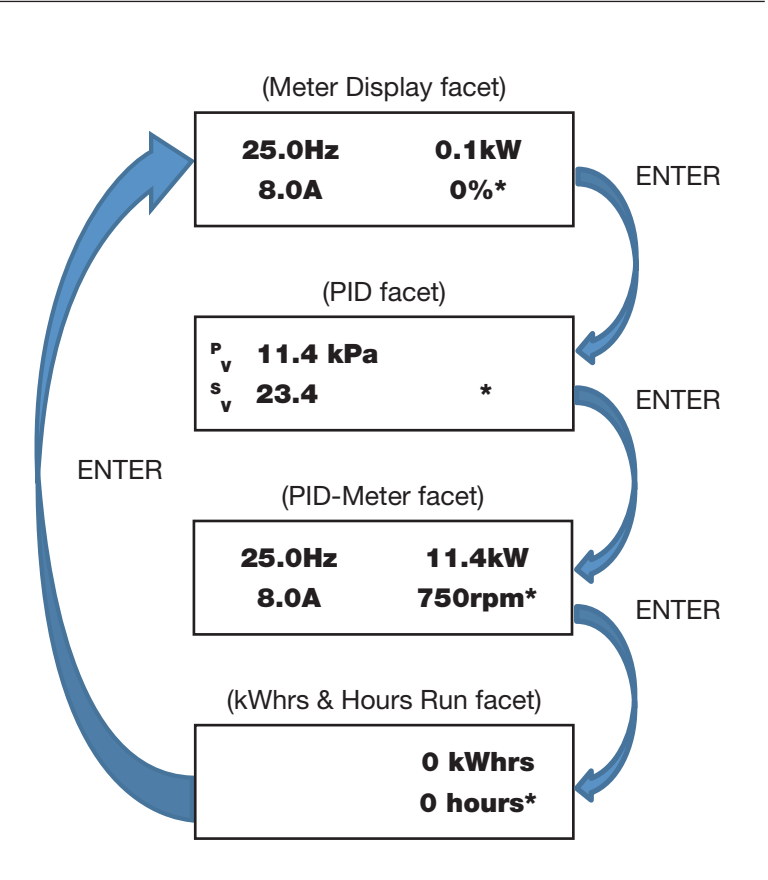

## Menus

Entry to the Menu Display is identified by:

### A00 DEFAULTS

Use the  $\blacktriangle$  and  $\triangledown$  push buttons to display each menu item. Press the  $\dashv$  push button to enter a sub menu or change a parameter. Press ESC to exit a sub menu or abandon a parameter change. The subsequent sections of this document explain the parameters found within menu system.

## **Major Features**

### **Motor Speed Ramp**

The MSC-3 has a programmable Ramp with adjustable acceleration, deceleration and S-curve rates. Individual settings are provided for the linear and curved portions of the ramp

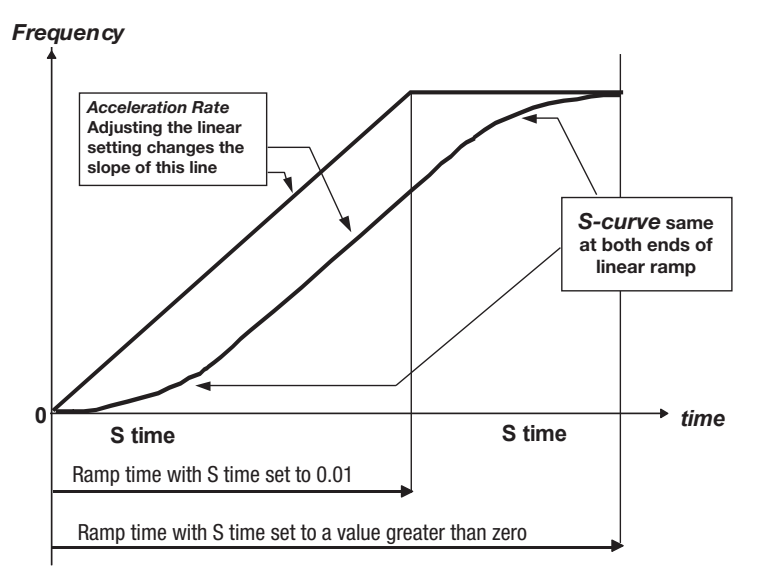

The motor accelerates at a rate of **B03 MOTOR Hz / C030 ACCEL TIME** and decelerates at a rate of

**B03 MOTOR Hz / C031 DECEL TIME**. Each of these rates is applied over the **C032 S TIME** interval to create the S-curve in the diagram above.

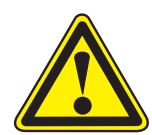

### CAUTION

A separate ramp setting is used during Essential Services Override (ESO) operation. See **C034 ESO RAMP** for details.

Key ramp configuration parameters are:

- B03 MOTOR Hz
- C030 ACCEL TIME
- C031 DECEL TIME
- C032 S TIME
- C033 DUAL RAMP
- C034 ESO RAMP

## Dual Ramps

For applications that use a minimum speed, the MSC-3 provides a dual rate acceleration and deceleration. The **C033 DUAL RAMP** option provides this feature. When enabled the rate of acceleration and deceleration in the speed range 0 to **B03 MOTOR Hz** is at a rate of **B03 MOTOR Hz/C032 S TIME**. The diagram below shows the reference as a function of time. Refer to **C033 DUAL RAMP** for details.

![](_page_64_Figure_3.jpeg)

Key ramp configuration parameters are:

- C033 DUAL RAMP (function activation)
- C032 S TIME
- C030 ACCEL TIME
- C031 DECEL TIME
- B03 MOTOR Hz

## **Essential Services Override**

There are circumstances in some applications for which it is desirable to disable certain of the protective features of the MSC-3. These are situations where continued operation has a higher priority than preventing damage to the MSC-3 or associated motor. A typical example is a building air conditioning application in which a fan is required to operate as part of a smoke clearance system. Various standards, for example, AS/NZS 1668.1:1998: The use of ventilation and air conditioning in buildings - Fire and smoke control in multi-compartment buildings require that all thermal protection be disabled during operation in a smoke clearance mode and equipment allowed, if necessary, to run to destruction. The MSC-3 provides a special mode, Essential Services Override (ESO), to give effect to these requirements.

Operation in ESO requires a control terminal to be configured for the ESO function and that this terminal to be connected to +5V (terminal 1) whenever ESO operation is required. During ESO operation the MSC-3 is forced to run and the following protective functions are disabled:

- Heat sink over temperature protection
- I2t protection
- Motor thermistor protection (if fitted)
- Supply Fail

In addition, the Auto Restart function is automatically enabled with unlimited auto restarts permitted. In order to allow the MSC-3 to be independently optimised for both the usual operating condition and operation in ESO mode, separate parameters are provided for ESO and non ESO operating modes.

![](_page_65_Picture_1.jpeg)

#### WARNING regarding Essential Services Override

The Essential Services Override (ESO) feature provides a "run to destruction" mode of operation for applications that justify this approach. For applications in which this approach is not mandatory, the safety and other implications of the ESO operating mode should be carefully considered in the light of alternative approaches before choosing to use the ESO functionality of the MSC-3. It is fundamental to the ESO mode of operation that all protection against overheating of the MSC-3 and the associated motor is disabled. This may represent a fire or other hazard. Damage to the MSC-3 due to overheating during ESO operation under conditions that may have been outside the normal boundaries of rated operation should be inspected for damage and internal component degradation prior to being returned to service in a critical application. This inspection and any necessary repairs should be conducted irrespective of whether the MSC-3 appears to be working normally or not. Only competent personnel should undertake this work.

![](_page_65_Picture_4.jpeg)

## CAUTION

Any use of the Essential Services Override feature should be arranged to comply with all local rules and regulations concerning the particular application.

Key ESO configuration parameters are:

- C034 ESO RAMP (function activation)
- F03 ESO Ref (reference selection)
- 108 ESO (input terminal selection)

## **Minimum Speed Idle Function**

The minimum speed idle function will stop operation if the MSC-3 output frequency has been operating with output frequency equal to **C010 MIN Hz** for a specified time interval. The time interval is specified by **C011 IDLE DELAY.** The MSC-3 will restart operation when the reference exceeds the C012 Resume Hz value. The diagram below illustrates the function. The conditions for the MSC3 to enter the idle state are:

- MSC-3 output enabled (the "EN" terminal connected to "+5V" terminal).
- MSC-3 must not be tripped.
- Reverse is disabled (D05 Reverse).
- ESO is not active.
- The jog function is not active.
- No motor stop condition exists: ~STOP wiring in remote mode; STOP button in local mode.
- A run signal is given: FWD & LATCH wiring in remote mode; FWD push button press in local mode.
- The C18 Resume Hz value must be greater than the C01 MIN Hz value.
- The selected speed reference is lower than both C01 MIN Hz speed and the
- C18 Resume Hz value for the C17 Idle delay period.

![](_page_66_Figure_1.jpeg)

Key configuration parameters are:

- C010 MIN Hz
- C011 IDLE DELAY
- C012 RESUME Hz

# Line Contactor Start Control

The MSC-3 can be optionally configured so that it is powered by a **customer supplied** external 24V DC supply independent of the mains power supply. In this mode the MSC-3 is capable of controlling an external line contactor to apply mains power to its own power circuits. The MSC-3 remains operational if either or both 24V DC or mains power is present. In order to control the external line contactor, one of the MSC-3's relays must be configured with the "AUX\_PWR" function. The diagram below illustrates the wiring.

![](_page_67_Figure_1.jpeg)

#### **IMPORTANT!**

# To avoid MSC-3 relay contact damage, please ensure the contactor coil ratings do not exceed 2A @ 250Vac.

With 24Vdc applied, the MSC-3 remains idle until it receives a forward or reverse command. The AUX\_ PWR relay function will then operate the input line contactor charging the MSC-3. When charging is complete the motor is run as required. The AUX\_PWR relay will open if:

- The drive experiences a trip,
- The wiring from "+5V" to "EN" of the main terminal strip is opened.
- The motor is run with zero speed for 10 seconds

![](_page_67_Picture_8.jpeg)

#### CAUTION

Any use of the Essential Services Override feature should be arranged to comply with all local rules and regulations concerning the particular application.

Key configuration parameters are:

- E06 LC CONTROL (function activation)
- > LC CONTROL (as a relay function to control the external line contactor)

## **Reference Selector**

The reference selector is a multiplexor function that uses three digital inputs to select 1 of 8 reference sources. The High/Low states of the three digital inputs I16 Selector 1, I17 Selector 2 and

I18 Selector 3 make 8 unique combinations. Each combination is assigned a reference source as given in the table below:

| I16 Selector 1 | I17 Selector 2 | I18 Selector 3 | Selected Reference |
|----------------|----------------|----------------|--------------------|
| Low            | Low            | Low            | F06 USER REF 1     |
| Low            | Low            | High           | F07 USER REF 2     |
| Low            | High           | Low            | F102 Preset 3      |
| Low            | High           | High           | F103 Preset 4      |
| High           | Low            | Low            | F104 Preset 5      |
| High           | Low            | High           | F105 Preset 6      |
| High           | High           | Low            | F106 Preset 7      |
| High           | High           | High           | F107 Preset 8      |

The diagram below illustrates this feature:

![](_page_68_Figure_6.jpeg)

#### **User References**

There are 2 customisable inputs to the reference selector. They are F06 USER REF 1 and

**F07 USER REF 2**. Each of these parameters is itself a single reference selection from the list of available speed reference sources.

Key configuration parameters are:

- F06 USER REF 1 and F07 USER REF 2
- F100 Preset 1 to F107 Preset 8
- I16 Selector 1 to I18 Selector 3 (input terminal selection)
- > REF SELECT (as a speed reference in REMOTE, LOCAL, ESO, etc)

## Analogue Inputs and Spanning

The MSC-3 analogue inputs have been designed with the following features:

- Configurable voltage (V) or current (mA) input configuration.
- Easy to configure spanning and translation.
- High and Low compare logic outputs with adjustable thresholds
- The diagram below illustrates the design:

![](_page_69_Figure_7.jpeg)

Reference is clamped beyond the range of G023 and G024.

Key configuration parameters are:

- G020 AN IN mode
- G021 MIN input and G022 MAX input
- G023 REF @MIN in and G024 REF @MAX in
- G025 HiCMP Level and G026 LoCMP Level

# **Extended Feature Option Cards**

The MSC-3 may be fitted with 1 or 2 extended features cards. Each card provides additional analogue and digital inputs and outputs. The cards may be fitted in either the left or right option card sockets.

The MSC-3 will detect the presence of the option cards and commence exchanging I/O status data. Additional options will appear in the selection lists and accesses to additional menus are available for extended feature set up.

# **Extended Feature Analogue Output**

Each extended feature card for the MSC-3 makes available a single analogue output for those applications that require feedback of an internal signal. The analogue output is designed with the following features:

- Configurable voltage (V) or current (mA) input configuration.
- Signal source selection
- Easy to configure spanning and translation.

The diagram below illustrates the design:

![](_page_70_Figure_10.jpeg)

Key (left-hand option connector) configuration parameters are:

- G110 AN OUT mode (mA or V selection)
- G111 AN OUT sel (signal source selection)
- G112 Signal MIN and G113 Signal MAX
- G114 MIN Output and G115 MAX Output

Refer to G150...G155 for Extended Features AN OUT in the right-hand option connector

# P.I.D. Controller

PID controllers (also referred to as three-term controllers) are used to stabilise and/or regulate a process at a desired operating point. PID controllers function by finding the difference between the required operating point (the Setpoint Variable or SV) and a measured process quantity (the Process Variable or PV). The difference is called the "error". In regulator mode, the PID controller operates to reduce the error to zero at which point the measured quantity is equal to the required operating point.

![](_page_71_Figure_3.jpeg)

Application examples:

- Stair Pressurisation Control: An air pressure transducer and the PID controller of the MSC-3 are configured to run in essential services override (ESO) mode.
- Cooling Tower Fan Control: A water temperature transducer and the PID controller of the MSC-3 are configured to run typically in remote mode.
- Water Pumping with Automatic Pressure Control: A water pressure transducer and the PID controller of the MSC-3 are configured to run typically in remote mode.
PID features include:

- Three term tuning (PB%, Ti, and Td).
- Output saturation with integrator anti-windup.
- Reference and feedback signal source selections.
- Open loop to closed loop initialisation.
- Process variable spanning and offset available through the selected analogue input.
- Process variable limit alarms available through the selected analogue input.
- Process variable and set point variable display.
- Process variable, motor current, motor power and motor speed display.

Key configuration parameters are:

- H01 PB (%)
- H02 Ti (sec/r)
- H03 Td (sec)
- H04 +Opt clamp
- H05 –Opt clamp
- H06 SV choice
- H07 PV choice
- H08 PID Units (for PID display)
- H09 PID Scale (for PID display)
- > PID Output (as a speed reference in REMOTE, LOCAL, ESO, etc)

Additional configuration parameters:

- Refer to the selected analogue input for spanning and offset configuration.
- Refer to the selected analogue input for limit alarm (under and over) configuration.

# **PID Setup Checklist and Tuning**

1. Control Wiring (Assumes factory defaults are loaded)

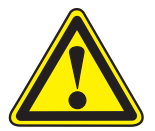

#### WARNING!

All wiring must be done while the MSC3 is disconnected from the power supply. Refer to the Control Wiring Diagram for detail

- 1.1. Select an analogue input for the process variable (PV) measurement. Choices include: Al(10,11), Al(32,34)<sup>4</sup> or Al(52,54)<sup>5</sup>.
- 1.2. Wire in the transducer that measures the PV to the selected analogue input.
- 1.3. If required, wire in the set point variable (SV) reference signal to a separate analogue input. No wiring required if an internal preset is to hold the desired SV reference.
- 1.4. If required, wire in any metering device to an analogue output. Choices include: AO(36,38)<sup>4</sup> or AO(56,58)<sup>5</sup>.
- 1.5. Ensure the signal levels are compatible with the input/output specifications of each feature. Refer to the PID Control Wiring diagram for details.
- 2. Preparing for PID Control
  - 2.1. After initial power on, alter any MSC3 settings and/or selections.

4. If optional Extended Features card is fitted in the left hand option slot.

5. If optional Extended Features card is fitted in the right hand option slot

- 2.2. Specifically check the desired maximum motor frequency at which the process may be safely driven. Refer to **C02 MAX Hz** to check the maximum Hz setting.
- 2.3. Configure the analogue input that you intend to use for the PV signal (feedback transducer), so that it is the correct type (Volts, mA) and signal range (0-10V, 4-20mA etc). See G02 Al(10, 11) Config on page 95 for the analogue input on the control board or G10 Al(32,34) & G14 Al(52,54) on page 105 for the two possible additional analogue inputs on extended features options that may be fitted.

The scaling that is applied for the PV signal (for example 4-20mA represents 0 to 100% of the transducer's pressure range) is also used to interpret the set-point value (SV) setting. To control a pressure to a value that is equivalent to 50% of the pressure transducer range, set the SV to 50%.

For example, you have an air pressure transducer with a range of 0-100 Pa for 4-20 mA. You want to control the pressure to 50 Pa. Configure the analogue input you will use for the pressure transducer (the PV signal) to a minimum input of 4 mA, maximum input of 20 mA, leave the **Ref@Min** in and **Ref@Max** in at their default values of 0% and 100% respectively. A set-value (SV) setting of 50% will then correspond to a pressure of 50 Pa.

- 2.4. Perform any analogue input adjustments of each analogue input in use. Ensure the chosen analogue input for the PV signal is selected in the **H07 PV** choice menu.
- 2.5. Ensure the chosen reference for the SV signal is selected in the H06 SV choice menu.
- 2.6. Perform any analogue output adjustments of each analogue output in use.
- 2.7. Perform any PID parameter adjustments e.g. H01 PB (%), H02 Ti (sec/r), etc.
- 2.8. To close the loop the running mode reference (Remote, Local, ESO, JOGFWD or JOGREV) must be set to > **PID Output.**
- 3. Tuning

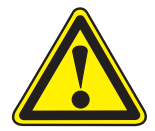

## CAUTION!

The following steps are applicable in most cases. However, running the controller system without defined limits must be done with caution in case excessive speeds result in hazardous conditions or damage.

- 3.1. PV signal verification: Run the drive/motor/process at known set point and check the feedback signal is correct for the operating point.
- 3.2. If possible, operate the system at the maximum (safe) operating point and verify that the PV signal is now at the expected level.
- 3.3. Switch off the integrator by setting H02 Ti (sec/r) to zero.
- 3.4. Closing the loop: After the loop has been closed, observe the PV behaviour. If the system is unstable, increase the H01 PB (%) to stabilize the system. In general, increasing the H01 PB (%) will stabilize the system. Decreasing H01 PB (%) will produce a faster response at the expense of system stability.
- 3.5. If the system response oscillates momentarily, the system is under damped. An increase of the derivative time H03 Td (sec) can improve damping but an excessive value may increase the systems' response to noise.
- 3.6. Allow the system to settle. If the PV value does not equal the SV value, then the system has a steady state error. To remove steady state error, set the H02 Ti (sec/r) to the maximum. Decrease the H02 Ti (sec/r) to remove the steady state error more rapidly.
- 3.7. Minor adjustments to H01 PB (%), H02 Ti (sec/r) and H03 Td (sec) may be performed to achieve the desired system response. Use the PID Tuning Summary below for general remedies to common problems.
- 3.8. Change the **H08 PID** Units and **H09 PID Scale** to represent the signal PV and SV signals correctly on the console display.

#### 4. PID Tuning Summary:

| Problem                                                          | Remedy                                                                                                    |
|------------------------------------------------------------------|----------------------------------------------------------------------------------------------------|
| In closed loop the PV does not match the desired operating point | • Check the analogue input reading matches the transducer output signal;                                                                                                    |
|                                                                  | <ul> <li>Verify the settings of the selected analogue input for the PV;</li> </ul>                                                                                                    |
|                                                                  | <ul> <li>Check the running mode reference (Remote, Local, ESO,<br/>JOGFWD or JOGREV) is set to &gt; PID Output.</li> </ul>                                                            |
| In closed loop operation the system is unstable                  | Increase the H01 PB (%) or decrease H03 Td (sec).                                                                                                    |
| The system responds too slowly                                   | Decrease the H01 PB (%) or decrease the H02 Ti (sec/r).                                                                                                    |
| The system oscillates momentarily                                | Increase the H01 PB (%) or decrease the H03 Td (sec).                                                                                                    |
| PV does not equal the SV                                         | A steady state error exists and is removed by using the H02<br>Ti (sec/r). Start with a large value and then decrease it until a<br>satisfactory response to a SV change is observed. |

# **PID Application Examples**

Step by Step procedures for the following applications are shown in the application sections of this manual

#### Application: Stair pressurisation fan with internal PID

Refer to page 38 of this manual for this application. This setup is for a typical HVAC stair pressurisation fan application that requires air pressure control using an air pressure transducer and PID controller function provided by the MSC-3. The MSC-3 is configured to run in essential services override (ESO) mode. Prior to commissioning, you will need to know the type of air pressure transducer signal that is to be used (0-10V, 4-20mA).

#### Application: Cooling tower fan with reverse acting internal PID

Refer to page 41 of this manual for this application. This setup is for a typical cooling tower fan application that requires water temperature control using a water temperature transducer and the PID controller function provided by the MSC-3. Prior to commissioning, you will need to know the type of air pressure transducer signal that is to be used (0-10V, 4-20mA).

#### Application: Water pumping with automatic pressure control

Refer to page 24 of this manual for this application. This setup is for a typical centrifugal pump application that requires water pressure control using a water pressure transducer and the PID controller function provided by the MSC-3. Prior to commissioning, you will need to know the type of air pressure transducer signal that is to be used (0-10V, 4-20mA).

# Communications

There are several communication interfaces for the MSC-3. As standard there is BACnet MS/TP and MODBUS RTU both of which are EIA/RS-485 based.

#### **EIA/RS-485 Communication Indicator**

The communication indicator gives a visual signal of the operating condition of EIA/RS-485 communications. The indicator is found in the bottom right hand corner of the display. The indications are:

OFF

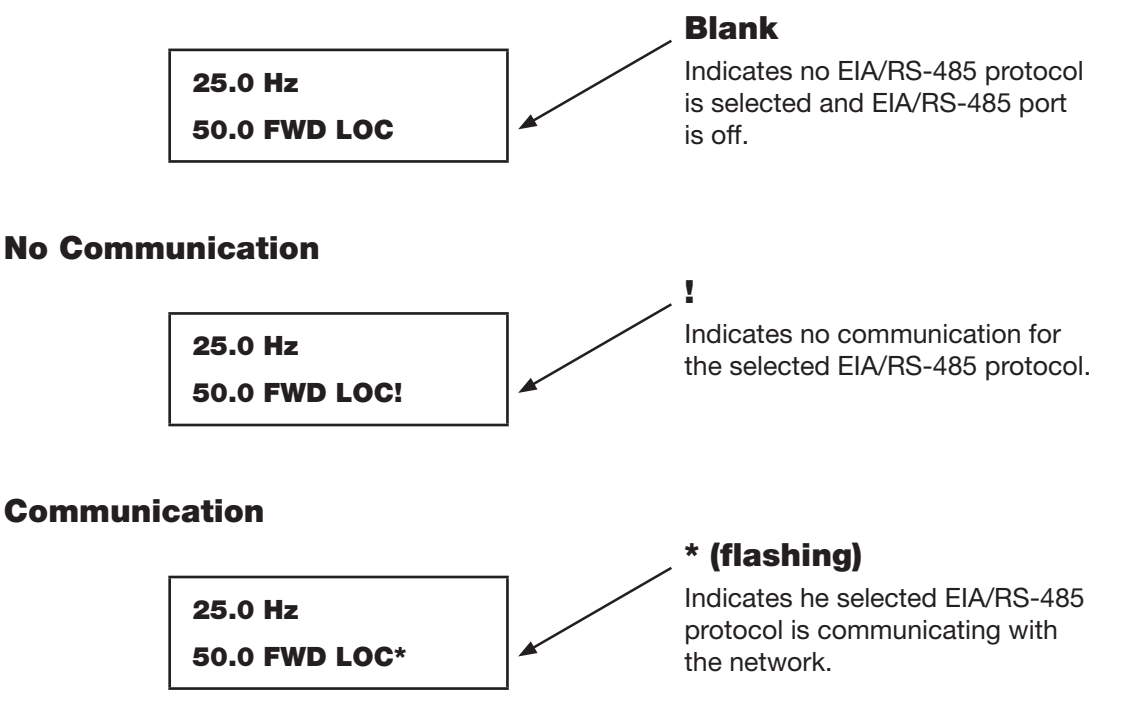

#### BACnet MS/TP

The MSC-3 BACnet interface implements the standard Application Specific Controller (B-ASC) as described in ASHRAE Standard 135 2004.

#### **BACnet Services Supported**

- I-Am
- I-Have
- Read Property
- Write Property

#### **Data Link Layer**

The MSC-3 implements the BACnet MS/TP Data Link Layer as a master device. The communication port is EIA/RS-485 compliant and is isolated from ground and other circuits.

#### MAC ID / Device Object Instance

Set via the front panel. Factory defaults are the same across all drives and must be changed off-line or prior to connection to the network.

By default the MAC ID and Device Object Instance have the same value and can be set independently.

#### BACnet Set-up and Operation

Setting up the MSC-3 for various applications with BACnet communications is similar to conventional wired control using the terminal strip. The interactions between wired control and BACnet features are as follows:

#### Local mode

Control of the run function (ie starting and stopping) is from the console. BACnet commands do not influence the starting and stopping of the MSC-3 in local mode. The speed reference used for local operation is determined by the reference source selected by parameter F02 LOCAL REF. See list of speed references for available choices.

#### Remote mode

Control of the run function (ie starting and stopping) is either from the terminal strip or by BACnet depending on the setting of G166 RUN SIGNALS. Available choices are FROM TERMINALS or

FROM NETWORK. Setting this parameter to FROM TERMINALS allows the terminal strip alone to control the run function. Selecting FROM NETWORK allows BACnet alone to control the run function via binary value objects "Run fwd" and "Run rev"

#### Reset

Reset commands from all sources (terminal strip, internal MSC-3 functions and BACnet) are honoured at all times.

#### **Network Speed Reference**

If the speed reference for the MSC3 in any given mode is to be determined by the network system, the reference to select is COMMS\_REF.

#### **Essential services operation (ESO)**

ESO mode selection from all sources (wired terminal or BACnet binary object ESO) is honoured at all times.

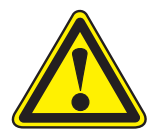

## CAUTION

Loss of communications is a loss of ESO if an ESO terminal not set up.

## Local / remote mode selection

Control of local/remote mode is always from the terminal strip. Operation of the MSC-3 may be monitored via BACnet regardless of the local/ remote mode.

#### **BACnet Quick Set-up Guide**

- 5. Set up all the usual menu items according to the application needs.
- 6. Set the various BACnet related menu items BEFORE connecting the network. This will avoid disrupting the BACnet network unnecessarily.
  - G160 Protocol: Ensure BACnet MS/TP is selected
  - G161 bits/sec: Select the baud rate to suit the BACnet system.
  - **G163 MAC/Dev ID**: This value must be unique for every BACnet device on the BACnet MS/TP network segment that the MSC-3 is connected to.
  - **G164 Dev Instance**: This is the Device Instance Number of the BACnet interface. This is a number between 0 and 4,194,302. The number of each BACnet interface must be unique across the entire BACnet installation.
  - **G165 Max Masters**: This is equal to, or greater than the highest master MAC ID number on the BACnet MS/TP network segment that the MSC-3 is connected to. For best BACnet MS/TP performance, this should be set as low as possible.
  - **G166 RUN SIGNALS**: This parameter determines if run commands are taken from the MSC-3 terminals or from the BACnet interface.

- **G167 Terminator**: If necessary each MSC-3 is capable of terminating the EIA-485 network. Setting this parameter to ENABLED will terminate the line.
- **G169 Serial No**.: Each BACnet device has a name, which is required to be unique. To ensure that there are no duplicated names, the MSC-3 serial number is used as part of the device object name.
- 7. Connect the MSC3 to the BACnet network.

#### **BACnet Status Indicators**

Several displays are available in the service menu to check network activity and state.

# **MODBUS RTU (EIA/RS-485)**

The MSC-3 MODBUS RTU interface implements MODBUS as described in Modbus-IDA.ORG documents "MODBUS over Serial Line specification and implementation guide V1.02" and

"MODBUS Application Protocol Specification V1.1b".

#### **MODBUS Memory Model**

The MODBUS memory model for the MSC-3 has separate blocks for Discrete Inputs, Coils, Input registers and holding registers. See the MODBUS appendix for details on addresses and sizes of each block.

#### Supported MODBUS Function Codes

- Function Code 01: Read Coils
- Function Code 02: Read Discrete Inputs
- Function Code 03: Read Holding Registers
- Function Code 04: Read Input Registers
- Function Code 05: Write Single Coil
- Function Code 06: Write Single Register
- Function Code 07: Read Exception Status
- Function Code 08: Diagnostics, Sub Codes 0,2,10...18,20
- Function Code 15: Write Multiple Coils
- Function Code 16: Write Multiple Holding Registers
- Function code 43: Read device Identification, Sub Code 14

See the MODBUS appendix for details on function codes and sub codes.

#### **MODBUS Exceptions**

Except for broadcast messages, when a master device sends a query to the MSC-3 drive it expects a normal response. One of four possible events can occur from the master's query:

- 1. If the MSC-3 receives the query without a communication error, and can handle the query normally, it returns a normal response.
- 2. If the MSC-3 does not receive the query due to a communication error, no response is returned.
- 3. If the MSC-3 receives the query, but detects a communication error (parity or CRC), no response is returned..
- 4. If the MSC-3 receives the query without a communication error, but cannot handle it (for example, if the request is to read a non-existent coil or register), the MSC-3 will return an exception response informing the master of the nature of the error.

See the MODBUS appendix for details on function codes and sub codes.

# **MODBUS Setup and Operation**

Setting up the MSC-3 for various applications with MODBUS communications is similar to conventional wired control using the terminal strip. The interactions between wired control and MODBUS features are as follows:

#### Local mode

Control of the run function (ie starting and stopping) is from the console. MODBUS commands do not influence the starting and stopping of the MSC-3 in local mode. The speed reference used for local operation is determined by the reference source selected by parameter F02 LOCAL REF. See list of speed references for available choices.

#### **Remote mode**

Control of the run function (ie starting and stopping) is either from the terminal strip or by MODBUS depending on the setting of G166 RUN SIGNALS. Available choices are FROM TERMINALS or

FROM NETWORK. Setting this parameter to FROM TERMINALS allows the terminal strip alone to control the run function. Selecting FROM NETWORK allows the MODBUS network alone to control the run function via binary value objects "Run fwd" and "Run rev"

#### Reset

Reset commands from all sources (terminal strip, internal MSC-3 functions and MODBUS) are honoured at all times.

#### **Network Speed Reference**

If the speed reference for the MSC3 in any given mode is to be determined by the network system, the reference to select is COMMS\_REF.

#### **Essential services operation (ESO)**

ESO mode selection from all sources (wired terminal or MODBUS ESO coil) is honoured at all times.

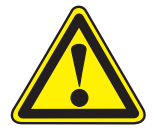

#### CAUTION

Loss of communications is a loss of ESO if an ESO terminal not set up.

#### Local / remote mode selection

Control of local/remote mode is always from the terminal strip. Operation of the MSC-3 may be monitored via MODBUS regardless of the local/ remote mode.

## **MODBUS Quick Set-up Guide**

- 1. Set up all the usual menu items according to the application needs.
- 2. Set the various MODBUS related menu items BEFORE connecting the network. This will avoid disrupting the MODBUS network unnecessarily.
  - G160 Protocol: Ensure MODBUS RTU is selected
  - G161 bits/sec: Select the baud rate to suit the MODBUS system.
  - G162 Parity: Select the parity to suit the MODBUS system
  - **G163 MAC/Dev ID**: This value must be unique for every MODBUS device on the BACnet MS/TP network segment that the MSC-3 is connected to.
  - **G166 RUN SIGNALS**: This parameter determines if run commands are taken from the MSC-3 terminals or from the MODBUS interface.

- **G167 Terminator**: If necessary each MSC-3 is capable of terminating the EIA-485 network. Setting this parameter to **ENABLED** will terminate the line.
- G168 Comms Lost Time: Check the time interval is greater than the system scan interval.
- **G169 Serial No.**: Each MODBUS device has a name, which is required to be unique. To ensure that there are no duplicated names, the MSC-3 serial number is used as part of the device object name.
- 3. Connect the MSC3 to the MODBUS network.

## **MODBUS Status Indicators**

Several displays are available in the service menu to check network activity and state.

# A00 DEFAULTS Menu

This menu provides several choices regarding save and load of parametric defaults including security against unintended changes and default Run display.

A factory default is preloaded to serve as an initial configuration for the MSC-3. Commissioning personnel may make changes as required by the application. When all changes have been made, the option to save the new setup is provided by saving the active set of parameters to the "Commissioned defaults".

Saving a current set of parameters to commissioned defaults allows further parametric changes to be made for testing or temporary operations purposes. When these conditions are no longer required, the commissioned defaults may be reloaded. Alternatively factory defaults may be loaded.

This menu also provides the means to invoke the upload or download of parameters between the MSC-3 and a computer via a USB connection. Refer to the "Enable Upload/Download connection" section for details.

# A01 Menu Lock

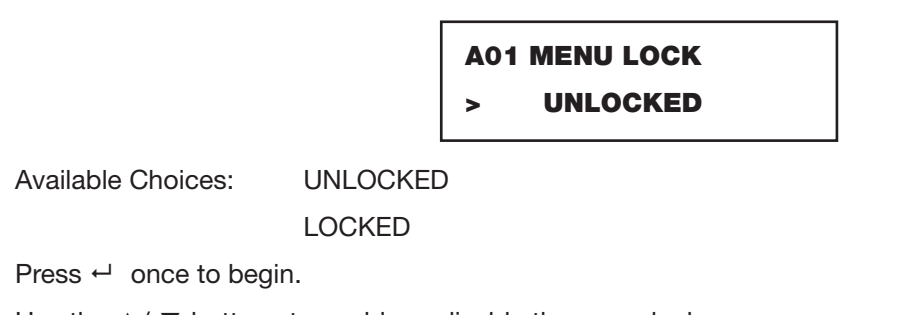

Use the  $\blacktriangle$ /  $\blacktriangledown$  buttons to enable or disable the menu lock.

Press  $\leftarrow$  to confirm the choice.

This feature protects the entire menu mode with a code so that settings and configurations are protected from unauthorised or unintentional changes.

#### Menu Lock Code Entry

When the A01 MENU LOCK is enabled, each time the menu mode is entered the following message will appear:

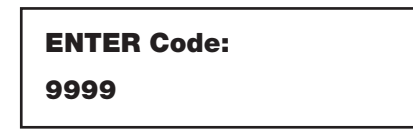

- The code to access the menus is fixed to "1470". Press the ← button once to begin.
- Use the ▲ & ▼ buttons to set each code digit and ← to set to the next digit.
- After all digits have been entered correctly, the first menu will appear.

# A02 Def. Display

# A02 Def. Display > METER DISPLAY

Available Choices:

> SPEED-REF DISP

- > METER DISPLAY
- > PID DISPLAY
- > PID-METER DISP
- > kWhrs & Run hrs
- Press ← once to begin.
- Use the ▲ / ▼ buttons to choose a default display.
- Press ← to confirm the choice.

The selected display will show when the MSC3 is powered on or when a menu is on show and left unattended for 2 minutes.

# **Meter Display**

The Meter Display shows other MSC-3 operating values such as output current, output power, motor load as well as motor speed. The PID facet displays the process variable and set point value. The PID-Meter facet helps to relate the motor speed, output power and motor current to the Process variable. The kWhrs & Hours Run facet displays the accumulated kWhrs to the motor and the numbers of hours the motor has been running for. Each Meter Display facet is viewed by pressing the ← button.

Note: Each example display is shown with the EIA/RS-485 communication indicator.

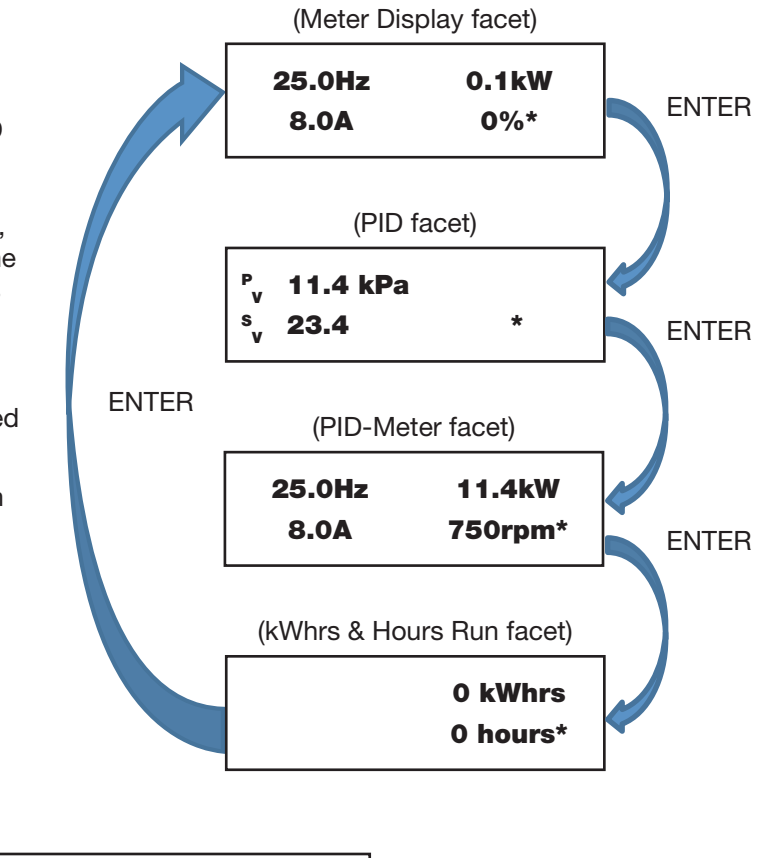

# A03 Run Display

A03 Run Display

This menu allows for Run Display configuration. Menus within provide a mechanism to select the run display format, alter the run display scaling and change the displayed units.

#### A030 Run Display Format

# A030 Run Display

Format > 999.9

Available Choices: > 9999

> 999.9

> 99.99

> 9.999

- Press ← once to begin.
- Use the ▲ / ▼ buttons to choose a display format.
- Press ← to confirm the choice.

The selected format will be used when the run display is on show.

#### A031 Run Display Scale

A031 Run Display Scale > 50.0

Range: 1.000...9999.9

- Press ← once to begin.
- Use the ▲ / ▼ buttons to choose a display format.
- Press ← to confirm the choice.

The set scale will be used when the run display is on show. The decimal point location is determined by A030 Run Display Format setting.

#### A032 Run Display Units

A032 Run Display Units > Hz

Available characters: 0...9,

```
A...Z, a...Z,
```

punctuation characters,

+, -, \*, /, |, #, \$, ^, &, !, ~,

{}, [], ()

- Press ← and the character to enter begins to flash
- Press ▲ & ▼ to move through the list of available characters
- Press the **ESC** button to abandon changes

The **A032 Run Display Units** are displayed when the run display is on show. A total of 8 characters may be displayed as units.

#### Load Factory Defaults?

This menu allows the factory default parameters to be reinstalled.

The MSC-3 must be in **LOCAL mode and the motor stopped** before loading factory defaults.

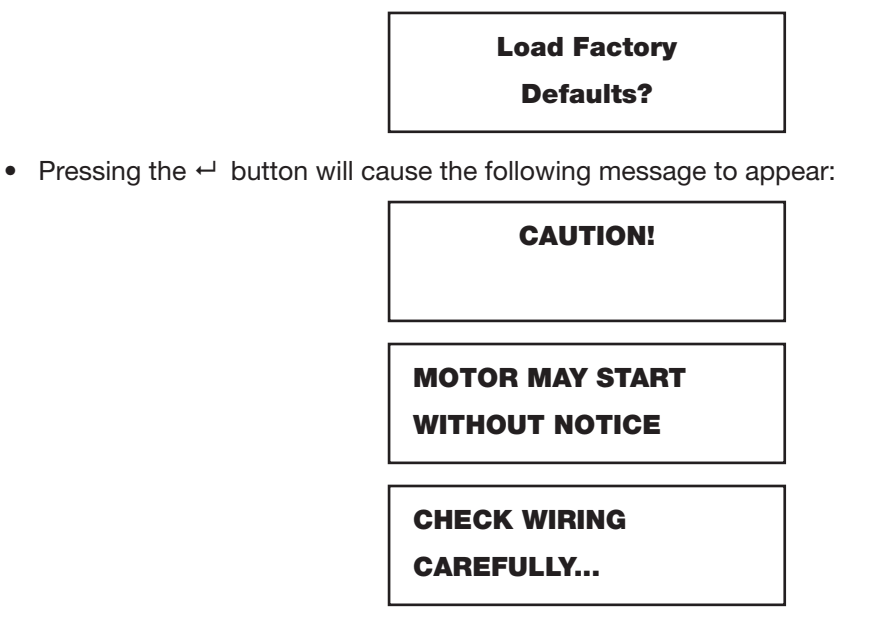

The message is intended as a warning and an opportunity to confirm that terminal wiring is suited to the factory default settings, otherwise unexpected drive operation may result.

• Pressing the ← button will cause the following message to appear:

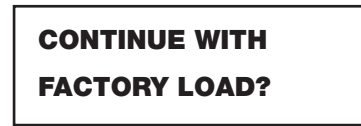

- Press ← again to load factory defaults as the current set of parameters OR
- Press ESC to continue with the existing set of parameters

## Load Custom Defaults?

Typically when the MSC-3 is first commissioned for operation parametric changes are made to suit the application. Once the desired operational configuration is settled, it is recommended that all parameters are stored to Custom defaults. This menu allows custom default parameters to be reinstalled to regain original operating characteristics.

The MSC-3 must be in LOCAL mode and the motor stopped before loading custom defaults.

| Load Custom |  |
|-------------|--|
| Defaults?   |  |

• Pressing the ← button will cause the following message to appear:

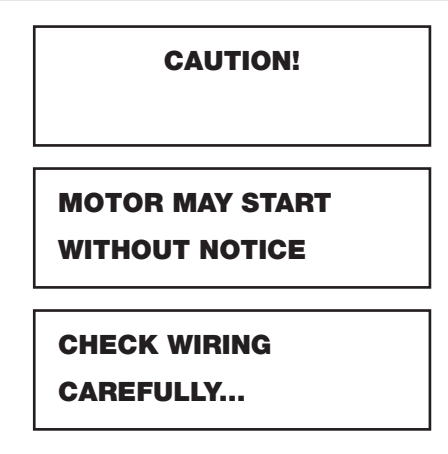

The message is intended as a warning and an opportunity to confirm that terminal wiring is suited to the factory default settings, otherwise unexpected drive operation may result.

• Pressing the ← button will cause the following message to appear:

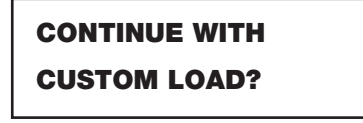

- Press ← again to load factory defaults as the current set of parameters OR
- Press ESC to continue with the existing set of parameters

## Save Custom Defaults?

It is recommended to save newly configured parameters after an MSC-3 is first set up for an application. Called "Custom Defaults", new and existing parameters form a known configuration that serve as a reference for future changes to the MSC-3 and its application. This menu provides a way to save the current set of parameters as the "Custom Defaults".

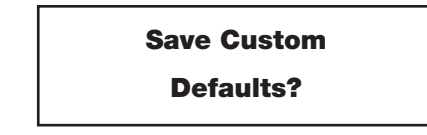

By loading custom defaults the MSC-3 may be restored to a known configuration after many parametric changes have been made.

- Press ← to store the current set of parameters as commissioned defaults OR
- Press **ESC** to abandon parameter storage.

## **Upload/Download Connection**

To facilitate MSC-3 configuration and software update an upload / download connection may be established to a computer. The connection provides a convenient transfer of configuration and software code files. To minimise hazardous operation the upload / download connection operates off-line. As a result the MSC-3 must be in **LOCAL mode and the motor stopped** before prior to connecting.

# **B00 MOTOR Menu**

This menu allows for the entry of motor nameplate information. Press ▲ / ▼ buttons to view and modify motor volts, motor amps, motor Hz and motor rpm.

# **B01 MOTOR VOLTS**

# **B01 MOTOR VOLTS**

415 V

Range: 200...1000V (model dependant)

- Press ← to edit the value.
- Press ▲/ ▼ to make changes to the value.
- Press ← to accept the new value OR
- Press **ESC** to abandon the value change.

The value entered is taken from the motor nameplate and is an important parameter of the motor control algorithm

# **B02 MOTOR AMPS**

B02 MOTOR AMPS 40.0 A

Range: 22.5%...171% of the MSC-3 current rating (model dependant)

- Press ← to edit the value.
- Press ▲/ ▼ to make changes to the value.
- Press ← to accept the new value OR
- Press **ESC** to abandon the value change.

The value entered is taken from the motor nameplate and is an important parameter of the motor control algorithm. In general the adjustment range is 22.5%...171% of MSC-3 rated current. However the actual range of values is model dependent.

# **B03 MOTOR Hz**

B03 MOTOR Hz 50.0 Hz

Range: 30...200 Hz

- Press ← to edit the value.
- Press ▲/ ▼ to make changes to the value.
- Press ← to accept the new value OR
- Press **ESC** to abandon the value change.

The value entered is taken from the motor nameplate and is an important parameter of the motor control algorithm.

# **B04 MOTOR RPM**

#### **B04 MOTOR RPM**

1465 RPM

Range: 500...60 x B03 MOTOR Hz

- Press ← to edit the value.
- Press ▲/ ▼ to make changes to the value.
- Press ← to accept the new value OR
- Press **ESC** to abandon the value change.

The value entered is taken from the motor nameplate and is an important parameter of the motor control algorithm. Note the maximum value is x60 the current **B03 MOTOR Hz** value.

# C00 PERFORMANCE Menu

Parameters found within this menu allow motor performance characteristics to be set. Parameters include the minimum and maximum speed of the motor, motor speed ramp times, motor slip compensation and acoustic performance.

# C01 MINIMUM Hz

Parameters found in this menu set the performance of features related to minimum output Hz including the minimum speed idle function.

#### C010 MIN Hz

C010 MIN Hz 0 Hz

Range: 0....C02 MAX Hz - 5Hz

- Press ← to edit the value.
- Press ▲/ ▼ to make changes to the value.
- Press ← to accept the new value OR
- Press ESC to abandon the value change.

This sets the minimum frequency that the MSC-3 will run at when given a run signal. The value is entered in Hz. There must be a difference of at least 5Hz between the **C010 MIN Hz** and the **C02 MAX Hz** setting. For example, if **C020 MAX Hz** is set to 45Hz, then the largest allowed value for **C010 MIN Hz** is 40Hz.

It is possible to use the full span of an analogue input to adjust the speed reference from **C010 MIN Hz** through to **C02 MAX Hz**. Refer to the **G02 AN IN Config** menu for details.

#### C011 IDLE DELAY

## **C011 IDLE DELAY**

0 secs

Range: 0...600secs

- Press ← to edit the value.
- Press ▲/ ▼ to make changes to the value.
- Press ← to accept the new value OR
- Press **ESC** to abandon the value change.

The **C011 IDLE DELAY** sets the time interval of operation at minimum speed before the MSC-3 enters the idle state. Refer to "Minimum Speed Idle Function" for details.

#### C012 RESUME Hz

C012 RESUME Hz 0 Hz

Range: 0...200 Hz

- Press ← to edit the value.
- Press ▲/ ▼ to make changes to the value.
- Press ← to accept the new value OR
- Press **ESC** to abandon the value change.

The **C012 RESUME Hz** is the speed reference threshold above which the MSC-3 resumes normal operation from being idle. If the value for **C012 RESUME Hz** is less than the **C010 MIN Hz** value, the idle function is disabled and the MSC3 will operate at or above the **C010 MIN Hz** speed indefinitely. . Refer to "Minimum Speed Idle Function" for details.

## C02 MAX Hz

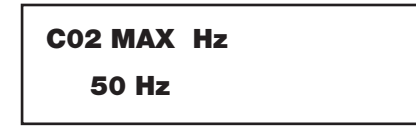

Range: C010 MIN Hz+5Hz...200 Hz

- Press ← to edit the value.
- Press ▲/ ▼ to make changes to the value.
- Press ← to accept the new value OR
- Press **ESC** to abandon the value change.

The **C012 RESUME Hz** is the speed reference threshold above which the MSC-3 resumes normal operation from being idle. If the value for **C012 RESUME Hz** is less than the **C010 MIN Hz** value, the idle function is disabled and the MSC3 will operate at or above the **C010 MIN Hz** speed indefinitely.

# C03 RAMP

The MSC-3 has a programmable Ramp with adjustable acceleration, deceleration and S-curve rates. Individual parameters are provided for the linear and curved portions of the ramp. These parameters are found within the C03 Ramp menu.

#### C030 ACCEL TIME

C030 ACCEL TIME 10.0 sec

Range: 0.5...600.0 seconds

- Press ← to edit the value.
- Press ▲/ ▼ to make changes to the value.
- Press ← to accept the new value OR
- Press **ESC** to abandon the value change.

The **C030 ACCEL TIME** is the time taken for the motor to go from zero speed up to motor rated speed (assuming minimum **C032 S TIME**). An MSC-3 with **B03 MOTOR Hz** set to 50 Hz and

C030 ACCEL TIME set to 10.0 seconds will take 10 seconds to go from 0 Hz to 50 Hz.

C031 DECEL TIME

C031 DECEL TIME

10.0 sec

Range: 0.5...600.0 seconds

- Press ← to edit the value.
- Press ▲/ ▼ to make changes to the value.
- Press ← to accept the new value OR
- Press **ESC** to abandon the value change.

The **C031 DECEL TIME** is the time taken for the motor to go from motor rated speed down to zero speed (assuming minimum **C032 S TIME**). An MSC-3 with **B03 MOTOR Hz** set to 50 Hz and

**C031 DECEL TIME** set to 10.0 seconds will take 10 seconds to go from 50 Hz to 0 Hz.

#### C032 S TIME

C032 S TIME 0.01 sec

Range: 0.01...40.00 seconds

- Press ← to edit the value.
- Press ▲/ ▼ to make changes to the value.
- Press ← to accept the new value OR
- Press **ESC** to abandon the value change.

The **C032 S TIME** is the time taken for the motor to reach the limit of acceleration (as set by the rated speed and the **C030 ACCEL TIME** or **C031 DECEL TIME**). Using the **C032 S TIME** ensures smooth speed increases and decreases. A long **C032 S TIME** interval will yield a smoother speed transition, however the **C032 S TIME** will extend the overall ramping time. The ramp time is approximately equal to the **C032 S TIME** plus **C030 ACCEL TIME** or **C031 DECEL TIME**.

#### C033 DUAL RAMP

# C033 DUAL RAMP

#### DISABLED

Available Choices: ENABLED

#### DISABLED

- Press ← once to begin.
- Use the ▲ / ▼ buttons to enable or disable the menu lock.

5

• Press ← to confirm the choice.

When this feature is enabled, the **C032 S TIME** parameter specifies the acceleration and deceleration below the **C010 MIN Hz** setting. Above the **C010 MIN Hz** setting, the acceleration and deceleration times are as per **C030 ACCEL TIME** and **C031 DECEL TIME** respectively. Note that there is no

**C032 S TIME** when this feature is enabled. The following graph demonstrates this feature.

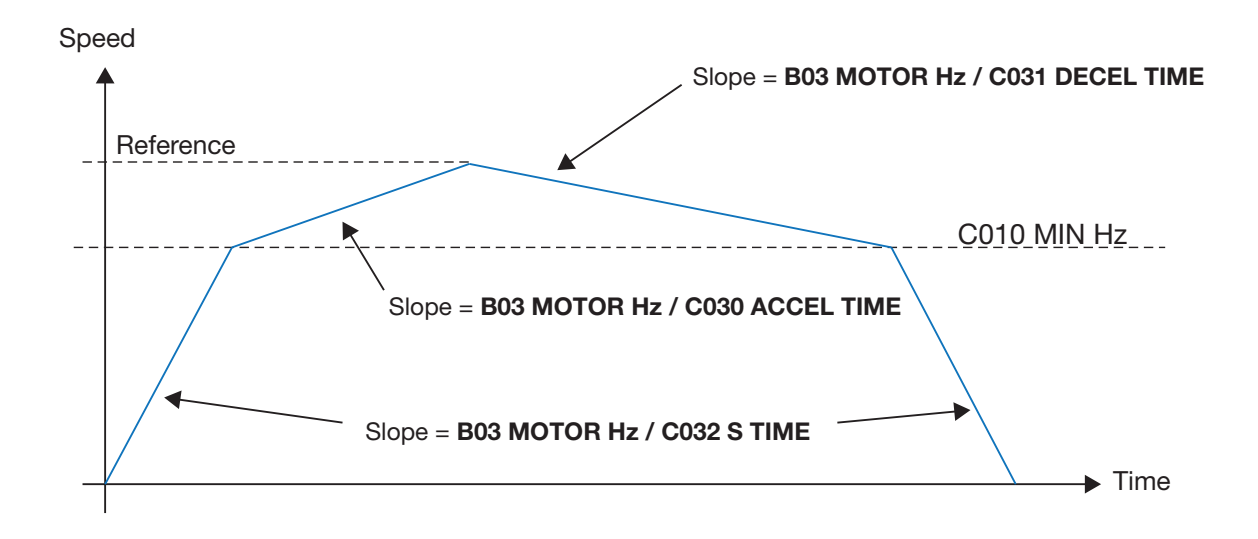

C034 ESO RAMP

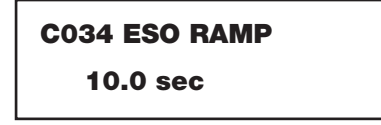

Range: 0.5...600.0 seconds

- Press ← to edit the value.
- Press ▲/ ▼ to make changes to the value.
- Press ← to accept the new value OR
- Press **ESC** to abandon the value change.

When the drive is operating in ESO mode it will use the **C034 ESO RAMP** setting for acceleration and deceleration instead of the **C030 ACCEL TIME** and **C031 DECEL TIME** settings. The ESO Ramp time is the time taken for the motor to go from zero speed up to motor rated speed (assuming minimum **C032 S TIME**). A MSC-3 with the **B03 MOTOR Hz** set to 50 Hz and an **C034 ESO RAMP** set to 10 seconds will take 10 seconds to go from 0Hz to 50Hz.

# C04 FLUX PLUS

The MSC-3 uses a sensorless flux vector control algorithm to control the motor operation. This control algorithm provides independent control of motor flux throughout the speed range and is highly robust against motor parameter changes. It uses the motor nameplate parameters entered in the B00 MOTOR menu as the basis for its calculations to produce the correct flux in the motor. For a motor to produce full torque it must have the correct flux applied to it. This is particularly critical at low speed. Flux Plus adjusts the motor flux estimate to provide additional control where specific adjustments to the motor torque response are required.

#### C040 FLUX PLUS

C040 FLUX PLUS

0.0%

Range: 0 to 150% of adjustment range

- Press ← to edit the value.
- Press ▲/ ▼ to make changes to the value.
- Press ← to accept the new value OR
- Press **ESC** to abandon the value change.

This feature enables an adjustment in the flux vector algorithm that can increase motor flux to produce more torque for the same motor current. The amount of extra torque produced will vary from motor to motor depending on motor size, efficiency and the operating speed. Increase the value to produce more torque. This should be done in small steps to ensure the drive does not go into Current Limit. If the drive does go into current limit decrease the Flux Plus value slightly. This is the maximum torque that the motor can produce.

#### C041 HiSpd Flux+

C041 HiSPD FLUX+ DISABLED

Available Choices:

DISABLED

ENABLED

- Press ← once to begin.
- Use the ▲ / ▼ buttons to enable or disable the high speed flux plus.
- Press ← to confirm the choice.

When disabled the flux plus decreases with increasing speed. This allows more efficient operation of the MSC-3 on loads that have a high starting torque but do not require any extra torque during normal operation. If your load requires high torque throughout the entire speed range then enable **C041 HiSpd Flux+.** 

#### C05 SLIP COMP %

#### C05 SLIP COMP%

0.0%

Range: 0 to 150% of slip speed

- Press ← to edit the value.
- Press ▲/ ▼ to make changes to the value.
- Press ← to accept the new value OR
- Press **ESC** to abandon the value change.

Motor slip is the difference between the shaft speed and the frequency applied to the motor (synchronous speed) and is dependent on load. Slip Comp can provide compensation for this varying slip to produce constant shaft speed under varying loads. The MSC-3 estimates the slip of the motor using the parameters entered in the MOTOR parameters menu and the motor load. A value of 100% will make the shaft speed equal the synchronous speed. Flux Plus may be used in conjunction with Slip Comp to provide increase output torque at low speeds.

# **C06 AUDIBLE FREQ**

C06 AUDIBLE FREQ 2kHz

Available Choices:

4kHz 8kHz 16kHz

2kHz

AUTO

- Press ← once to begin the selection.
- Use the ▲ / ▼ buttons to select the audible frequency.
- Press ← to confirm the choice.

This value sets the maximum frequency that the drive uses in the creation of its PWM output voltage. This frequency is noticeable as an audible sound that the motor makes. Usually higher settings produce less audible noise but increase the switching losses which produce more heat in the drive. For most efficient operation select 2 kHz.

# D00 PROTECTION Menu

Motor and system protective feature parameters are found within this menu. Protective features include: current limit, I2t, reverse operation, DC input, single phase input and skip speed.

# **D01 CURRENT LIM**

#### **D01 CURRENT LIM**

40.0 Amps

Range: 22...125% of the MSC-3 current rating (model dependant)

- Press ← to edit the value.
- Press ▲/ ▼ to make changes to the value.
- Press ← to accept the new value OR
- Press ESC to abandon the value change.

This sets the maximum output current of the MSC-3. If excessive load is applied to the motor, the drive will only apply this amount of current to the motor until the overload condition is removed. Current limiting is achieved by reducing the speed of the motor. The Current Limit value cannot be set higher than the maximum output current for the drive.

#### D02 I2t

The I2t feature estimates the heating of the motor according to the motor load. When the estimated heating exceeds I2t setting, the drive will trip on I2t. For a motor running at 110% of its I2t current this will take approximately two minutes. The time to trip will shorten the further the motor current exceeds the I2t value.

If power is removed from the drive after an I2t trip, the motor should be allowed to cool down before the inverter is restarted. Motors running highly loaded at low speeds should have external cooling and an external motor thermal sensing device such as microtherms or thermistors for protection.

The l2t feature has the ability to set the trip threshold as a function of output frequency. This allows the l2t to protect motors that have reduced cooling at low speeds because they are not externally cooled. The diagram below is an example of the l2t trip threshold profile.

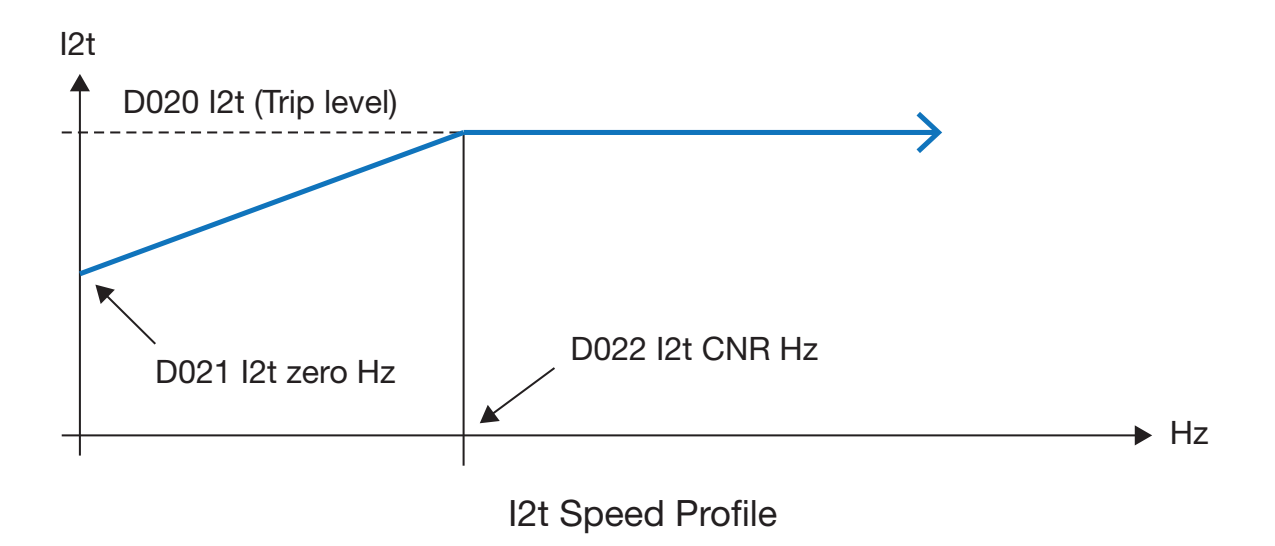

#### D020 I2t

# D020 l2t 40.0 Amps

Range: 18...100% of the MSC-3 current rating (model dependant)

- Press ← to edit the value.
- Press ▲/ ▼ to make changes to the value.
- Press ← to accept the new value OR
- Press **ESC** to abandon the value change.

This sets the upper thermal overload limit in amps. An "I2t" trip is generated if the output current is higher than this value for a sufficient amount of time depending on the overload class selected.

#### D021 I2t zero Hz

D021 l2t zero Hz 40.0 Amps

Range: 18...D020 I2t value

- Press ← to edit the value.
- Press ▲/ ▼ to make changes to the value.
- Press ← to accept the new value OR
- Press **ESC** to abandon the value change.

This sets the trip threshold when the speed is zero. This value cannot be set higher than the D020 I2t value.

#### D022 I2t CNR Hz

D022 I2t CNR Hz 10 Hz

Range: 2...200Hz

- Press ← to edit the value.
- Press ▲/ ▼ to make changes to the value.
- Press ← to accept the new value OR
- Press **ESC** to abandon the value change.

The D022 I2t cnr Hz value sets the frequency above which the profile uses the trip threshold as set by D020 I2t. Below this frequency the I2t value is set by the slope on the I2t profile.

# **D03 REVERSE**

#### **D03 REVERSE**

```
> DISABLED
```

Available Choices: ENABLED

DISABLE

- Press ← once to begin.
- Use the ▲ / ▼ buttons to enable or disable reverse operation.
- Press ← to confirm the choice.

The MSC-3 is shipped with its reverse direction disabled to prevent damage to mechanical devices or hazardous equipment operation caused by the motor running backwards.

# **D04 DC INPUT**

D04 INPUT > DISABLED

Available Choices:

ENABLED DISABLED

- Press ← once to begin.
- Use the ▲ / ▼ buttons to enable or disable DC input operation.
- Press ← to confirm the choice.

This feature allows the MSC-3 to operate from a DC Input supply. The DC Supply voltage should be at least 1.414 times higher than the motor voltage.

## D05 1 Phase Inpt

D05 1 Phase Inpt
> DISABLED

Available Choices:

ENABLED DISABLED

- Press ← once to begin.
- Use the ▲ / ▼ buttons to enable or disable DC input operation.
- Press ← to confirm the choice.

This feature allows the MSC-3 to operate from a single phase electrical supply.

## D06 SKIP SPEED

In some systems, operating a motor within a certain range of speeds can cause system instability, which may lead to hazardous or damaging conditions. The skip speed feature provides the MSC-3 a means to avoid operation at these speeds. The MSC-3 allows the motor to accelerate or decelerate through the speed range as normal, but will not permit the motor to settle in the troublesome speed range. The diagram below shows how the speed profile is affected by a skip speed.

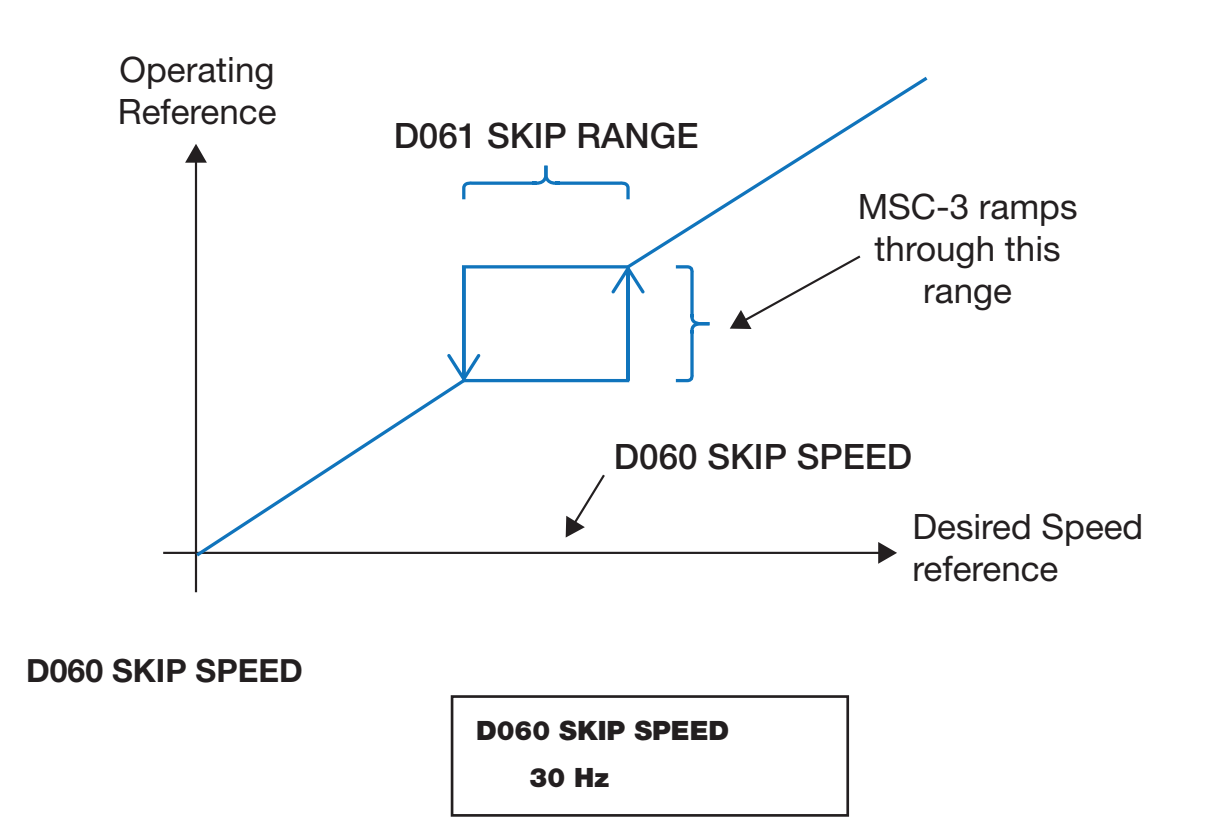

Range: 0...200Hz

- Press ← to edit the value.
- Press ▲/ ▼ to make changes to the value.
- Press ← to accept the new value OR
- Press **ESC** to abandon the value change.

This sets the centre or main frequency to skip.

# **D061 SKIP RANGE**

D061 SKIP RANGE 0 Hz

Range: 0...200Hz

- Press ← to edit the value.
- Press ▲/ ▼ to make changes to the value.
- Press ← to accept the new value OR
- Press **ESC** to abandon the value change.

This sets the frequency range either side of the D060 Skip Speed.

# E00 STOP/START Menu

This section sets the motor stopping and starting modes. Features include ramping or coasting to a stop, dynamic breaking, auto-restart, reset by power fail, motor resynchronisation and auxiliary power mode

# **E01 COAST STOP**

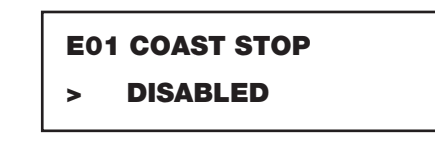

Available Choices:

DISABLED

ENABLED

- Press ← once to begin.
- Use the ▲ / ▼ buttons to enable or disable coast stop operation.
- Press ← to confirm the choice.

Enabling **E01 COAST STOP** instantly removes voltage applied to the motor permitting the motor shaft to coast to zero speed in a time governed by the mechanical load coupled to the shaft. By disabling **E01 COAST STOP**, the motor shaft is stopped in a controlled manner in a time governed by **C03 RAMP** settings.

# E02 DYNAMIC BRK

E02 DYNAMIC BRAKE
> DISABLED

Available Choices:

ENABLED DISABLED

- Press ← once to begin.
- Use the ▲ / ▼ buttons to enable or disable dynamic brake operation.
- Press ← to confirm the choice.

Dynamic Braking provides the means for dissipating the motor regenerative energy into an external resistor. This may be required when the MSC-3 experiences regenerative currents from an overhauling load or a high inertia load that is required to decelerate rapidly. Dynamic Braking requires the dynamic braking option to be connected to the MSC-3. Please see the dynamic braking instruction manual for resistor sizing and dynamic braking application information.

# **E03 AUTO RESTART**

Auto Restart allows the MSC-3 to automatically attempt to restart after a trip occurs. If the MSC-3 trips, it will wait 10 seconds then attempt to clear the fault. If it is unsuccessful it will keep trying every ten seconds. It will do this the number of times specified in **E030 ARs ALLOWED**. If the fault is cleared and the drive runs without tripping for the **E031 AR CLR TIME** the number of auto restarts attempted will start counting from one again. If the trip is cleared by any other means the fault count will start from one again.

Note: Alteration to any of the Auto Restart parameters is not permitted while the MSC-3 is operating in ESO mode.

#### E030 ARs ALLOWED

# E030 ARs ALLOWED

0

Range: 0...15 attempted restarts

- Press ← to edit the value.
- Press ▲/ ▼ to make changes to the value.
- Press ← to accept the new value OR
- Press **ESC** to abandon the value change.

This number indicates how many times the MSC-3 will attempt to restart after a trip. For the motor to run after the trip is cleared, the drive must be given a valid run command. Select 0 restarts in order to deactivate Auto Restart.

#### E031 AR CLR TIME

E031 AR CLR TIME

1200 secs

Range: 1...1200 seconds

- Press ← to edit the value.
- Press ▲/ ▼ to make changes to the value.
- Press ← to accept the new value OR
- Press **ESC** to abandon the value change.

If the MSC-3 operates for the **E031 A/R CLR TIME** without any trips, the number of restarts is reset to the value of **E030 A/Rs ALLOWED.** Set the **E031 A/R CLR TIME** to 6 secs for infinite auto restarts

## E04 Reset by PF

E04 Reset by PF
> DISABLED

Available Choices:

ENABLED DISABLED

- Press ← once to begin.
- Use the ▲ / ▼ buttons to enable or disable reset by power fail operation.
- Press ← to confirm the choice.

When enabled trips may be cleared without any extra wiring simply by turning the power off and straight back on again before the drive powers down completely.

# **E05 Motor Resync**

#### E05 Motor Resync

```
> DISABLED
```

Available Choices: ENABLED

DISABLED

- Press ← once to begin.
- Use the ▲ / ▼ buttons to enable or disable reset by power fail operation.
- Press ← to confirm the choice.

When enabled, the MSC-3 will scan for the motor shaft speed. When detected, a smooth transition into operation begins. The motor resynchronisation function avoids current limit braking.

# **E06 LC CONTROL**

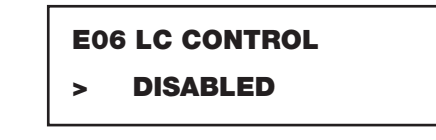

Available Choices:

ENABLED

DISABLED

- Press ← once to begin.
- Use the ▲ / ▼ buttons to enable or disable reset by power fail operation.
- Press ← to confirm the choice.

This function mobilises internal logic to control an external mains supply contactor. The external contactor is driven whenever a motor start is required and so must be used in conjunction with > LC CONTROL relay function. See the Line Contactor Start Control feature for details.

# F00 REFERENCES Menu

Items found in this menu allow for speed reference choices for the MSC-3 operating modes remote, local ESO jog forward and jog reverse. Additionally other reference selections and parametric configuration are found within this menu. Some reference choices and parameters are related to connected option cards. If an option card is not fitted, its reference choices will not appear in any lists and its parameters will not be visible.

# F01 REMOTE

# F01 REMOTE REF

> AN IN

| Available | Choices: |  |
|-----------|----------|--|
|           |          |  |

- > AI(10,11) > CONSOLE
- > PID OUTPUT
- > AI(32,34) (Extended Features card fitted on the left-hand side)
- > AI(52,54) (Extended Features card fitted on the right-hand side)
- > COMMS REF
- > F100 PRESET1
- > F101 PRESET2
- > F102 PRESET3
- > F103 PRESET4
- > F104 PRESET5
- > F105 PRESET6
- > F106 PRESET7
- > F107 PRESET8
- > REF SELECT
- > ZERO REF
- Press ← once to begin.
- Use the ▲ / ▼ buttons to select a reference.
- Press ← to confirm the choice.

When the drive is operating in remote mode the MSC-3 will take its speed reference from the selected reference source.

# F02 LOCAL

F02 LOCAL REF > CONSOLE

Available Choices: (See the list for F01 REMOTE)

- Press ← once to begin.
- Use the ▲ / ▼ buttons to select a reference.
- Press ← to confirm the choice.

When the drive is operating in local mode the MSC-3 will take its speed reference from the selected reference source.

# **F03 ESO**

#### F03 ESO REF

> F110 Preset 6

Available Choices: (See the list for F01 REMOTE)

- Press ← once to begin.
- Use the ▲ / ▼ buttons to select a reference.
- Press ← to confirm the choice.

When the drive is operating in ESO mode the MSC-3 will take its speed reference from the selected reference source.

# F04 JOGFWD

F04 JOGFWD REF
> F110 Preset 6

Available Choices: (See the list for F01 REMOTE)

- Press ← once to begin.
- Use the ▲ / ▼ buttons to select a reference.
- Press ← to confirm the choice.

When the drive is operating in jog forward mode the MSC-3 will take its speed reference from the selected reference source.

# F05 JOG REV

F05 JOGREV REF > F110 Preset 6

Available Choices: (See the list for F01 REMOTE)

- Press ← once to begin.
- Use the ▲ / ▼ buttons to select a reference.
- Press ← to confirm the choice.

When the drive is operating in jog reverse mode the MSC-3 will take its speed reference from the selected reference source.

# F06 USER REF 1 and F07 USER REF 2

| F06 USER REF 1<br>> AI(10,11) |
|-------------------------------|
| F07 USER REF 2 > CONSOLE      |

Available Choices: (See the list for **F01 REMOTE**)

- Press ← once to begin.
- Use the ▲ / ▼ buttons to select a reference.
- Press ← to confirm the choice.

These 2 parameters are the customisable inputs to the reference selector. When the digital inputs **I16** Selector 1, **I17 Selector 2** and **I18 Selector 3** are all Low, the reference assigned to **F06 USER REF 1** is selected.

When the digital inputs **I16 Selector 1** and **I17 Selector 2** are both Low and **I18 Selector 3** is High, the reference assigned to **F07 USER REF 2** is selected.

# **F08 CONSOLE CFG**

The console as a reference uses the ▲ and ▼ buttons as well as the **I05 UP** and **I06 DOWN** input terminals to modify the reference's value. The console reference has three exclusive modes of operation: power on reset mode, stop reset mode and persistent mode. Power-On Reset mode sets the console reference to zero when the MSC-3 is powered on. This mode is active if neither stop reset nor persistent mode is active. Stop Reset mode sets the console reference to zero whenever the MSC-3 is powered on or when commanded to stop running the motor. Persistent mode ensures the console reference (prior to loss of power supply) is restored when the MSC-3 is re-powered.

#### **F080 PERSISTENT**

F080 PERSISTENT
> DISABLED

Available Choices:

DISABLED

**ENABLED** 

- Press ← once to begin.
- Use the ▲ / ▼ buttons to enable or disable persistent console reference operation.
- Press ← to confirm the choice.

When **F080 PERSISTENT** is enabled console reference operates in Persistent mode. This mode ensures the console reference value, prior to loss of power supply, is restored when power is reapplied.

If disabled the console reference operates in Power-On Reset mode.

#### **F081 STOP RESET**

F081 STOP REST
> DISABLED

Available Choices: ENABLED

DISABLED

- Press ← once to begin.
- Use the ▲ / ▼ buttons to enable or disable stop reset console reference operation.
- Press ← to confirm the choice.

When **F081 STOP RESET** is enabled the console reference value is set to zero whenever the MSC-3 is commanded to stop the motor.

# **F09 COMMS PRESET**

#### **F09 COMMS PRESET**

60.0%

Range: -100.0...100.0 % of C03 MAX Hz

- Press ← to edit the value.
- Press ▲/ ▼ to make changes to the value.
- Press ← to accept the new value OR
- Press **ESC** to abandon the value change.

The **F09 COMMS PRESET** parameter is the power-on value for the > **COMMS REF** reference. The > **COMMS REF** is the reference by the operating communication network protocol.In the event that communications is lost, the COMMS REF reference will automatically revert to the **F09 COMMS PRESET** parameter value. See **G168 Comms Lost Time** on page 112 for further details. Setting **G168 Comms Lost Time** to zero disables the detection of communications loss.

## F10 PRESETS

There are 8 preset references for the MSC-3. Most are used in conjunction with the Reference Selector. Each preset is expressed as a percentage of **C03 MAX Hz**.

#### F100 PRESET1 to F107 PRESET8

| F100 PRESET 1 | F104 PRESET 5 |  |
|---------------|---------------|--|
| 10.0%         | 50.0%         |  |
| F101 PRESET 2 | F105 PRESET 6 |  |
| 20.0%         | 60.0%         |  |
| F102 PRESET 3 | F106 PRESET 7 |  |
| 30.0%         | 70.0%         |  |
| F103 PRESET 4 | F107 PRESET 8 |  |
| 40.0%         | 80.0%         |  |

Range: -100.0...100.0 % of C03 MAX Hz

- Press ← to edit the value.
- Press ▲/ ▼ to make changes to the value.
- Press ← to accept the new value OR
- Press **ESC** to abandon the value change.

# G00 INPUT/OUTPUT Menu

Easily the menu containing the most configuration parameters, the **G00 INPUT/OUTPUT** menu is where all terminal strip configurations are found.

# G01 Inpt fxn CFG

This menu provides a way to map a finite set of physical digital inputs to an internal set of input functions. This allows the input function to be controlled by a selected physical input terminal. In most cases the inputs levels and edges are available for selection. For example digital input D1 is found at terminal 2 and is identified as D1(2). The choices are:

| Selection | Input Truth                     |
|-----------|---------------------------------|
| D1(2)     | Active high level is selected   |
| ~D1(2)    | Active low level is selected    |
| /D1(2)    | Active rising edge is selected  |
| D1(2)\    | Active falling edge is selected |

For all the sub menus of G01 Inpt fxn CFG the available choices are:

ON, OFF EN(6), ~EN(6), /EN(6), EN(6)\ D1(2), ~D1(2), /D1(2), D1(2)\ D2(3), ~D2(3), /D2(3), D2(3)\ D3(4), ~D3(4), /D3(4), D3(4)\ D4(4), ~D4(4), /D4(4), D4(4) D1(31)1, ~D1(31)1, /D1(31)1, D1(31)1 D2(32)1, ~D2(32)1, /D2(32)1, D2(32)1 D3(33)1, ~D3(33)1, /D3(33)1, D3(33)1 D4(34)1, ~D4(34)1, /D4(34)1, D4(34)1 D1(51)1, ~D1(51)1, /D1(51)1, D1(51)1 D2(52)1, ~D2(52)1, /D2(52)1, D2(52)1 D3(53)1, ~D3(53)1, /D3(53)1, D3(53)1 D4(54)1, ~D4(54)1, /D4(54)1, D4(54)1 TMR1, ~TMR1, TMR2, ~TMR2 Hi Al(10,11), ~Hi Al(10,11), Lo Al(10,11), ~Lo Al(10,11) Hi AI(39,40)<sup>1</sup>, ~Hi AI(39,40)<sup>1</sup>, Lo AI(39,40)<sup>1</sup>, ~Lo AI(39,40)<sup>1</sup> Hi AI(59,60)<sup>1</sup>, ~Hi AI(59,60)<sup>1</sup>, Lo AI(59,60)<sup>1</sup>, ~Lo AI(59,60)<sup>1</sup>

<sup>1</sup> Only visible if extended features card fitted

# **Duplicate Selections**

It is possible to select the same input terminal for several input functions. In some cases a single digital input feeding several input functions may not be desirable. When an input terminal is selected for the 2nd (or 3rd, 4th,...) time, the MSC3 presents a warning message and question asking to remove all existing uses for the selected terminal.

For example the default setup is

107 RESET = D1(2)

 $I02 \sim STOP = D2(3)$ 

100 FWD & LATCH = D3(4)

I11 REMOTE = D4(5)

The operator decides to have EXTERNAL WARNING activated by D4(5). That is:

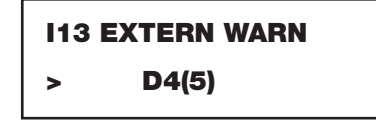

When the operator presses the ENTER push button to make the selection, the following sequence of messages is displayed:

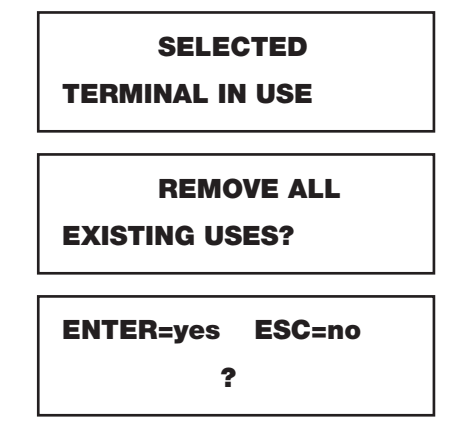

If the operator presses **ENTER** for "yes", the outcome will be:

I07 RESET = D1(2) I02 ~STOP = D2(3) I00 FWD & LATCH = D3(4) I11 REMOTE = OFF I13 EXTERN WARN = D4(5)

If the operator presses **ESC** for "no", the outcome will be:

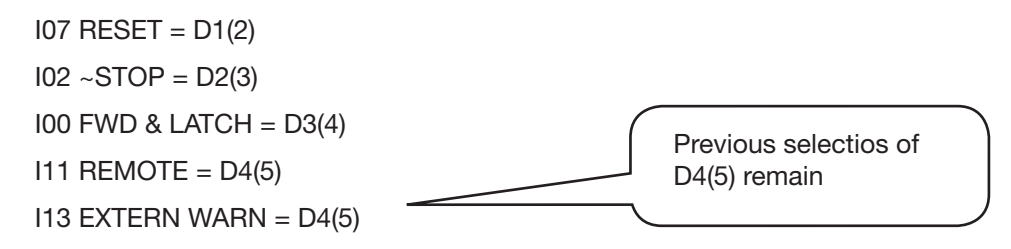

#### **I00 FWD & LATCH**

# **IOO FWD & LATCH** > D3(4)

Available Choices: See the list of the G01 Inpt fxn CFG menu

- Use the ▲ / ▼ buttons to select a digital signal source.
- Press ← to confirm the choice. **ESC** to abandon the change.

A momentary contact closure on this input will start the motor in the forward direction. When the input is removed the motor continues to run in the forward direction (latching). It requires an

I02 ~STOP function to be assigned in order to break the latch and stop the motor.

#### **101 REV & LATCH**

**I01 REV & LATCH** > OFF

Available Choices: See the list of the G01 Inpt fxn CFG menu

- Press ← once to begin input selection.
- Use the ▲ / ▼ buttons to select a digital signal source.
- Press ← to confirm the choice. **ESC** to abandon the change.

A momentary contact closure on this input will start the motor in the reverse direction. When the input is removed the motor continues to run in the reverse direction (latching). It requires IO2 ~STOP function to be assigned in order to break the latch and stop the motor. D03 REVERSE must be Enabled for the motor to run backwards.

#### **I02~STOP**

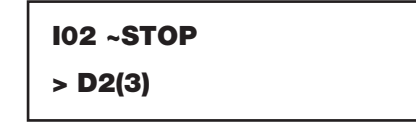

Available Choices: See the list of the G01 Inpt fxn CFG menu

- Press ← once to begin input selection.
- Use the ▲ / ▼ buttons to select a digital signal source.
- Press ← to confirm the choice. **ESC** to abandon the change.

This input is required to be held for the motor to run. If it is opened any latched input is cleared and the motor will stop running. This is used with IOO FWD & LATCH and IO1 REV & LATCH to stop the motor. This function is ignored in LOCAL mode.

#### **103 FWD**

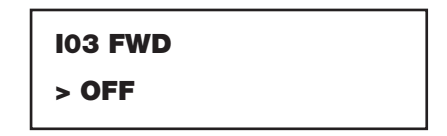

Available Choices:

See the list of the G01 Inpt fxn CFG menu

- Press ← once to begin input selection.
- Use the ▲ / ▼ buttons to select a digital signal source.
- Press ← to confirm the choice. **ESC** to abandon the change.

While this input is held the motor will run in the forward direction. When the input is removed the motor will stop running (non-latching). The I03 FWD function disregards the state of the I02 ~STOP input and the drive will not stop while I03 FWD input is present and the Enable input is wired to +5V. Both I03 FWD & I04 REV inputs must be wired to +5 to activate bipolar operation.

#### **I04 REV**

| I04 REV |  |
|---------|--|
| > OFF   |  |

Available Choices: See the list of the **G01 Inpt fxn CFG** menu

- Press ← once to begin input selection.
- Use the ▲ / ▼ buttons to select a digital signal source.
- Press ← to confirm the choice. **ESC** to abandon the change.

The **I04 REV** (non-latching) function disregards the state of the **I02 ~STOP** input and the drive will not stop while **I04 REV** input is held and the Enable input is wired to +5V. Both **I03 FWD & I04 REV** inputs must be wired to +5 to activate bipolar operation. **D03 REVERSE** must be **Enabled** for the motor to run backwards.

#### 105 UP

| 105 UP |  |
|--------|--|
| > OFF  |  |

Available Choices: See the list of the G01 Inpt fxn CFG menu

- Press ← once to begin input selection.
- Use the ▲ / ▼ buttons to select a digital signal source.
- Press ← to confirm the choice. **ESC** to abandon the change.

When this input is active the CONSOLE reference increases. The CONSOLE reference must be the active reference for this input to have an effect.

#### **106 DOWN**

| IO6 DOWN |  |
|----------|--|
| > OFF    |  |

Available Choices: See the list of the **G01 Inpt fxn CFG** menu

- Press ← once to begin input selection.
- Use the ▲ / ▼ buttons to select a digital signal source.
- Press ← to confirm the choice. **ESC** to abandon the change.

When this input is active the CONSOLE reference decreases. The CONSOLE reference must be the active reference for this input to have an effect.

#### **107 RESET**

| I07 RESET |  |
|-----------|--|
| > D1(2)   |  |

Available Choices: See the list of the G01 Inpt fxn CFG menu

• Press ← once to begin input selection.

- Use the ▲ / ▼ buttons to select a digital signal source.
- Press ← to confirm the choice. **ESC** to abandon the change.

When this input is active a reset of one or more trip conditions is attempted.

#### 108 ESO

| 108 ESO |  |
|---------|--|
| > OFF   |  |

Available Choices: See the list of the G01 Inpt fxn CFG menu

- Press ← once to begin input selection.
- Use the ▲ / ▼ buttons to select a digital signal source.
- Press ← to confirm the choice. **ESC** to abandon the change.

While this input is held the MSC-3 will operate in Essential Services Override (ESO). Refer to the ESO feature description on page 51 for details.

#### 109 JOG FWD

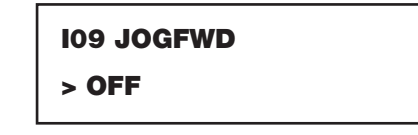

Available Choices: See the list of the G01 Inpt fxn CFG menu

- Press ← once to begin input selection.
- Use the ▲ / ▼ buttons to select a digital signal source.
- Press ← to confirm the choice. **ESC** to abandon the change.

Contact closure on this input will run the motor forward at the JOGFWD speed. It will also clear any latched inputs. When the contact is opened the motor will stop.

#### **I10 JOGREV**

| I10 JOGREV |  |
|------------|--|
| > OFF      |  |

Available Choices: See the list of the **G01 Inpt fxn CFG** menu

- Press ← once to begin input selection.
- Use the ▲ / ▼ buttons to select a digital signal source.
- Press ← to confirm the choice. **ESC** to abandon the change.

Contact closure on this input will run the motor reverse at the JOGREV speed. It will also clear any latched inputs. When the contact is opened the motor will stop. **D03 REVERSE** must be **Enabled** for the motor to run backwards.

#### **I11 REMOTE**

1111 REMOTE > D4(5)

Available Choices:

hoices: See the list of the **G01 Inpt fxn CFG** menu

- Press ← once to begin input selection.
- Use the ▲ / ▼ buttons to select a digital signal source.
- Press ← to confirm the choice. **ESC** to abandon the change.

Contact closure on this input means that the MSC-3 will follow the control inputs on the terminal strip and the motor will run at the speed set by the Remote speed reference. When the contact is opened the MSC-3 will be controlled from the console and will run at the speed set by the Local speed reference. This input requires other terminals to stop and start the motor.

#### **I12 EXTERN ALARM**

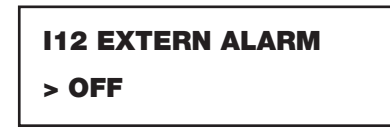

Available Choices: See the list of the **G01 Inpt fxn CFG** menu

- Press ← once to begin input selection.
- Use the ▲ / ▼ buttons to select a digital signal source.
- Press ← to confirm the choice. **ESC** to abandon the change.

Contact closure on this input registers a trip and the status message "EX ALARM" is displayed.

#### **I13 EXTERN WARN**

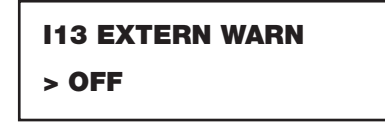

Available Choices: See the list of the G01 Inpt fxn CFG menu

- Press ← once to begin input selection.
- Use the ▲ / ▼ buttons to select a digital signal source.
- Press ← to confirm the choice. **ESC** to abandon the change.

Contact closure on this input displays the status message "EX WARN".

#### I14 T1 Input

| l14 T1 Input |  |
|--------------|--|
| > OFF        |  |

Available Choices: See the list of the G01 Inpt fxn CFG menu

- Press ← once to begin input selection.
- Use the ▲ / ▼ buttons to select a digital signal source.
- Press ← to confirm the choice. **ESC** to abandon the change.

Making or braking contact closure on this input activates (or deactivates) timer #1. See G07 TIMER CONFIG for timer behaviour.

#### I15 T2 Input

| 115 | 5 T2 Input |
|-----|------------|
| >   | OFF        |

Available Choices: See the list of the **G01 Inpt fxn CFG** menu

- Press ← once to begin input selection.
- Use the ▲ / ▼ buttons to select a digital signal source.
• Press ← to confirm the choice. **ESC** to abandon the change.

Making or braking contact closure on this input activates (or deactivates) timer #2.

See G07 TIMER CONFIG for timer behaviour.

#### I16 Selector 1, I17 Selector 2 and I18 Selector 3

| I16 Selector 1 | I17 Selector 2 | I18 Selector 3 |
|----------------|----------------|----------------|
| > OFF          | > OFF          | > OFF          |

Available Choices for each function: See the list of the G01 Inpt fxn CFG menu

- Press ← once to begin input selection.
- Use the ▲ / ▼ buttons to select a digital signal source.
- Press ← to confirm the choice. **ESC** to abandon the change.

These inputs form a unique combination for the reference selector. See the Reference Selector feature description for details

### G02 AI(10,11) Config.

The MSC-3 is equipped with a single analogue input as standard and can be configured to receive either: 0 to 5V, 0 to 10V or 0 to 20mA. Additionally the input has a customisable span as well as a high and low compare thresholds.

### G020 Input Type

G020 Input Type > Volts

Available Choices: > Volts

> mAmps

- Press ← once to begin input selection.
- Use the ▲ / ▼ buttons to select volts or milliamps input operation.
- Press ← to confirm the choice. **ESC** to abandon the change.

The analogue input is configurable for voltage or milliamp input. This selection will configure the input circuitry for either voltage input or current (mA) input without any need to access MSC-3 hardware. See the Analogue Inputs and Spanning feature for details.

#### G021 MIN Input

G021 MIN Input > 0.0V

Range: 0.0...10.0 V or 0.0 to 20 mA

- Press ← to edit the value.
- Press ▲/ ▼ to make changes to the value.
- Press ← to accept the new value OR
- Press **ESC** to abandon the value change.

If the **G020 AN IN** mode is configured for > Volts then **G021 MIN input** will be displayed with units of volts (V) otherwise **G021 MIN input** will be displayed with units of milliamps (mA). In either case the minimum input for spanning is determined by this parameter. See the Analogue Inputs and Spanning feature for details.

### G022 MAX Input

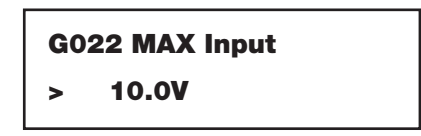

Range: 0.0...10.0 V or 0.0 to 20 mA

- Press ← to edit the value.
- Press ▲/ ▼ to make changes to the value.
- Press ← to accept the new value OR
- Press **ESC** to abandon the value change.

If the **G020 AN IN** mode is configured for > Volts then **G022 MAX input** will be displayed with units of volts (V) otherwise **G022 MAX input** will be displayed with units of milliamps (mA). In either case the maximum input for spanning is determined by this parameter. See the Analogue Inputs and Spanning feature for details.

### G023 Ref @MIN in

## G023 Ref @MIN In

0.0%

Range: -100.0...100.0 % of C03 MAX Hz

- Press ← to edit the value.
- Press ▲/ ▼ to make changes to the value.
- Press ← to accept the new value OR
- Press **ESC** to abandon the value change.

Regardless of how the analogue input is configured the minimum reference for input spanning is determined by this parameter. The **G023 Ref** @**MIN** in parameter corresponds to the

**G021 MIN input** to define the input spanning configuration. See the Analogue Inputs and Spanning feature for details.

### G024 Ref @MAX in

G024 Ref @MAX In 100.0%

Range: -100.0...100.0 % of C03 MAX Hz

- Press ← to edit the value.
- Press ▲/ ▼ to make changes to the value.
- Press ← to accept the new value OR

• Press **ESC** to abandon the value change.

Regardless of how the analogue input is configured the maximum reference for input spanning is determined by this parameter. The **G024 Ref @MAX** in parameter corresponds to the **G022 MAX input** to define the input spanning configuration. See the Analogue Inputs and Spanning feature for details.

### G025 Hi Compare Level

G025 Hi Compare Level: 8.0V

Range: 0.0...10.0 V or 0.0 to 20 mA

- Press ← to edit the value.
- Press ▲/ ▼ to make changes to the value.
- Press ← to accept the new value OR
- Press **ESC** to abandon the value change.

If the **G020 Input Type** is configured for > Volts then **G025 Hi Compare Level** will be displayed with units of volts (V) otherwise **G025 Hi Compare Level** will be displayed with units of milliamps (mA). In either case the high level compare threshold is determined by this parameter. When the input rises above this level, the compare output will be true (high). See the Analogue Inputs and Spanning feature for details.

### G026 LoCMP Level

G026 Lo Compare Level: 2.0V

Range: 0.0...10.0 V or 0.0 to 20 mA

- Press ← to edit the value.
- Press ▲/ ▼ to make changes to the value.
- Press ← to accept the new value OR
- Press **ESC** to abandon the value change.

If the **G020 Input Type** is configured for > Volts then **G026 Lo Compare Level** will be displayed with units of volts (V) otherwise **G026 Lo Compare Level** will be displayed with units of milliamps (mA). In either case the low level compare threshold is determined by this parameter. When the input falls below this level, the compare output will be true (high). See the Analogue Inputs and Spanning feature for details.

## G03 RL1(15,16)

As standard the MSC-3 is equipped with 2 relays each with a single normally open contact. This menu allows configuration of Relay #1 (RL1 on the terminal strip). Configuration parameters include: a relay signal function selection, relay signal inversion option and delay on and off interval specifications.

### **Relay Output Functions**

| Function                   | Indication when energised                                                   |
|----------------------------|-----------------------------------------------------------------------------|
| RUN                        | Running either forward or reverse                                           |
| TRIP                       | A trip has stopped the output of the drive                                  |
| ESO                        | Running in Essential Services Override                                      |
| PROOF                      | Enabled and not tripped                                                     |
| ZERO SPD                   | The motor is at zero speed                                                  |
| AT SPEED                   | The motor speed is equal to the reference speed                             |
| UNDER SPD                  | The motor speed is below the G050 UNDER SPEED threshold                     |
| OVER SPD                   | The motor speed is above the G051 OVER SPEED threshold                      |
| ON                         | The relay is energised                                                      |
| OPT ALARM                  | The drive output current is more than 12.5% of motor rated current          |
| A/R FAIL                   | All specified restarts have been used                                       |
| FWD                        | Motor is running in the forward direction                                   |
| REV                        | Motor is running in the reverse direction                                   |
| ENABLED                    | MSC-3 is enabled                                                            |
| I2t TRIP                   | I2t thermal motor overload has activated                                    |
| OVER TEMP                  | MSC-3 is too hot for safe operation                                         |
| LOAD WARN                  | Motor load is above the preset characteristic line                          |
| AUX_PWR                    | Energise the Line Contactor to charge the MSC-3 power circuits              |
| Hi Al(10, 11)              | The reading from the standard analogue input is above G025 HiCMP Level      |
| Lo Al(10, 11)              | The reading from the standard analogue input is below G026 LoCMP Level      |
| Hi Al(39, 40) <sup>1</sup> | The analogue input (left extended features card) is above G105 HiCMP Level  |
| Lo Al(39, 40) <sup>1</sup> | The analogue input (left extended features card) is below G106 LoCMP Level  |
| Hi Al(59, 60) <sup>1</sup> | The analogue input (right extended features card) is above G145 HiCMP Level |
| Lo Al(59, 60) <sup>1</sup> | The analogue input (right extended features card) is below G146 LoCMP Level |
| T1 Output                  | The output of timer 1                                                       |
| T2 Output                  | The output of timer 2                                                       |

<sup>1</sup> Only visible if extended features card fitted

## G030 RL1 Signal

G030 RL1 Signal > RUN

Available choices: (See the list for Relay Output Functions)

- Press ← once to begin input selection.
- Use the ▲ / ▼ buttons to select the output function for relay #1 operation.
- Press ← to confirm the choice. **ESC** to abandon the change.

### G031 RL1 Sense

G031 RL1 Sense > DIRECT

Available Choices: > DIRECT

> INVERT

- Press ← once to begin input selection.
- Use the ▲ / ▼ buttons to select direct or inverted relay operation.
- Press ← to confirm the choice. **ESC** to abandon the change.

This menu allows relay #1 to be inverse acting for those applications that need inverted contact behaviour.

### **G032 RL1 TON**

G032 RL1 TON

0 secs

Range: 0...600 seconds

- Press ← to edit the value.
- Press ▲/ ▼ to make changes to the value.
- Press ← to accept the new value OR
- Press **ESC** to abandon the value change.

In some instances it is desirable to delay the activation of a relay to assist with signal interlock for example. This parameter sets the relay on delay for relay #1

### G033 RL1 TOFF

G033 RL1 TOFF 0 secs

Range: 0...600 seconds

- Press ← to edit the value.
- Press ▲/ ▼ to make changes to the value.
- Press ← to accept the new value OR

• Press ESC to abandon the value change.

In some instances it is desirable to delay the de- activation of a relay to assist with signal interlock for example. This parameter sets the relay off delay for relay #1

## G04 RL2(17,18)

As standard the MSC-3 is equipped with 2 relays each with a single normally open contact. This menu allows configuration of Relay #2 (RL2 on the terminal strip). Configuration parameters include: a relay signal function selection, relay signal inversion option and delay on and off interval specifications.

## G040 RL2 Signal

G040 RL2 Signal > RUN

Available choices: (See the list for Relay Output Functions)

- Press ← once to begin input selection.
- Use the ▲ / ▼ buttons to select the output function for relay #2 operation.
- Press ← to confirm the choice. **ESC** to abandon the change.

### G041 RL2 Sense

G041 RL2 Sense
> DIRECT

Available Choices: > DIRECT

> INVERT

- Press ← once to begin input selection.
- Use the ▲ / ▼ buttons to select direct or inverted relay operation.
- Press ← to confirm the choice. **ESC** to abandon the change.

This menu allows relay #2 to be inverse acting for those applications that need normally closed contact behaviour.

## G042 RL2 TON

G042 RL2 TON 0 secs

Range: 0...600 seconds

- Press ▲/ ▼ to make changes to the value.
- Press ← to accept the new value OR

• Press **ESC** to abandon the value change.

In some instances it is desirable to delay the activation of a relay to assist with signal interlock for example. This parameter sets the relay on delay for relay #2

## G043 RL2 TOFF

G043 RL2 TOFF 0 secs

Range: 0...600 seconds

- Press ← to edit the value.
- Press ▲/ ▼ to make changes to the value.
- Press ← to accept the new value OR
- Press ESC to abandon the value change.

In some instances it is desirable to delay the de- activation of a relay to assist with signal interlock for example. This parameter sets the relay off delay for relay #2

## **G05 RLY CONFIGS**

Several of the relay functions require parameters for their operation. Parameters include under and over speed thresholds and calibration points for the percentage load warning output function.

## G050 UNDER SPEED

G050 UNDER SPEED

**20.0**%

Range: 0.0...100.0 % of (C03 MAX Hz)

- Press ← to edit the value.
- Press ▲/ ▼ to make changes to the value.
- Press ← to accept the new value OR
- Press **ESC** to abandon the value change.

The **G050 UNDER SPEED** parameter is a motor frequency compare threshold. When the motor frequency is below this value, the relay will energise. For example the > **UNDER SPEED** relay function has been assigned to relay #2 (**G040 RELAY #2 = UNDER SPEED**) and **G050 UNDER SPEED** is set to 20%. When the output frequency goes below 20%, relay 2 will energise.

## G051 OVER SPEED

| G051 | OVER | SPEED |
|------|------|-------|
| 80   | .0%  |       |

Range: 0.0...100.0 % of (C03 MAX Hz)

- Press ← to edit the value.
- Press ▲/ ▼ to make changes to the value.
- Press ← to accept the new value OR
- Press **ESC** to abandon the value change.

The **G051 OVER SPEED** parameter is a motor frequency compare threshold. When the motor frequency is above this value, the relay will energise. For example the **> OVER SPEED** relay function has been assigned to relay #2 (**G040 RELAY #2 = OVER SPEED**) and **G051 OVER SPEED** is set to 80%. When the output frequency goes above 80%, relay 2 will energise.

## G052 %L WARNING

G052 %L WARNING

Available Choices:

> Low Speed Cal> High Speed Cal

• Press ← once to begin input selection.

- Use the ▲ / ▼ buttons to select low or high speed calibration.
- Press ← to calibrate. **ESC** to abandon the change.

This menu calibrates the %load V speed characteristic curve of fans and pumps. The calibrated characteristic is used as the compare threshold to warn of possible failures in motor and load mechanics. The output of the %load warning feature is available as a relay function. The procedure for calibration is:

- 1. Run the MSC-3 at half of full speed
- 2. Find the G052 %L WARNING menu, press ← and select > Low Speed CAL
- 3. Press ← again to calibrate at low speed
- 4. Run the MSC-3 at or near full speed
- 5. Return to the G052 %L WARNING menu, press ← and select > High Speed CAL
- 6. Press ← again to calibrate at high speed
- 7. Ensure >% LOAD WARNING function is assigned to one of the available relays

## G06 REMOTE OVRD

G060 REMOTE OVRD
> DISABLED

Available Choices:

ENABLED

DISABLED

- Press ← once to begin.
- Use the ▲ / ▼ buttons to enable or disable remote override operation.
- Press ← to confirm the choice.

When **G06 REMOTE OVRD** is enabled, the ← push button on the console can toggle between LOCAL and REMOTE mode of operation. Refer to the **I11 REMOTE** feature for details of LOCAL and REMOTE operation.

## G07 TIMER CONFIG

Timer parameters such as timer intervals and timer type are configured within this menu. Refer to the **G01 Inpt fxn CFG** menu timer signal source assignments. The output of timers, are available as signal sources as well.

## G070 T1 Interval & G072 T2 Interval

# G070 T1 Interval

0 secs

G072 T2 Interval 0 secs

Range: 0...600 seconds

- Press ← to edit the value.
- Press ▲/ ▼ to make changes to the value.
- Press ← to accept the new value OR
- Press **ESC** to abandon the value change.

These values set the timing interval for each of the timers. The timing interval begins according to the mode of the timer. See **G071 T1 mode** & **G073 T2 mode** below for details.

## G071 T1 mode & G073 T2 mode

G071 T1 Mode
> Delay ON

G073 T2 Mode
> Delay OFF

Available Choices:

> Delay ON > Delay OFF

- Press ← to edit the value.
- Press ▲/ ▼ to make changes to the value.
- Press ← to accept the new value OR
- Press **ESC** to abandon the value change.

If the timer mode is > **Delay ON**, timing begins when the rising edge of the timer's signal source is detected and continues while ever the signal source is held on. The output of the timer is held off during the timing interval and is held on when timing is complete AND the timer signal source is maintained on.

If the timer mode is > **Delay OFF**, timing begins when the falling edge of the timer's signal source is detected and continues while ever the signal source is held off. The output of the timer is held on during the timing interval and is held off when timing is complete AND the timer signal source is maintained off.

The timing interval is controlled by **G070 T1 Interval** & **G072 T2 Interval** timer. See **G070 T1 Interval** & **G072 T2 Interval** above for details.

## G08 DO(39,41) & G12 DO(59,61)

An extra digital output is available when the MSC-3 is fitted with an extended features option. Configuration parameters maintained by the subsequent menus include: signal function selection, signal inversion option and delay on and off interval specifications. Either one or two extended features options may be fitted. The first mentioned item in each case refers to the extended features option fitted to the left-hand connector and the second to the extended features option fitted to the right-hand connector, if any.

## G080 DO Signal & G120 DO Signal

G080 DO Signal > RUN

Available choices: (See the list for Relay Output Functions)

- Press ← once to begin input selection.
- Use the ▲ / ▼ buttons to select the output function for the digital output operation.
- Press ← to confirm the choice. **ESC** to abandon the change.

## G081 DO Sense & G121 DO Sense

G081 DO Sense > Direct

Available Choices:

> DIRECT > INVERT

- Press ← once to begin input selection.
- Use the ▲ / ▼ buttons to select direct or inverted digital output operation.
- Press ← to confirm the choice. **ESC** to abandon the change.

This menu allows the digital output to be inverse acting for those applications that need normally closed contact behaviour.

## G082 DO TON & G122 DO TON

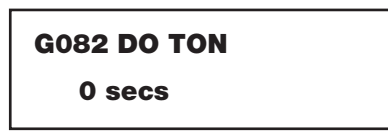

Range: 0...600 seconds

- Press ← to edit the value.
- Press ▲/ ▼ to make changes to the value.
- Press ← to accept the new value OR
- Press **ESC** to abandon the value change.

In some instances it is desirable to delay the activation of the digital output to assist with signal interlock for example. This parameter sets the on delay for the digital output.

## G083 OFF DO TOFF & G123 DO TOFF

G083 DO TOFF 0 secs

Range: 0...600 seconds

• Press ← to edit the value.

- Press ▲/ ▼ to make changes to the value.
- Press ← to accept the new value OR
- Press **ESC** to abandon the value change.

In some instances it is desirable to delay the de- activation of the digital output to assist with signal interlock for example. This parameter sets the off delay for the digital output.

## G09 TH(40,42) & G13 TH(60,62)

A thermistor input is available when the MSC-3 is fitted with an extended features card.

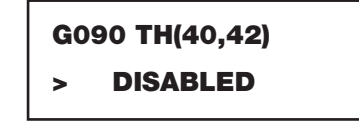

Available Choices: ENABLED

DISABLED

- Press ← once to begin.
- Use the ▲ / ▼ buttons to enable or disable thermistor input.
- Press ← to confirm the choice.

The **G09 TH(40,42)** parameter enables thermal protection provided by an external thermistor, thermal switch or thermal overload. An OT\_THERM trip is generated when the resistance between the **TH+** and **TH-** terminals is greater than approximately 3300 ohms.

## G10 AI(32,34) & G14 AI(52,54)

An extra analogue input is available when the MSC-3 is fitted with an extended features option. This extra analogue input can be configured to receive either: 0 to 5V, 0 to 10V or 0 to 20mA. Additionally the input has a customisable span as well as a high and low compare thresholds.

### G100 Input Type & G140 Input Type

G100 Input Type > Volts

Available Choices:

> mAmps

> Volts

- Press ← once to begin input selection.
- Use the ▲ / ▼ buttons to select volts or milliamps input operation.
- Press ← to confirm the choice. **ESC** to abandon the change.

The analogue input is configurable for voltage or milliamp input. This selection will configure the input circuitry for either voltage input or current (mA) input without any need to access MSC-3 hardware. See the Analogue Inputs and Spanning feature for details.

### G101 MIN Input & G141 MIN Input

G101 MIN input > 0.0 V

Range: 0.0...10.0 V or 0.0 to 20 mA

- Press ← to edit the value.
- Press ▲/ ▼ to make changes to the value.

- Press ← to accept the new value OR
- Press ESC to abandon the value change.

If the **G100 Input Type** is configured for > **Volts** then **G101 MIN input** will be displayed with units of volts (V) otherwise **G101 MIN input** will be displayed with units of milliamps (mA). In either case the minimum input for spanning is determined by this parameter. See the Analogue Inputs and Spanning feature for details.

## G102 MAX Input & G142 MAX Input

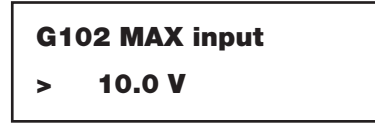

Range: 0.0...10.0 V or 0.0 to 20 mA

- Press ← to edit the value.
- Press ▲/ ▼ to make changes to the value.
- Press ← to accept the new value OR
- Press **ESC** to abandon the value change.

If the **G100 Input Type** is configured for > **Volts** then **G102 MAX** input will be displayed with units of volts (V) otherwise **G102 MAX input** will be displayed with units of milliamps (mA). In either case the maximum input for spanning is determined by this parameter. See the Analogue Inputs and Spanning feature for details.

## G103 Ref @MIN in & G143 Ref @ MIN in

G103 Ref @MIN in

0.0%

Range: -100.0...100.0 % of C03 MAX Hz

- Press ← to edit the value.
- Press ▲/ ▼ to make changes to the value.
- Press ← to accept the new value OR
- Press **ESC** to abandon the value change.

Regardless of how the analogue input is configured the minimum reference for input spanning is determined by this parameter. The **G103 Ref @MIN** in parameter corresponds to the

**G101 MIN** input to define the input spanning configuration. See the Analogue Inputs and Spanning feature for details.

## G104 Ref @MAX in & G144 Ref @ MAX in

G04 Ref @MAX In

100.0%

Range: -100.0...100.0 % of C03 MAX Hz

- Press ← to edit the value.
- Press ▲/ ▼ to make changes to the value.
- Press ← to accept the new value OR

• Press **ESC** to abandon the value change.

Regardless of how the analogue input is configured the maximum reference for input spanning is determined by this parameter. The **G104 Ref @MAX** in parameter corresponds to the

**G102 MAX** input to define the input spanning configuration. See the Analogue Inputs and Spanning feature for details.

### G105 Hi Compare Level & G145 Hi Compare Level

G105 Hi Compare Level: 8.0 V

Range: 0.0...10.0 V or 0.0 to 20 mA

- Press ← to edit the value.
- Press ▲/ ▼ to make changes to the value.
- Press ← to accept the new value OR
- Press **ESC** to abandon the value change.

If the G100 Input Type is configured for > Volts then G105 Hi Compare Level will be displayed with units of volts (V) otherwise G105 Hi Compare Level will be displayed with units of milliamps (mA). In either case the high level compare threshold is determined by this parameter. When the input rises above this level, the compare output will be true (high). See the Analogue Inputs and Spanning feature for details.

## G106 Lo Compare Level & G146 Lo Compare Level

G106 Lo Compare Level: 2.0 V

Range: 0.0...10.0 V or 0.0 to 20 mA

- Press ← to edit the value.
- Press ▲/ ▼ to make changes to the value.
- Press ← to accept the new value OR
- Press **ESC** to abandon the value change.

If the **G100 Input Type** is configured for > **Volts** then **G106 Lo Compare Level** will be displayed with units of volts (V) otherwise **G106 Lo Compare Level** will be displayed with units of milliamps (mA). In either case the low level compare threshold is determined by this parameter. When the input falls below this level, the compare output will be true (high). See the Analogue Inputs and Spanning feature for details.

## G11 AO(36,38) & G15 AO(56,58)

An analogue output is available when the MSC-3 is fitted with an extended features option. This extra analogue output can be configured for either: 0 to 5V, 0 to 10V or 0 to 20mA output. Additionally the output has customisable parameters for translation and scaling.

## G110 Output Type & G150 Output Type

G110 Output Type > Volts

Available Choices:

> mAmps

> Volts

- Press ← once to begin input selection.
- Use the ▲ / ▼ buttons to select volts or milliamps input operation.
- Press ← to confirm the choice. **ESC** to abandon the change.

The analogue output is configurable for voltage or milliamp output. This selection will configure the output circuitry for either voltage input or current (mA) output without any need to access MSC-3 hardware. See the Extended Feature Analogue Output feature for details.

## G111 AO Source & G151 AO Source

| G1 | 11 AO Source |
|----|--------------|
| >  | 0.0 V        |

Available choices:

| Signal Choices | Description                              |
|----------------|------------------------------------------|
| SPEED          | Estimated motor speed, units of "rpm".   |
| l2t            | Thermal overload level, units of "Amps". |
| % LOAD         | Motor loading, units of "%".             |
| CURRENT        | Motor current, units of "Amps".          |
| POWER          | Inverter output power, units of "kW".    |

- Press ← once to begin input selection.
- Use the ▲ / ▼ buttons to select the output signal source.
- Press ← to confirm the choice. **ESC** to abandon the change.

## G112 Signal min & G152 Signal min

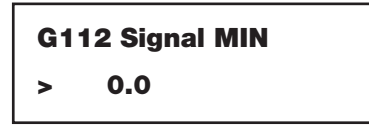

Range: 0.0...1000.0 in the units of the selected signal

- Press ← to edit the value.
- Press ▲/ ▼ to make changes to the value.
- Press ← to accept the new value OR
- Press ESC to abandon the value change.

The G112 Signal MIN parameter is the minimum signal input used for spanning and has units of the signal source selected by G111 AN OUT sel. See the Analogue Outputs feature for details.

## G113 Signal max & G153 Signal max

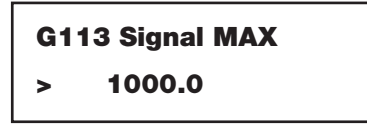

Range: 0.0...1000.0 in the units of the selected signal

• Press ← to edit the value.

- Press ▲/ ▼ to make changes to the value.
- Press ← to accept the new value OR
- Press **ESC** to abandon the value change.

The G113 Signal MAX parameter is the maximum signal input used for spanning and has units of the signal source selected by G111 AN OUT sel. See the Analogue Outputs feature for details.

## G114 MIN Output & G154 MIN Output

G114 MIN Output > 0.0 V

Range: 0.0...10.0 V or 0.0 to 20 mA

- Press ← to edit the value.
- Press ▲/ ▼ to make changes to the value.
- Press ← to accept the new value OR
- Press **ESC** to abandon the value change.

If the G110 AN OUT mode is configured for > Volts then G114 MIN Output will be displayed with units of volts (V) otherwise G114 MIN Output will be displayed with units of milliamps (mA). In either case the minimum output for spanning is determined by this parameter. See the Analogue Output feature for details.

### G115 MAX Output & G155 MAX Output

G115 MAX Output > 5.0 V

Range: 0.0...10.0 V or 0.0 to 20 mA

- Press ← to edit the value.
- Press ▲/ ▼ to make changes to the value.
- Press ← to accept the new value OR
- Press **ESC** to abandon the value change.

If the G110 AN OUT mode is configured for > Volts then G115 MAX Output will be displayed with units of volts (V) otherwise G115 MAX Output will be displayed with units of milliamps (mA). In either case the maximum input for spanning is determined by this parameter. See the Analogue Output feature for details.

## G16 EIA/RS-485

The MSC-3 has as standard EIA/RS-485 communications with the following features:

Choice of protocol: BACNET / MODBUS.

Selectable data rates.

Selectable parity checking.

Hardware Isolation.

Optional line termination included.

### G160 Protocol

### G160 Protocol

> none

Available choices:

MODBUS

BACnet

none

- Press ← once to begin input selection.
- Use the ▲ / ▼ buttons to select the communications protocol.
- Press ← to confirm the choice. **ESC** to abandon the change.

This menu selects the communications protocol to use. Please refer to the relevant appendix for details, descriptions and capabilities of each protocol.

## G161 bits/sec

| G1 | 61 Bit rate   |
|----|---------------|
| >  | 9200 bits/sec |

Available choices:

76800 bits/sec 57600 bits/sec

115200 bits/sec

- 38400 bits/sec
- 19200 bits/sec
- 9600 bits/sec
- 4800 bits/sec 2400 bits/sec
- 1200 bits/sec
- Press ← once to begin input selection.
- Use the ▲ / ▼ buttons to select the communication bit rate.
- Press ← to confirm the choice. **ESC** to abandon the change.

This menu selects the communications bit rate to use for the selected protocol.

## G162 Parity

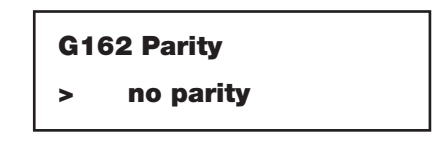

Available choices:

EVEN parity ODD parity

no parity

- Press ← once to begin input selection.
- Use the ▲ / ▼ buttons to select the communication parity.
- Press ← to confirm the choice. **ESC** to abandon the change.

This menu selects the communications parity to use for the selected protocol. The parity bit is appended to the data bits (positioned after the data bits are transferred).

When EVEN parity is selected, a "1" is appended when there is an even number of ones in the data bits. A"0" is appended otherwise.

When ODD parity is selected, a "1" is appended when there are an odd number of ones in the data bits. A"0" is appended otherwise.

When no parity is selected, no additional bit is appended and only data bits are transferred.

### G163 MAC/Dev ID

G163 MAC/Dev ID > 1

Range: 1...The value of G165 Max Masters (BACnet)

- 1...247 (MODBUS)
- Press ← to edit the value.
- Press ▲/ ▼ to make changes to the value.
- Press ← to accept the new value OR
- Press **ESC** to abandon the value change.

Each device on an EIA/RS-485 network requires a unique Media Access Control Identification address code (MAC ID). The MAC ID is used to identify the MSC-3 on the communication network. It is necessary change this value from the factory default when the MSC-3 is first set up.

### G164 Dev Inst.

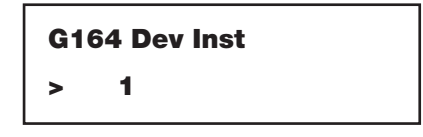

Range: 1...4194302 (BACnet only)

- Press ← to edit the value.
- Press ▲/ ▼ to make changes to the value.
- Press ← to accept the new value OR
- Press ESC to abandon the value change.

Necessary for BACnet applications only, the device instance uniquely identifies an MSC-3 in a complete system across all network segements. It is necessary change this value from the factory default when the MSC-3 is first set up.

### G165 Max Masters

G165 Max Masters

127

>

Range: 1...127 (BACnet only)

- Press ← to edit the value.
- Press ▲/ ▼ to make changes to the value.
- Press ← to accept the new value OR
- Press **ESC** to abandon the value change.

Necessary for BACnet applications only, G165 Max Masters is a parameter for the BACnet MS/TP connection logic. The value of G165 Max Master specifies the highest allowable MAC ID for master devices. This value should be the same as that found in other MS/TP masters on the network segment.

### G166 RUN SIGNALS

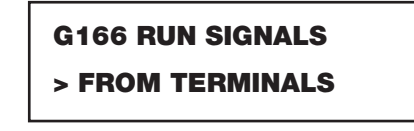

Available Choices: FROM TERMINALS

FROM NETWORK

- Press ← once to begin.
- Use the ▲ / ▼ buttons to select the source of run command signals.
- Press ← to confirm the choice.

This parameter determines explicitly where the FWD and REV command signals are sourced. Set G166 RUN SIGNALS to FROM TERMINALS when hardwired dedicated switches or push buttons are required to start the MSC-3. Set G166 RUN SIGNALS to FROM NETWORK when commands sent through the communication network are required to start the MSC-3.

## G167 Terminator

G167 Terminator
> DISABLED

Available Choices:

ENABLED DISABLED

- Press ← once to begin.
- Use the ▲ / ▼ buttons to enable or disable communication network termination.
- Press ← to confirm the choice.

The MSC-3 has a "no-touch" communication cable termination capability. Set G167 Terminator to ENABLED to make the line termination active. Set G167 Terminator to DISABLED to make the line termination in-active.

## G168 Comms Lost Time

G168 Comms Lost Time: 10 secs

Range: 1...600 secs

- Press ← to edit the value.
- Press ▲/ ▼ to make changes to the value.
- Press ← to accept the new value OR
- Press ESC to abandon the value change.

The MSC-3 will determine a loss of communications if no data exchange takes place for the interval specified by G168 Comms Lost Time parameter.

For MODBUS, any data packet addressed to the MSC-3 and free of transmission errors will reset the timer and the timing interval will begin again.

For BACnet, a token pass addressed to the MSC-3 and free of transmission errors will reset the timer and the timing interval will begin again.

Setting **G168 Comms Lost Time** to zero disables the detection of communications loss. See also **F09 COMMS PRESET** on page 88.

## H00 PID Control

This menu is the entry point for the PID controller menus where adjustments can be made. Parameters that may be viewed or adjusted are: the Proportion Band, the integrator gain, the differential gain, the output clamp limit values, the process and set point variable choices and PID scale and units for the PID display.

## H01 PB (%)

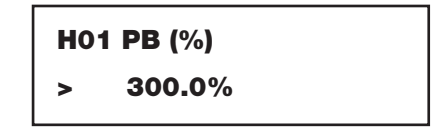

Range: -1000.0...1000.0 %

- Press ← to edit the value.
- Press ▲/ ▼ to make changes to the value.
- Press ← to accept the new value OR
- Press **ESC** to abandon the value change.

The H01 PB (%) value is the proportion of input required to generate 100% at the output of the PID control (assuming no integrator (I) or differentiator (D) components). For example H01 PB (%) is 300.0%, the gain is 100/300 = 0.333. That is 3 units of input will generate 1 unit of output

## H02 Ti (sec/r)

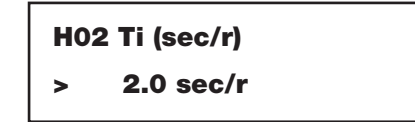

Range: 0.0...40.0 sec/r

- Press ← to edit the value.
- Press ▲/ ▼ to make changes to the value.
- Press ← to accept the new value OR
- Press **ESC** to abandon the value change.

The H02 Ti (sec/r) value is the time needed by the integrator (I) to "repeat" the value at its input. For example the error signal is 10 units (units not specified); H02 Ti (sec/r) is set to 2.0 sec/r; the present value of the integrator is 0; after 2 seconds the present value of the integrator is 10 units.

A low H02 Ti (sec/r) value attempts to regulate the process variable quickly. However if excessively low, over shooting and under shooting will be more prominent.

A high H02 Ti (sec/r) value diminishes over shooting and under shooting. However regulation takes longer to achieve.

## H03 Td (sec)

# H03 Td (sec) > 0.0 sec/r

Range: 0.0...5.0 sec/r

- Press ← to edit the value.
- Press ▲/ ▼ to make changes to the value.
- Press ← to accept the new value OR
- Press **ESC** to abandon the value change.

The H03 Td (sec) value determines the estimated component added to the PID output

A low H03 Td (sec) contributes a small corrective component and appears to dampen the systems response. If too low, it affects may be unnoticeable.

A high H03 Td (sec) value may improve the response to a step input, but may also destabilise the system.

### H04 +Opt clamp & H05 –Opt clamp

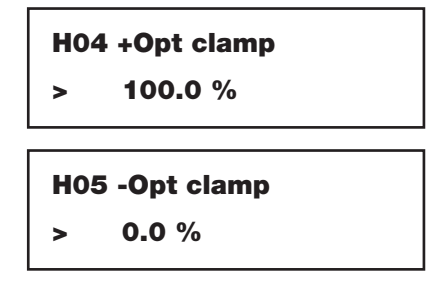

Range: -100.0...100.0 %

- Press ← to edit the value.
- Press ▲/ ▼ to make changes to the value.
- Press ← to accept the new value OR
- Press **ESC** to abandon the value change.

The H04 +Opt clamp and H05 -Opt clamp values determine the upper and lower limit thresholds for PID output saturation. The PID output will never exceed these values. When the PID output is being clamped the integrator anti-windup activates to prevent the integrator from accumulating error continuously.

### H06 SV choice

H06 SV choice > F100 PRESET1

Available Choices: (See the list for F01 REMOTE)

- Press ← once to begin a selection.
- Use the ▲ / ▼ buttons to select the set point reference.
- Press ← to confirm the choice.

The H06 SV choice is the reference value the PID controller regulates the process variable to. Invalid reference choices will not appear in the reference list.

## H07 PV choice

## H07 PV choice

>AN IN

Available Choices: > AN IN

> LHS AN IN (if left-hand Extended Features card fitted)

> RHS AN IN (if right-hand Extended Features card fitted)

- Press ← once to begin a selection.
- Use the ▲ / ▼ buttons to select a reference.
- Press ← to confirm the choice.

The H07 PV choice is the analogue input on which the process variable is measured. Refer to the menus of the selected analogue input for spanning, offset and limit alarm configurations.

### H08 PID Units

H08 PID Units > %

Available characters: 0...9,

A...Z, a...Z, punctuation characters, +, -, \*, /, |, #, \$, ^, &, !, ~, {}, [], ()

- Press ← and the character to enter begins to flash
- Press ▲ & ▼ to move through the list of available characters
- Press the **ESC** button to abandon changes

The H08 PID Units are displayed on the PID run display and a total of 8 characters may be displayed as units.

## H09 PID Scale

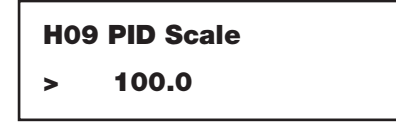

Available Range: 1.0...1000.0

- Press ← to edit the value.
- Press ▲/ ▼ to make changes to the value.
- Press ← to accept the new value OR
- Press **ESC** to abandon the value change.

The H09 PID Scale is used to scale the SV and PV values for the PID run display only and does not affect the PID control loop.

## S00 SERVICE

The S00 SERVICE menu is a collection of displays and menus specifically for service and service personnel and so summarised description of each display and menu follows

### Version display

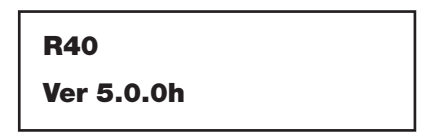

This display reveals the software version in operation without having to restart the drive.

"Motor OL" (I2t) display

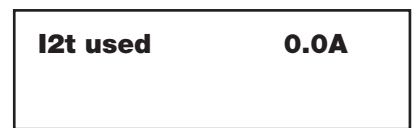

This display reveals the state of the thermal overload protection feature.

#### Mains input display

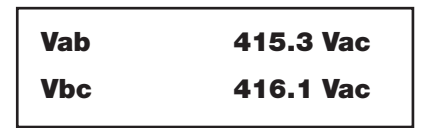

This display reveals the Vab & Vbc mains input magnitude measurement.

#### Vbus display

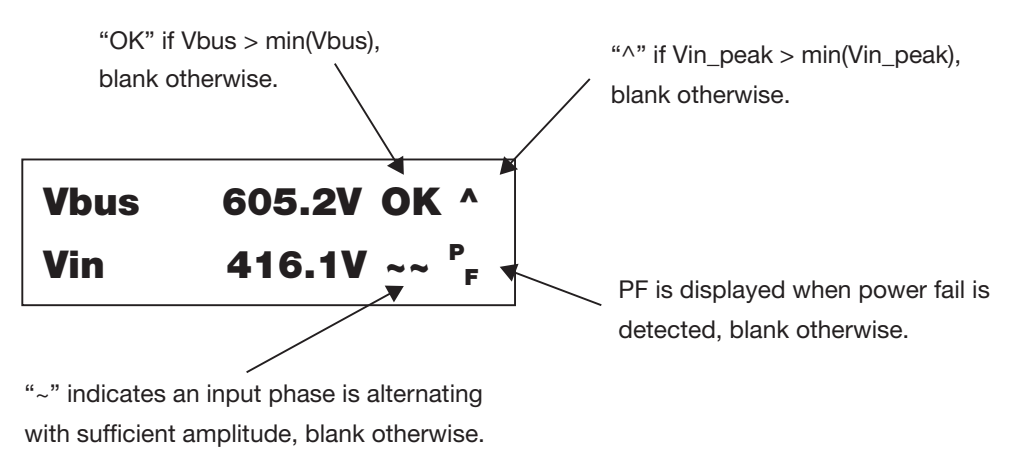

This display reveals the Vbus measurement with: relay pull in condition; bus charge peak condition, mains zero crossing condition and power failure indication.

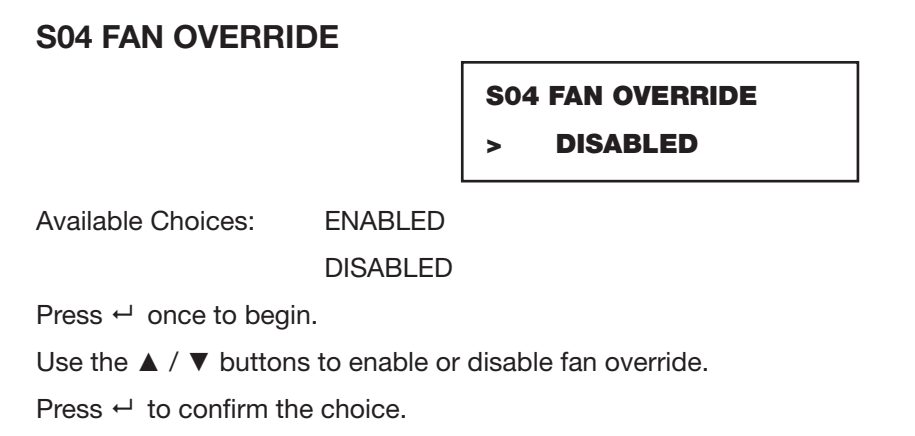

The MSC-3 internal cooling fans will be forced ON while ever the S04 FAN OVERRIDE parameter is set to ENABLED. When DISABLED, the fans will operate according to internal temperature measurements.

### Temperature sensor display

The temperature sensor menu contains a set of displays that show the reading of each sensor within the MSC3 chassis. Press Enter to gain access to these displays.

An example of one such display is:

| *T1 | 33.2 degC |
|-----|-----------|
| Ths | 33.2 degC |

For chassis A,B and C this is the only temperature display as only one sensor measures the internal heat sink temperature.

For chassis D there are several temperature sensors not all are mounted on the internal heat sinks. In the example given below there are 2 temperature sensors. The displays for sensor T1 and sensor T2 are:

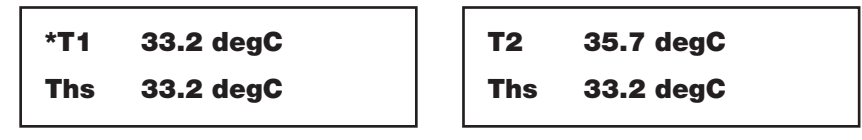

The \* symbol before T1 indicates that T1 is used in the calculation of the heat sink temperature Ths. In this example T2 is not involved. The heat sink temperature is the maximum value of all sensors displayed with the \* symbol.

### **Digital Input Display**

This display makes it possible to view the state of the digital input terminals without the hazards of removing the cover of the drive. An activated input is represented by a "1" and a deactivated input is represented by a "0". The state of each digital input terminal is displayed on the bottom line:

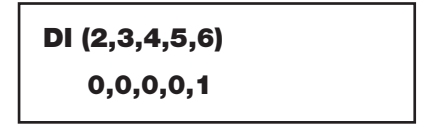

In this example terminals 2, 3, 4 and 5 are currently deactivated. Terminal 6 however is activated. Terminal 6 is the "EN" (or Enable) input.

### **Analogue Input Display**

This display makes it possible to view the state of the analogue input without the hazards of removing the cover of the drive. The value displayed is either "mA" or "V" depending on the configuration of the input.

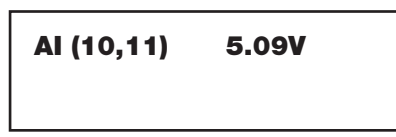

This example tells that the configuration is for a voltage input and the value measured is 5.09V

#### **Relays Display**

This display makes it possible to view the state of the relays. An energised relay is represented by a "1" and a de-energised relay is represented by a "0".

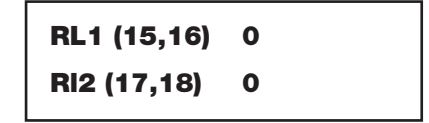

This example reveals that both relays should be de-energised.

### **Extended Features Digital Input Display**

Refer to the "Extended Features Cards" section for setup information. When one or more extended features cards are fitted extra displays, values and choices appear throughout the menu system. Like the standard digital and analogue I/O, the state of the I/O found on the Extended Feature cards are viewable. In the case of extended feature card, an activated input is represented by a "1" and a deactivated input is represented by a "0".

An example input display of an Extended Features Card fitted to the left hand side option connector is:

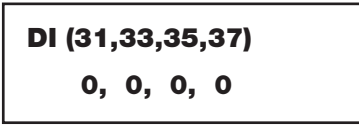

An example input display of an Extended Features Card fitted to the right hand side option connector is:

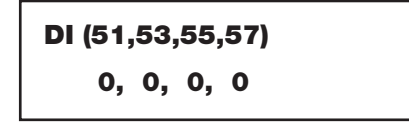

#### **Extended Features Analogue Input Display**

Refer to the "Extended Features Cards" section for setup information. When one or more extended features cards are fitted extra displays, values and choices appear throughout the menu system. Like the standard digital and analogue I/O, the state of the I/O found on the Extended Feature cards are viewable. The state of the analogue and thermistor input are revealed on the Extended Features Analogue Input Display.

An example input display of an Extended Features Card fitted to the left hand side option connector is:

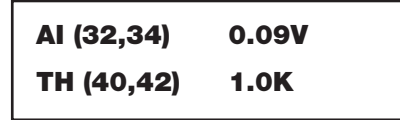

In this example the analogue input is configured as a voltage input. An example input display of an Extended Features Card fitted to the right hand side option connector is:

In this example the analogue input is configured as a voltage input.

| AI (52,54) | 0.00V |
|------------|-------|
| TH (60,62) | 1.0K  |

#### **Extended Features Output Display**

Refer to the "Extended Features Cards" section for setup information. When one or more extended features cards are fitted extra displays, values and choices appear throughout the menu system. Like the standard digital and analogue I/O, the state of the I/O found on the Extended Feature cards are viewable. The state of the analogue output and digital output are revealed in the Extended Features Output Display.

An example output display of an Extended Features Card fitted to the left hand side option connector is:

| DO (39,41) | 0     |
|------------|-------|
| AO (36,38) | 1.76V |

An activated digital output is represented by a "1" and a de-activated digital output is represented by a "0". In this example the digital output is de-activated.

In this example the analogue output is configured as a voltage output and it is currently outputting 1.76V An example output display of an Extended Features Card fitted to the right hand side option connector is:

| DO (59,61) | 0             |
|------------|---------------|
| AO (56,58) | <b>V</b> 00.0 |

M02 Date – Time

M02 Date - Time 2013-11-28 14:41

This display reveals the date and time of MSC-3 time keeping. The format for the date and time is: "20yy-mm-dd hh:mm".

#### kWhr & Hours Run

This is a menu for pass code access to additional menus that manage the kWhrs and Hours Run accumulating meters

kWhr & Hours Run

• Press the ← button once to begin pass code entry. The following display will appear:

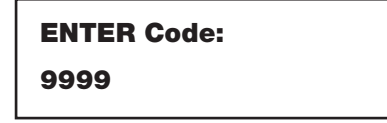

- The code to access the menus is fixed to "1470". Press the ← button once to begin.
- Use the ▲ & ▼ buttons to set each code digit and ← to set to the next digit.
- After all digits have been entered correctly, the first menu will appear.

kWhr

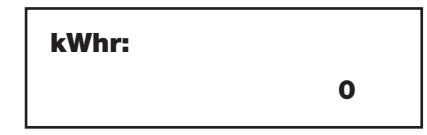

- Press the ← button once to begin. The cursor and first digit will blink.
- Use the ▲ & ▼ buttons to set each digit and ← to set to the next digit.
- After all digits have been entered, the cursor will disappear.

#### Hours Run

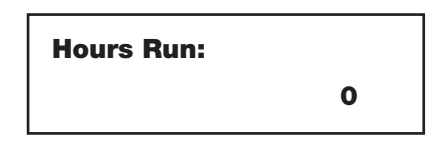

- Press the ← button once to begin. The cursor and first digit will blink.
- Use the ▲ & ▼ buttons to set each digit and ← to set to the next digit.
- After all digits have been entered, the cursor will disappear.

## **System Settings**

The menu contained within are intended for service personnel only and so are pass code protected. Please contact your local service agent for further details.

## Appendix A: BACnet Protocol – Application Layer Description

## **Objects and Properties Supported**

| Property                        | Object Type |                      |                      |                      |
|---------------------------------|-------------|----------------------|----------------------|----------------------|
|                                 | Device      | Binary Value<br>(BV) | Analog Value<br>(AV) | Accumulator<br>(ACC) |
| Object Identifier               | ✓           | ✓                    | ✓                    | ✓                    |
| Object Name                     | ✓           | ✓                    | ✓                    | ✓                    |
| Object Type                     | ✓           | ✓                    | ✓                    | ✓                    |
| Description*                    | ✓           |                      |                      |                      |
| Location*                       | ✓           |                      |                      |                      |
| System Status                   | ✓           |                      |                      |                      |
| Vendor Name                     | ✓           |                      |                      |                      |
| Vendor Identifier               | ✓           |                      |                      |                      |
| Model Name                      | ✓           |                      |                      |                      |
| Firmware Revision               | ✓           |                      |                      |                      |
| Application Software Version    | ✓           |                      |                      |                      |
| Protocol Version                | ✓           |                      |                      |                      |
| Protocol Revision               | ✓           |                      |                      |                      |
| Protocol Services Supported     | ✓           |                      |                      |                      |
| Protocol Object Types Supported | ✓           |                      |                      |                      |
| Object List                     | ✓           |                      |                      |                      |
| Max APDU Length Accepted        | ✓           |                      |                      |                      |
| Segmentation Supported          | ✓           |                      |                      |                      |
| APDU Timeout                    | ✓           |                      |                      |                      |
| Number APDU Retries             | ✓           |                      |                      |                      |
| Max Master                      | ✓           |                      |                      |                      |
| Maximum Info Frames             | ✓           |                      |                      |                      |
| Device Address Binding          | ✓           |                      |                      |                      |
| Database Revision               | ✓           |                      |                      |                      |
| Present Value                   |             | ✓                    | ✓                    | ✓                    |
| Status Flags                    |             | ✓                    | ✓                    | ✓                    |
| Event State                     |             | ✓                    | ✓                    | ✓                    |
| Out of Service                  |             | ~                    | ✓                    | ✓                    |
| Units                           |             |                      | ✓                    | ✓                    |
| Priority Array                  |             | ✓                    | ✓                    |                      |
| Relinquish Default              |             | ✓                    | ✓                    |                      |
| Active Text                     |             | ✓                    |                      |                      |
| Inactive Text                   |             | ✓                    |                      |                      |
| Max Present Value               |             |                      |                      | ✓                    |

<sup>\*</sup> Device Object Description and Location are R/W

# Analog Values

| Instance ID | Object Name   | Description                                           | Units    | Present Value<br>Access |
|-------------|---------------|-------------------------------------------------------|----------|-------------------------|
| AV0         | Cpreset       | Speed reference                                       | %        | С                       |
| AV1         | Preset        | Preset analog value for general use                   | %        | С                       |
| AV2         | Accel time    | Acceleration time 0 - max speed                       | seconds  | С                       |
| AV3         | Decel time    | Deceleration time max speed - 0                       | seconds  | С                       |
| AV4         | S time        | S characteristic of acceleration and deceleration     | seconds  | С                       |
| AV5         | Current limit | Current limit                                         | Amps     | С                       |
| AV6         | AR allowed    | Number of auto restarts allowed                       | -        | С                       |
| AV7         | AR clear time | Running time without trip to clear auto start counter | minutes  | С                       |
| AV8         | Under speed   | Set point for under speed alarm                       | %        | С                       |
| AV9         | Over speed    | Set point for over speed alarm                        | %        | С                       |
| AV10        | Speed         | Motor speed                                           | RPM      | R                       |
| AV11        | Speed         | Motor speed                                           | %        | R                       |
| AV12        | Frequency     | VFD output frequency                                  | Hz       | R                       |
| AV13        | Load          | Load torque                                           | %        | R                       |
| AV14        | Current       | Motor phase current                                   | Amp      | R                       |
| AV15        | DC Volts      | DC bus voltage                                        | Volt     | R                       |
| AV16        | Power         | Power to motor                                        | kW       | R                       |
| AV17        | AC Volts      | AC Line Voltage                                       | Volt     | R                       |
| AV18        | Temp          | Heatsink temperature                                  | Degree C | R                       |
| AV19        | I2T used      | Amount of the thermal capacity of the motor used      | %        | R                       |

## Accumulators

| Instance ID | Object Name | Description                         | Units | Present Value<br>Access |
|-------------|-------------|-------------------------------------|-------|-------------------------|
| ACC0        | kWh         | kWh consumed by the motor           | kWh   | R                       |
| ACC1        | Hours       | Run Number of motor operation hours | hours | R                       |

Present Value Access:

R = Read only

W = Writeable

C = Commandable

Commandable objects support priority arrays and relinquish defaults.

## **Binary Values**

| Instance ID | Object Name     | Description         | Active Text            | Inactive Text     | Present<br>Value<br>Access |
|-------------|-----------------|---------------------|------------------------|-------------------|----------------------------|
| BV0         | Run fwd         | Run FWD Command     | Active                 | Inactive          | С                          |
| BV1         | Run rev         | Run REV Command     | Active                 | Inactive          | С                          |
| BV2         | Reset           | Reset Command       | RESETTING              | Inactive          | W                          |
| BV3         | ESO             | ESO Mode            | ESO ACTIVE             | Inactive          | С                          |
| BV4         | Remote          | Remote Status       | Remote                 | Local             | R                          |
| BV5         | Enabled         | Enable Status       | Enabled                | Disabled          | R                          |
| BV6         | Switching       | Switching Status    | Switching              | Output Off        | R                          |
| BV7         | Powered up      | Power Up Status     | Powered Up             | Warming Up        | R                          |
| BV8         | Buscharged      | Bus Charged Status  | Bus Charged            | Charging          | R                          |
| BV9         | Ramping to stop | Ramping Status      | Ramping to Stop        | Clear             | R                          |
| BV10        | Coasting        | Coasting Status     | Coasting               | Clear             | R                          |
| BV11        | ARfailed        | Auto Restart Status | AUTO RESTART<br>FAILED | Ready             | R                          |
| BV12        | OPTSC           | Output Short Status | OUTPUT SHORT           | Clear             | R                          |
| BV13        | Overvoltage     | Over Voltage Trip   | OVERVOLTAGE            | Clear             | R                          |
| BV14        | Overcurrent     | Over Current Trip   | OVERCURRENT            | Clear             | R                          |
| BV15        | DC low          | DC Low Trip         | DC LOW                 | Clear             | R                          |
| BV16        | Power fail      | Power Fail Trip     | POWER FAIL             | Clear             | R                          |
| BV17        | Over temp       | Over Temp Trip      | OVERTEMPERATURE        | Clear             | R                          |
| BV18        | l2t trip        | l2t Trip            | I2t TRIP               | Clear             | R                          |
| BV19        | Tripped         | Trip Status         | TRIPPED                | Clear             | R                          |
| BV20        | Vlimit          | Voltage Limit       | Active                 | Inactive          | R                          |
| BV21        | Climit          | Current Limit       | Active                 | Inactive          | R                          |
| BV22        | Zero speed      | At Zero Speed       | Zero Speed             | Turning           | R                          |
| BV23        | At speed        | At Speed Status     | At Commanded speed     | Speed<br>Changing | R                          |
| BV24        | Run             | Run Status          | Running                | Stopped           | R                          |

Present Value Access:

R = Read only

W = Writeable

C = Commandable

Commandable objects support priority arrays and relinquish defaults.

# Appendix B: MODBUS Protocol - Application Layer Description

### **Memory Model**

### Discrete Inputs (read only)

| Address | Discrete Input ID | Discrete Input Set                            | Discrete Input Cleared                       |
|---------|-------------------|-----------------------------------------------|----------------------------------------------|
| 0       | Remote            | Remote mode operation                         | Local mode operation                         |
| 1       | Enable            | MSC-3 is enabled                              | MSC-3 is disabled                            |
| 2       | Switching         | MSC-3 output in ON                            | MSC-3 output is OFF                          |
| 3       | Power Up          | MSC-3 is fully powered                        | MSC-3 is in the<br>process of powering<br>up |
| 4       | BusCharged        | DC bus is charged                             | DC bus is charging                           |
| 5       | Ramping           | Ramp to stop mode                             |                                              |
| 6       | Coasting          | Coast to stop mode                            |                                              |
| 7       | AutoRestartFail   | Failed to auto restart after a trip           |                                              |
| 8       | OutputShortTrip   | Hardware detected output short circuit        |                                              |
| 9       | OverVoltageTrip   | Hardware detected over voltage trip           |                                              |
| 10      | OverCurrentTrip   | Over current trip detected                    |                                              |
| 11      | DCLowTrip         | Low DC bus voltage trip detected              |                                              |
| 12      | PowerFailTrip     | input power failure trip detected             |                                              |
| 13      | OverTempTrip      | Power hardware over temperature trip detected |                                              |
| 14      | l2tTrip           | Over current trip detected                    |                                              |
| 15      | Tripped           | one or more trips detected                    |                                              |
| 16      | Voltage Limit     | MSC-3 operating at or near max DC bus voltage |                                              |
| 17      | Current Limit     | MSC-3 operating at or near max output current |                                              |
| 18      | At-Zero-Speed     | Motor is at zero speed                        |                                              |
| 19      | At-Speed          | Motor is at commanded speed                   |                                              |
| 20      | RunStatus         | MSC-3 is running the motor and not tripped    |                                              |

### Coils (read/write)

| Address | Coil ID            | Coil Set                                                      | Coil Cleared                                         |
|---------|--------------------|---------------------------------------------------------------|------------------------------------------------------|
| 0       | FWD <sup>1</sup>   | Start the motor turning or continue in the forward direction. | Ramp or Coast to zero speed.                         |
| 1       | REV <sup>1,2</sup> | Start the motor turning or continue in the reverse direction. | Ramp or Coast to zero speed.                         |
| 2       | Reset              | Issue a trip reset                                            |                                                      |
| 3       | ESO                | Start or run the motor under ESO conditions.                  | Run under pre-<br>existing conditions                |
| 4       | Coast2Stop         | When stopping the motor and load stops by its own.            | When stopping the motor is ramped down to zero speed |

<sup>1</sup> G166 RUN SIGNALS must be set to FROM NETWORK for this operation.

<sup>2</sup> D03 REVERSE must be ENABLED for this operation

### Input Registers (read only)

| Address<br>(Size) | Register ID  | Description                                    | Scaling | Units   |
|-------------------|--------------|------------------------------------------------|---------|---------|
| 0 (2)             | kWhrs        | Accumulated motor kilowatt hours               |         | kWhrs   |
| 2 (2)             | HoursRun     | Accumulated motor run time                     |         | Hours   |
| 4 (1)             | SpeedRPM     | Motor speed in rpm                             |         | rpm     |
| 5 (1)             | Speed%       | Motor speed as a % of C02 MAX Hz               | ÷10     | %       |
| 6 (1)             | Frequency    | Output frequency                               | ÷10     | Hz      |
| 7 (1)             | Load         | % motor load                                   | ÷ 10    | %       |
| 8 (1)             | Current      | Output current                                 | ÷ 10    | А       |
| 9 (1)             | DCvolts      | DC bus voltage                                 | ÷ 10    | V       |
| 10 (1)            | Power        | Output power                                   | ÷ 10    | kW      |
| 11 (1)            | ACvolts      | AC line voltage                                | ÷ 10    | V       |
| 12 (1)            | Temperature  | MSC-3 power hardware temperature               |         | °K      |
| 13 (1)            | I2tused      | Thermal capacity                               |         | А       |
| 14 (1)            | PID ref      | PID reference                                  | ÷10     | %       |
| 15 (1)            | PID feedback | PID feedback                                   | ÷ 10    | %       |
| 16 (1)            | ANIN         | Analogue input reading                         | ÷ 10    | mA or V |
| 17 (1)            | opANIN L     | Extended features analog input reading (left)  | ÷ 10    | mA or V |
| 18 (1)            | opANIN R     | Extended features analog input reading (right) | ÷ 10    | mA or V |

The "Scaling" instruction of this table will covert a raw signed 16 bit integer to a decimal value in the given units.

### Holding Registers (read)

| Address | Holding Register ID | Description                             | Scaling | Units |
|---------|---------------------|-----------------------------------------|---------|-------|
| 0       | COMMS_REF           | Network supplied speed reference        | ÷ 10    | %     |
| 1       | F100 PRESET 1       | Network supplied preset speed reference | ÷10     | %     |
| 2       | C030 ACCEL TIME     | Speed ramp acceleration time            | ÷ 10    | sec   |
| 3       | C031 DECEL TIME     | Speed ramp deceleration time            | ÷10     | sec   |
| 4       | C032 S TIME         | Speed ramp S-curve time                 | ÷10     | sec   |
| 5       | D01 CURRENT LIM     | Output current limit specification      | ÷ 10    | A     |
| 6       | E030 ARs ALLOWED    | Number of auto re-starts allowed        |         |       |
| 7       | E031 AR CLR TIME    | Re-start count reset time interval      |         |       |
| 8       | G050 UNDER SPEED    | Under speed compare threshold           | ÷ 10    | %     |
| 9       | G051 OVER SPEED     | Under speed compare threshold           | ÷ 10    | %     |

The "Scaling" instruction of this table will covert a raw signed 16 bit integer to a decimal value in the given units.

### Holding Registers (write)

| Address | Holding Register ID | Minimum                        | Maximum                         | Scaling | Units |
|---------|---------------------|--------------------------------|---------------------------------|---------|-------|
| 0       | COMMS_REF           | -100.0                         | 100.0                           | x 10    | %     |
| 1       | F100 PRESET 1       | -100.0                         | 100.0                           | x 10    | %     |
| 2       | C030 ACCEL TIME     | 0.5                            | 600.0                           | x 10    | sec   |
| 3       | C031 DECEL TIME     | 0.5                            | 600.0                           | x 10    | sec   |
| 4       | C032 S TIME         | 0.01                           | 40.00                           | x 10    | sec   |
| 5       | D01 CURRENT LIM     | 22% of model<br>current rating | 125% of model<br>current rating | x 10    | A     |
| 6       | E030 ARs ALLOWED    | 0                              | 15                              |         |       |
| 7       | E031 AR CLR TIME    | 0                              | 1200                            |         |       |
| 8       | G050 UNDER SPEED    | -100.0                         | 100.0                           | x 10    | %     |
| 9       | G051 OVER SPEED     | -100.0                         | 100.0                           | x 10    | %     |

The "Scaling" instruction of this table will convert a decimal value in the given units to a raw signed 16 bit integer.

### **Function Codes**

- Function Code 01: Read Coils
- Function Code 02: Read Discrete Inputs
- Function Code 03: Read Holding Registers
- Function Code 04: Read Input Registers
- Function Code 05: Write Single Coil
- Function Code 06: Write Single Register
- Function Code 07: Read Exception Status
- Function Code 08: Diagnostics, Sub Codes 0,2,10...18,20
- Function Code 15: Write Multiple Coils
- Function Code 16: Write Multiple Holding Registers
- Function code 43: Read device Identification, Sub Code 14

The function codes supported are explained in detail in the document entitled "MODBUS Application Protocol Specification V1.1b". Available from http://www.modbus.org. Implementation options and constraints of the MSC-3 are explained in the following sections.

### Function Code 01: Read Coils

| Request:          |         |        |  |  |  |
|-------------------|---------|--------|--|--|--|
| Function code     | 1 byte  | 1      |  |  |  |
| Starting address  | 2 bytes | 0 to 4 |  |  |  |
| Quantity of coils | 2 bytes | 1 to 5 |  |  |  |

| Response:     |        |                    |  |  |
|---------------|--------|--------------------|--|--|
| Function code | 1 byte | 1                  |  |  |
| Byte count    | 1 byte | 1                  |  |  |
| Coil status   | 1 byte | MSC-3 coils states |  |  |

| Error:         |        |                               |
|----------------|--------|-------------------------------|
| Function code  | 1 byte | 129 (128+function code, 0x81) |
| Exception code | 1 byte | 1, 2 or 3                     |

### Function Code 02: Read Discrete Inputs

| Request:          |         |         |  |  |
|-------------------|---------|---------|--|--|
| Function code     | 1 byte  | 2       |  |  |
| Starting address  | 2 bytes | 0 to 20 |  |  |
| Quantity of coils | 2 bytes | 1 to 21 |  |  |

| Response:     |              |                             |  |  |  |
|---------------|--------------|-----------------------------|--|--|--|
| Function code | 1 byte       | 2                           |  |  |  |
| Byte count    | 1 byte       | 1 to 3                      |  |  |  |
| Coil status   | 1 to 3 bytes | MSC-3 discrete input states |  |  |  |

| Error:         |        |                               |
|----------------|--------|-------------------------------|
| Function code  | 1 byte | 130 (128+function code, 0x82) |
| Exception code | 1 byte | 1, 2 or 3                     |

### Function Code 03: Read Holding Registers

| Request:              |         |         |
|-----------------------|---------|---------|
| Function code         | 1 byte  | 3       |
| Starting address      | 2 bytes | 0 to 9  |
| Quantity of registers | 2 bytes | 1 to 10 |

| Response:         |                                   |                             |
|-------------------|-----------------------------------|-----------------------------|
| Function code     | 1 byte                            | 3                           |
| Byte count        | 1 byte                            | 2 x (Quantity of registers) |
| Register value(s) | 2 x (Quantity of registers) bytes | MSC-3 holding register(s)   |

| Error:         |        |                               |
|----------------|--------|-------------------------------|
| Function code  | 1 byte | 131 (128+function code, 0x83) |
| Exception code | 1 byte | 1, 2 or 3                     |

### Function Code 04: Read Input Registers

| Request:              |         |         |
|-----------------------|---------|---------|
| Function code         | 1 byte  | 4       |
| Starting address      | 2 bytes | 0 to 18 |
| Quantity of registers | 2 bytes | 1 to 19 |

| Response:         |                                   |                             |
|-------------------|-----------------------------------|-----------------------------|
| Function code     | 1 byte                            | 4                           |
| Byte count        | 1 byte                            | 2 x (Quantity of registers) |
| Register value(s) | 2 x (Quantity of registers) bytes | MSC-3nput register(s)       |

| Error:         |        |                               |
|----------------|--------|-------------------------------|
| Function code  | 1 byte | 132 (128+function code, 0x84) |
| Exception code | 1 byte | 1, 2 or 3                     |

## Function Code 05: Write Single Cell

| Request:       |         |                  |
|----------------|---------|------------------|
| Function code  | 1 byte  | 5                |
| Output address | 2 bytes | 0 to 4           |
| Output value   | 2 bytes | 0x0000 or 0xFF00 |

| Response:      |         |                  |
|----------------|---------|------------------|
| Function code  | 1 byte  | 5                |
| Output address | 2 bytes | 0 to 4           |
| Output value   | 2 bytes | 0x0000 or 0xFF00 |

| Error:         |        |                               |
|----------------|--------|-------------------------------|
| Function code  | 1 byte | 133 (128+function code, 0x85) |
| Exception code | 1 byte | 1, 2 or 3                     |

## Function Code 06: Write Single Register

| Request:         |         |                                 |
|------------------|---------|---------------------------------|
| Function code    | 1 byte  | 6                               |
| Register address | 2 bytes | 0 to 9                          |
| Register value   | 2 bytes | Data for MSC-3 holding register |

| Response:        |         |                                 |
|------------------|---------|---------------------------------|
| Function code    | 1 byte  | 6                               |
| Register address | 2 bytes | 0 to 9                          |
| Register value   | 2 bytes | Data for MSC-3 holding register |

### MSC-3 Start Up

| Error:         |        |                               |
|----------------|--------|-------------------------------|
| Function code  | 1 byte | 134 (128+function code, 0x86) |
| Exception code | 1 byte | 1, 2 or 3                     |

### Function Code 07: Read Exception Status

| Request:      |        |   |
|---------------|--------|---|
| Function code | 1 byte | 7 |

| Response:     |        |          |
|---------------|--------|----------|
| Function code | 1 byte | 7        |
| Output data   | 1 byte | 0 to 255 |

### Function Code 08: Diagnostics, Sub Codes 0, 2, 10...18, 20

| Request:      |         |                                                            |
|---------------|---------|------------------------------------------------------------|
| Function code | 1 byte  | 8                                                          |
| Sub function  | 2 bytes | 0, 0 ⇔ Return query (request) data                         |
|               |         | 0, 2 ⇔ Return diagnostic register                          |
|               |         | 0, 10 $\Rightarrow$ Clear counters and diagnostic register |
|               |         | 0, 11 ⇔ Return network message count                       |
|               |         | 0, 12                                                      |
|               |         | 0, 13 ⇔ Return network exception error count               |
|               |         | 0, 14 ⇔ Return slave message count                         |
|               |         | 0, 15 ⇔ Return slave no response count                     |
|               |         | 0, 16 ⇔ Return slave NAK count                             |
|               |         | 0, 17 ⇔ Return slave busy count                            |
|               |         | 0, 18                                                      |
|               |         | 0, 20 ⇔ Clear overrun counter and flag                     |
| Data          | 2 bytes | Data for MSC-3 MODBUS diagnostics                          |

| Response:     |         |             |
|---------------|---------|-------------|
| Function code | 1 byte  | 8           |
| Sub function  | 2 bytes | 0,2,1018,20 |
| Data          | 2 bytes |             |

| Error:         |        |                               |
|----------------|--------|-------------------------------|
| Function code  | 1 byte | 136 (128+function code, 0x88) |
| Exception code | 1 byte | 1 or 3                        |

## Function Code 15: Write Multiple Coils

| Request:            |         |        |
|---------------------|---------|--------|
| Function code       | 1 byte  | 15     |
| Starting address    | 2 bytes | 0 to 4 |
| Quantity of outputs | 2 bytes | 1 to 5 |
| Byte count          | 1 byte  | 1      |
| Output value        | 1 byte  |        |

| Response:           |         |        |
|---------------------|---------|--------|
| Function code       | 1 byte  | 15     |
| Starting address    | 2 bytes | 0 to 4 |
| Quantity of outputs | 2 bytes | 1 to 5 |

| Error:         |        |                               |
|----------------|--------|-------------------------------|
| Function code  | 1 byte | 143 (128+function code, 0x8F) |
| Exception code | 1 byte | 1, 2 or 3                     |

### Function Code 16: Write Multiple Holding Registers

| Request:              |                             |                             |
|-----------------------|-----------------------------|-----------------------------|
| Function code         | 1 byte                      | 16                          |
| Starting address      | 2 bytes                     | 0 to 9                      |
| Quantity of registers | 2 bytes                     | 1 to 10                     |
| Byte count            | 1 byte                      | 2 x (Quantity of registers) |
| Register value        | 2 x (Quantity of registers) |                             |

| Response:             |         |         |
|-----------------------|---------|---------|
| Function code         | 1 byte  | 16      |
| Starting address      | 2 bytes | 0 to 9  |
| Quantity of registers | 2 bytes | 1 to 10 |

| Error:         |        |                               |
|----------------|--------|-------------------------------|
| Function code  | 1 byte | 144 (128+function code, 0x90) |
| Exception code | 1 byte | 1, 2 or 3                     |

## Function Code 43: Read device identification, Sub Code 14

| Request:              |        |    |
|-----------------------|--------|----|
| Function code         | 1 byte | 43 |
| MEI <sup>1</sup> type | 1 byte | 14 |
| Read device ID code   | 1 byte |    |
| Object ID             | 1 byte |    |

| Response:             |                           |                             |
|-----------------------|---------------------------|-----------------------------|
| Function code         | 1 byte                    | 43                          |
| MEI <sup>1</sup> type | 1 byte                    | 14                          |
| Read device ID code   | 1 byte                    | 1 ⇔ Request Basic Device ID |
| Conformity level      | 1 byte                    | 0                           |
| More follows          | 1 byte                    | 0                           |
| Next object Id        | 1 byte                    | 0                           |
| Object ID             | 1 byte                    | 0 ⇔ Vendor name             |
|                       |                           | 1 ⇔ Product code            |
|                       |                           | 2 ⇔ Major/minor Revision    |
| Object byte count     | 1 byte                    |                             |
| Object data           | "Object byte count" bytes |                             |

<sup>1</sup> MODBUS Encapsulated Interface

| Error:         |        |                               |
|----------------|--------|-------------------------------|
| Function code  | 1 byte | 171 (128+function code, 0xAB) |
| Exception code | 1 byte | 1, 2 or 3                     |

## Exceptions

The exception codes supported are explained in detail in the document entitled "MODBUS Application Protocol Specification V1.1b". Exception codes supported by the MSC-3 are:

| Exception<br>code | Name                  |
|-------------------|-----------------------|
| 1                 | ILLEGAL FUNCTION CODE |
| 2                 | ILLEGAL DATA ADDRESS  |
| 3                 | ILLEGAL DATA VALUE    |
#### **Display Messages**

The MSC-3 displays a variety of messages on the second line of its display to indicate the drive status. These messages may be divided into two types, trip messages and run messages.

The MSC-3 will protect itself a variety of fault conditions. When one of these conditions is experienced the MSC-3 will trip, shut down the motor and display one of the following messages. the message will be displayed until the fault is cleared and a rest signal is applied.

| Trip Message     | Description                                                                                                    |
|------------------|----------------------------------------------------------------------------------------------------|
| EXTERNAL ALARM   | User defined trip input activated                                                                                                    |
| THERMISTOR HOT   | The thermistor wired to the Extended Features card indicates the motor is over heated                                                 |
| THERMISTOR SHORT | The thermistor wired to the Extended Features card is short circuit                                                                   |
| SUPPLY FAIL      | There is a problem with the input power supply. One phase is either partially or totally missing and motor operation will be impaired |
| BRAKE SHORT      | Either an Over Current or a Ground Fault has been detected on the dynamic brake resistor terminals                                    |
| OVER TEMPERATURE | The MSC-3 is too hot                                                                                                    |
| EARTH FAULT      | An earth leakage fault has been detected on the motor terminals                                                                       |
| I2t OVERLOAD     | An I2t trip has occurred                                                                                                    |
| CHARGE DEFAULT   | A rectifier failure has been detected on the mains input terminals                                                                    |
| DC BUS LOW       | The DC Bus voltage has fallen below its minimum threshold                                                                             |
| POWER FAILURE    | All input phases on the input power supply are either low or missing                                                                  |
| OVER CURRENT     | The output current has exceeded the MSC-3's intermittent output current rating                                                        |
| INV OVER TEMP    | One or more power devices has exceeded its thermal protection rating                                                                  |
| RELAY OPEN       | The internal bus charge relay has failed to operate correctly                                                                         |
| OVER VOLTAGE     | The DC Bus voltage has exceeded its maximum value                                                                                     |
| OUTPUT SHORT     | AN output short circuit has been detected. This is caused by either an Over Current or a Ground Fault on the motor terminals          |

| Run Message | Description                                                                                       |
|-------------|---------------------------------------------------------------------------------------------------|
| EXT WARN    | User defined warning input activated                                                              |
| V LIMIT     | The motor is regenerating or the input voltage is too high                                        |
| C LIMIT     | The motor is drawing its maximum overload current                                                 |
| P LIMIT     | The motor's absorbed power exceeds the MSC-3 rating when operating from a single phase supply     |
| ESO FWD     | The MSC-3 is operating in Essential Services Override mode with FWD rotation                      |
| ESO REV     | The MSC-3 is operating in Essential Services Override mode with REV rotation                      |
| OFF LINE    | The MSC-3 has not been given a terminal strip run command in line contactor mode                  |
| NO AC!      | The MSC-3 has been given a terminal strip run command but has detected no AC input voltage supply |
| CHARGING    | The MSC-3 is waiting for the DC Bus capacitors to be fully charged before running the motor       |
| NOT EN      | The MSC-3 is ON but has no enable signal so it is not able to turn a motor                        |
| IDLE REM    | The MSC-3 is idle in remote mode                                                                  |
| FWD REM     | The MSC-3 is running in the FWD direction in remote mode                                          |
| REV REM     | The MSC-3 is running in the REV direction in remote mode                                          |

| EN REM   | The MSC-3 has an enable signal but no direction selected in remote mode |
|----------|-------------------------------------------------------------------------|
| IDLE LOC | The MSC-3 is idle in local mode                                         |
| FWD LOC  | The MSC-3 is running in the FWD direction in local mode                 |
| REV LOC  | The MSC-3 is running in the REV direction in local mode                 |
| EN LOC   | The MSC-3 has an enable signal but no direction selected in local mode  |

# **MSC-3 Specifications**

| In                                  | put Supply Voltage                                 |                          |
|-------------------------------------|----------------------------------------------------|--------------------------|
| MSC-3R                              | 380 to 480Vac, 3Ø                                  |                          |
| MSC-3J                              | 440 to 600Vac, 3Ø                                  |                          |
| All these voltages                  | have a tolerance of -15                            | % to +10%                |
|                                     | Input Frequency                                    |                          |
| 48 to 62 Hz                         |                                                    |                          |
|                                     | Output Voltage                                     |                          |
| MSC-3R                              | 0 to 480Vac, 3Ø                                    |                          |
| MSC-3J<br>MSC-3I                    | 0 to 600Vac, 3Ø<br>0 to 240Vac, 3Ø                 |                          |
| The output voltage                  | e can not be higher than                           | n the input              |
| voltage                             |                                                    |                          |
|                                     | Dutput Frequency                                   |                          |
| Range:                              | 0 to 200Hz                                         |                          |
| Linearity:                          | 0.2% of maximum                                    | frequency                |
|                                     | Enclosure Rating                                   |                          |
| IP30 (NEMA 1)                       | _                                                  |                          |
| IP66 (NEMA 4)                       |                                                    |                          |
| En                                  | vironmental Rating                                 |                          |
| Storage Temperat                    | ure:<br>-4 to 158°F                                |                          |
| Operating Temper                    | ature:                                             |                          |
| 0 to 40°C                           | 32 to 104°F                                        |                          |
| Dep                                 | endent on load current                             |                          |
| Relative Humidity:                  | 5 to 95%                                           |                          |
|                                     | Non Condensing                                     |                          |
| Altitude:                           | 0 to 3281 feet                                     |                          |
| Sta                                 | Indards Compliance                                 |                          |
| Models marked w                     | ith this symbol                                    |                          |
| comply with the A                   | ustralian EMC                                      |                          |
| Framework require                   |                                                    |                          |
| are listed by Unde                  | rwriters                                           | <b>11.</b>               |
| Laboratories Inc a                  | nd comply with                                     | <b>ST</b>                |
| UL 508C                             |                                                    |                          |
| The I <sup>2</sup> t function co    | mplies with IEC 60947-                             | 4-1 Ed.                  |
| 2.0B (2000) and A switchgear and co | S/NZS 3947.4.1:2001: L<br>Introl gear - Contactors | .ow voltage<br>and motor |
| starters - Electrom                 | echanical contactors ar                            | nd motor                 |
| starters thermal ov                 | verload specification cla                          | ss 10A.                  |
|                                     | Local Controls                                     |                          |
| Up, Down, Enter, I                  | Escape, Stop/Reset                                 |                          |
|                                     | Terminal Strip                                     |                          |
| Digital Inputs<br>+5V an            | d COM                                              |                          |
| +ov an                              | 5Vdc Supply.                                       |                          |
|                                     | 40mA max current                                   |                          |
| D1 to E                             | 04 and EN Digital Inputs                           | i                        |
|                                     | Logic High 3 to 5Vo                                | lc                       |
|                                     | Logic Low 0 to 2Vd                                 | С                        |
| Analog Input                        | 4.00M                                              |                          |
| vrei an                             | +5Vdc Supply                                       |                          |
|                                     | 5mA max current                                    |                          |
| IN+ and                             | d IN-                                              |                          |

|                         |                   | Differential Input             |
|-------------------------|-------------------|--------------------------------|
|                         |                   | 0 to 5V range                  |
|                         |                   | 0 to 10V range                 |
|                         |                   | 0 to 20mA range                |
|                         |                   | 4 to 20mA range                |
| (                       | Common r          | node range                     |
|                         |                   | ± 25 Vdc to COM                |
| Relay Outpu             | uts               |                                |
|                         | 2 Form A C        | Outputs (single pole normally  |
| (                       | open conta        | acts)                          |
| (                       | Jontact Ra        | ating (Resistive load)         |
|                         |                   | 5A@20Vdc                       |
| (                       | Contact Ba        | ating (Inductive load)         |
| · · · ·                 | Somactina         | 2A@250\/ac                     |
|                         |                   | 2A@30Vdc                       |
|                         | Use               | er Parameters                  |
| Motor Volt              | ane               | 200 to 900V                    |
|                         | uge<br>voltogo og | anot evered the input voltage  |
|                         | voltage ca        | nnot exceed the input voltage  |
| Motor Curr              | rent              |                                |
| 25 to 180%              | of continu        | ious general purpose rating    |
| Motor Freq              | luency            | 30 to 200Hz                    |
| Motor Spe               | ed                |                                |
| 500 to 60 x             | Motor Fre         | quency in rom                  |
| Minimum E               | requerev          |                                |
|                         | -requency         | 010195H2                       |
| Maximum I               | Frequency         | 5 to 200Hz                     |
| Acceleratio             | on time           | 0.5 to 600s                    |
| Deceleratio             | on time           | 0.5 to 600s                    |
| S time                  |                   | 0.01 to 40s                    |
|                         |                   | 0.to 2000/                     |
|                         |                   |                                |
| Slip Comp               |                   | 0 to 150% of slip speed        |
| Audible                 |                   | 2 to 16kHz                     |
| Frequency               | 5                 |                                |
| Current Lin             | nit               | 18 to 100% of overload current |
|                         |                   | rating                         |
| l²t                     |                   | 18 to 100% of max cont current |
| l²t Zero Hz             |                   | 18 to 100% of max cont current |
| l <sup>2</sup> t opr Hz |                   | 2 to 200Hz                     |
|                         |                   |                                |
| Drive Stop              | ping              | Ramp to stop                   |
|                         |                   | Coast to stop                  |
|                         |                   | Dynamic braking                |
| Auto Resta              | rt                | Number of restarts: 0 to 20    |
|                         |                   | Reset time: 0.1 to 20 minutes  |
| References              | \$                |                                |
|                         | -                 | Analog Input                   |
|                         |                   | Consolo Reference              |
|                         |                   | Console Reference              |
|                         |                   | Preset                         |
|                         |                   | Motorised Potentiometer        |
| The followir            | na function       | s can be enabled or disabled:  |
|                         | <b>J</b>          | Menu Protect                   |
|                         |                   | Reverse Direction              |
|                         |                   |                                |
|                         |                   | High Speed Flux Plus           |
|                         |                   | DC Input                       |
|                         |                   | Dynamic Braking                |
|                         |                   | Reset by Power Failure         |
|                         |                   | Remote override                |
|                         |                   |                                |
|                         |                   | 1 Phase Input                  |

<sup>6</sup> This is the frequency apparent in motor acoustic noise. The audible frequency is automatically reduced according to heat sink temperature and load current.

| Model                  | Max. Supply Short<br>Circuit Rating | Max.<br>Fuse<br>Size | Fuse<br>Class | Max. Wire Size                    | Max. Tightening<br>Torque |
|------------------------|-------------------------------------|----------------------|---------------|-----------------------------------|---------------------------|
|                        | Symmetrical)                        |                      |               |                                   |                           |
| 240V                   |                                     |                      |               |                                   |                           |
| MSC-3L3                | 18,000A, 240V                       | 20                   | J             | 10 A.W.G (6mm <sup>2</sup> )      | 15.6 in.lb (1.76Nm)       |
| MSC-3L5                | 18,000A, 240V                       | 20                   | J             | 10 A.W.G (6mm <sup>2</sup> )      | 15.6 in.lb (1.76Nm)       |
| MSC-3L7                | 18,000A, 240V                       | 20                   | J             | 10 A.W.G (6mm <sup>2</sup> )      | 15.6 in.lb (1.76Nm)       |
| MSC-3L11               | 18,000A, 240V                       | 20                   | J             | 10 A.W.G (6mm <sup>2</sup> )      | 15.6 in.lb (1.76Nm)       |
| MSC-3L15               | 18,000A, 240V                       | 60                   | Т             | 6 A.W.G (16mm <sup>2</sup> )      | 16 in.lb (1.8Nm)          |
| MSC-3L23               | 18,000A, 240V                       | 60                   | Т             | 6 A.W.G (16mm <sup>2</sup> )      | 16 in.lb (1.8Nm)          |
| MSC-3L30               | 18,000A, 240V                       | 60                   | Т             | 6 A.W.G (16mm <sup>2</sup> )      | 16 in.lb (1.8Nm)          |
| MSC-3L40               | 18,000A, 240V                       | 60                   | T             | 6 A.W.G (16mm <sup>2</sup> )      | 16 in.lb (1.8Nm)          |
| MSC-3L55 <sup>†</sup>  | 18,000A, 240V                       | 200                  | Т             | 2/0 A.W.G (70mm <sup>2</sup> )    | 120 in.lb (13.6Nm)        |
| MSC-3L82 <sup>†</sup>  | 18,000A, 240V                       | 200                  | T             | 2/0 A.W.G (70mm <sup>2</sup> )    | 120 in.lb (13.6Nm)        |
| MSC-3L109 <sup>†</sup> | 18,000A, 240V                       | 200                  |               | 2/0 A.W.G (70mm <sup>2</sup> )    | 120 in.lb (13.6Nm)        |
| MSC-3L140 <sup>†</sup> | 18,000A, 240V                       | 200                  | T             | 2/0 A.W.G (70mm <sup>2</sup> )    | 120 in.lb (13.6Nm)        |
| MSC-3L170              | 18,000A, 240V                       | 200                  |               | 2/0 A.W.G (70mm²)                 | 120 in.lb (13.6Nm)        |
| 480V                   |                                     |                      |               |                                   |                           |
| MSC-3R3                | 18,000A, 480V                       | 20                   | J             | 10 A.W.G (6mm <sup>2</sup> )      | 15.6 in.lb (1.76Nm)       |
| MSC-3R5                | 18,000A, 480V                       | 20                   | J             | 10 A.W.G (6mm <sup>2</sup> )      | 15.6 in.lb (1.76Nm)       |
| MSC-3R7                | 18,000A, 480V                       | 20                   | J             | 10 A.W.G (6mm <sup>2</sup> )      | 15.6 in.lb (1.76Nm)       |
| MSC-3R11               | 18,000A, 480V                       | 20                   | J             | 10 A.W.G (6mm <sup>2</sup> )      | 15.6 in.lb (1.76Nm)       |
| MSC-3R15               | 18,000A, 480V                       | 60                   | T             | 6 A.W.G (16mm <sup>2</sup> )      | 16 in.lb (1.8Nm)          |
| MSC-3R23               | 18,000A, 480V                       | 60                   |               | 6 A.W.G (16mm <sup>2</sup> )      | 16 in.lb (1.8Nm)          |
| MSC-3R30               | 18,000A, 480V                       | 60                   |               | 6 A.W.G (16mm <sup>2</sup> )      | 16 in.lb (1.8Nm)          |
| MSC-3R40               | 18,000A, 480V                       | 60                   | <u> </u>      | 6 A.W.G (16mm <sup>2</sup> )      | 16 in.lb (1.8Nm)          |
| MSC-3R55 <sup>†</sup>  | 18,000A, 480V                       | 200                  | T             | 2/0 A.W.G (70mm <sup>2</sup> )    | 120 in.lb (13.6Nm)        |
| MSC-3R82 <sup>†</sup>  | 18,000A, 480V                       | 200                  | T             | 2/0 A.W.G (70mm <sup>2</sup> )    | 120 in.lb (13.6Nm)        |
| MSC-3R109              | 18,000A, 480V                       | 200                  |               | 2/0 A.W.G (70mm <sup>2</sup> )    | 120 in.lb (13.6Nm)        |
| MSC-3R140              | 18,000A, 480V                       | 200                  |               | 2/0 A.W.G (70mm <sup>2</sup> )    | 120 in.lb (13.6Nm)        |
| MSC-3R170              | 18,000A, 480V                       | 200                  |               | 2/0 A.W.G (70mm²)                 | 120 in.lb (13.6Nm)        |
| 600V                   |                                     |                      |               |                                   |                           |
| MSC-3J3                | 18,000A, 600V                       | 20                   | J             | 10 A.W.G (6mm <sup>2</sup> )      | 15.6 in.lb (1.76Nm)       |
| MSC-3J5                | 18,000A, 600V                       | 20                   | J             | 10 A.W.G (6mm <sup>2</sup> )      | 15.6 in.lb (1.76Nm)       |
| MSC-3J7                | 18,000A, 600V                       | 20                   | J             | 10 A.W.G (6mm <sup>2</sup> )      | 15.6 in.lb (1./6Nm)       |
| MSC-3J11               | 18,000A, 600V                       | 20                   | J             | 10 A.W.G (6mm <sup>2</sup> )      | 15.6 in.lb (1.76Nm)       |
| MSC-3J15               | 18,000A, 600V                       | 60                   |               | 6 A.W.G (16mm <sup>2</sup> )      | 16 In.Ib (1.8Nm)          |
|                        | 18,000A, 600V                       | 60                   |               | $6 \text{ A.W.G} (16\text{mm}^2)$ | 16 IN.ID (1.8NM)          |
| NSC-3J3U               | 10,000A, 600V                       |                      |               | O A.W.G (10mm <sup>2</sup> )      | 16 in lb (1.8Nm)          |
| 10130-3J40             | 10,000A, 600V                       | 00                   |               | 0 A.W.G (10mm²)                   | (מעוט.ד) מו.חו סד         |
|                        |                                     |                      |               |                                   |                           |

• Inverse-time circuit breakers can be used provided that the let-through energy (I<sup>2</sup>t) and peak let through current (Ip) is less than that of the maximum fuse rating specified.

• Use Copper Conductors Only.

† Not included in UL listing

| Model                | Continuous Current for<br>General Purpose Rating (A)<br>Typically variable torque<br>applications | Continuous Current for<br>Extended Duty Rating (A)<br>Typically constant torque<br>applications | Over Load Current<br>(A) <sup>7</sup> |
|----------------------|---------------------------------------------------------------------------------------------------|-------------------------------------------------------------------------------------------------|---------------------------------------|
| MSC-3*3              | 3.6                                                                                               | 3.1                                                                                             | 4.7                                   |
| MSC-3*5              | 5.0                                                                                               | 4.2                                                                                             | 6.3                                   |
| MSC-3*7              | 7.2                                                                                               | 6.1                                                                                             | 9.0                                   |
| MSC-3*11             | 10.8                                                                                              | 9.1                                                                                             | 13.4                                  |
| MSC-3*15             | 14.9                                                                                              | 12.7                                                                                            | 19.0                                  |
| MSC-3*23             | 22.5                                                                                              | 19.1                                                                                            | 28.6                                  |
| MSC-3*30             | 30.1                                                                                              | 25.6                                                                                            | 38.4                                  |
| MSC-3*40             | 40.3                                                                                              | 34.1                                                                                            | 51.1                                  |
| MSC-3*55             | 55.0                                                                                              | 46.6                                                                                            | 69.9                                  |
| MSC-3*82             | 82.0                                                                                              | 68.9                                                                                            | 104.3                                 |
| MSC-3*109            | 109                                                                                               | 92.0                                                                                            | 138.6                                 |
| MSC-3*140            | 140                                                                                               | 116.9                                                                                           | 178.0                                 |
| MSC-3*170            | 170                                                                                               | 132.6                                                                                           | 199.0                                 |
| MSC-3R220            | 220                                                                                               | 170.0                                                                                           | 242.0                                 |
| MSC-3R260            | 260                                                                                               | 200.0                                                                                           | 286.0                                 |
| MSC-3R315            | 315                                                                                               | 250.0                                                                                           | 346.5                                 |
| MSC-3R360            | 360                                                                                               | 285.0                                                                                           | 396.0                                 |
| MSC-3R390            | 390                                                                                               | 310.0                                                                                           | 429.0                                 |
| MSC-3R430            | 430                                                                                               | 340.0                                                                                           | 473.0                                 |
| MSC-3R490            | 490                                                                                               | 395.0                                                                                           | 539.0                                 |
| * L, R or J for mode | ls up to MSC-3 *40. L or R for m                                                                  | odels MSC-3 *55 and up.                                                                         |                                       |

## **MSC-3 Output Current Specifications**

These currents apply to all ranges MSC-3 at an ambient temperature of  $40^{\circ}$ C ( $104^{\circ}$ F) independent of the input voltage. MSC-3 may be applied at higher ambient temperatures at reduced ratings. Please consult the factory for ratings for ambients above  $40^{\circ}$ C ( $104^{\circ}$ F).

| MSC-3 Troul | ole Shooting | Guide |
|-------------|--------------|-------|
|-------------|--------------|-------|

| Symptom                                                                                                    | Cause                                           | Remedy                                                                                                    |
|----------------------------------------------------------------------------------------------------|-------------------------------------------------|----------------------------------------------------------------------------------------------------|
| Front Display does not illuminate.                                                                           | Input power wiring not connected properly.      | Check input power wiring, refer to the MSC-3 Electrical Installation Diagram.                                                                                                    |
|                                                                                                    | Input voltage not within specification.         | Measure the input voltage at the MSC-3 input terminals. Check with specifications.                                                                                                    |
| Motor does not rotate<br>when UP button on the<br>Console is pressed.                                        | Enable signal is not active.                    | Check that the EN terminal is connected to +5V. Check that the ENABLED message is displayed.                                                                                                    |
|                                                                                                    | MSC-3 is in REMOTE                              | Check that if you have a remote terminal it is not at +5V with respect to DIG COM.                                                                                                    |
|                                                                                                    | Speed is set to minimum                         | Increase speed by holding down the UP button.                                                                                                    |
| Motor does not rotate<br>when remote START<br>signal is activated.                                           | Incorrect control signal wiring.                | Check control wiring to terminals and<br>the terminal functions assigned. Refer<br>to Control Wiring Diagrams and Terminal<br>Configurations.                                                                                                    |
|                                                                                                    | Enable signal is not active.                    | Check that the EN terminal is connected to +5V. Check that the ENABLED message is displayed.                                                                                                    |
|                                                                                                    | MSC-3 is in LOCAL                               | Check that your remote terminal is at +5V with respect to DIG COM.                                                                                                    |
|                                                                                                    | A direction has not been selected.              | Check that either a FWD or a REV terminal has been assigned and that it is at +5V with respect to DIG COM.                                                                                                    |
|                                                                                                    |                                                 | If the reverse direction is selected ensure that reverse is enabled from the Protection menu.                                                                                                    |
|                                                                                                    | Speed signal is not correctly connected.        | Check the REMOTE speed source in the References menu. Ensure that this source is not at zero.                                                                                                    |
| Motor does not<br>accelerate in the time<br>set by the <i>ACCEL</i> ramp<br>and C LIMIT message<br>appears . | Current limit circuit is operating.             | This is a normal operating mode for the MSC-3. When the load is being accelerated too fast, the MSC-3 limits current drawn by the motor by extending the acceleration ramp time. A faster Accel time is not possible with this Current Limit setting. Increase the ACCEL time until the C LIMIT message disappears |
|                                                                                                    | CURRENT LIM set too low.                        | Increase <i>CURRENT LIM</i> value so that the MSC-3 is not prematurely limiting current. Check that the motor does not overheat with the new setting.                                                                                                    |
| C LIMIT message<br>appears continuously                                                                      | Motor mechanically overloaded.                  | Check the actual load is within the motor's capacity at the required speed.                                                                                                    |
|                                                                                                    | Motor shaft jammed.                             | Check the mechanical drive system.                                                                                                    |
|                                                                                                    | Fault in motor or motor                         | Check that motor is wired correctly.                                                                                                    |
|                                                                                                    | wiring.<br>Incorrect motor voltage<br>selected. | Enter correct MOTOR VOLTAGE from the <i>MOTOR</i> menu                                                                                                    |
|                                                                                                    | Incorrect motor frequency selected.             | Enter correct MOTOR FREQUENCY from the <i>MOTOR</i> menu.                                                                                                    |
|                                                                                                    | FLUX PLUS is set too high.                      | Reduce the FLUX PLUS setting.                                                                                                    |

| Symptom                                                                                                    | Cause                                                             | Remedy                                                                                                    |
|----------------------------------------------------------------------------------------------------|-------------------------------------------------------------------|----------------------------------------------------------------------------------------------------|
| Motor does not<br>decelerate in the time<br>set by the <i>DECEL</i> ramp<br>and V LIMIT message<br>appears. | Voltage limit circuit is operating.                               | This is a normal operating mode for the MSC-3. When the load is being decelerated too fast, the MSC-3 limits the voltage regenerated by the motor by extending the deceleration ramp time. Increase the DECEL time to make this message disappear. |
|                                                                                                    |                                                                   | If faster or controlled deceleration is required fit a dynamic braking module.                                                                                                    |
| V LIMIT message appears continuously.                                                                       | Input voltage has exceeded maximum rating.                        | See MSC-3 General Specifications for input voltage ratings.                                                                                                    |
| OPT SC message<br>appears                                                                                   | Short circuit on motor terminals.                                 | Check wiring to motor terminals.                                                                                                    |
|                                                                                                    | Earth Fault on motor terminals                                    | Check wiring to motor terminals.                                                                                                    |
| OC                                                                                                    | Motor current was greater<br>than the MSC-3's maximum<br>current. | Check drive and motor current ratings.                                                                                                    |
| OV message appears.                                                                                         | Input voltage has exceeded maximum ratings.                       | See general specification and check the input is within ratings.                                                                                                    |
|                                                                                                    |                                                                   | Check input supply for voltage transients. Fix the external source.                                                                                                    |
|                                                                                                    | Motor is overhauling.                                             | Ensure load cannot overdrive the motor. If necessary fit dynamic braking.                                                                                                    |
| OT message                                                                                                  | Ventilation problem.                                              | Ensure operating ambient temperature is within specification.                                                                                                    |
|                                                                                                    |                                                                   | Check fans are rotating freely and there is no build up of dust or debris in blades.                                                                                                    |
|                                                                                                    |                                                                   | Visually examine the heatsink fins for build up of dust and debris.                                                                                                    |
|                                                                                                    | Drive is constantly overloaded.                                   | Check the MSC-3 continuous current and ambient temperature rating.                                                                                                    |
| Motor is unstable.                                                                                          | SLIP COMP is set too high.                                        | Check that MOTOR NAMEPLATE RPM setting is equal to the motor rated speed.                                                                                                    |
|                                                                                                    |                                                                   | Check that NAMEPLATE CURRENT setting is equal to the motor nameplate current.                                                                                                    |
|                                                                                                    |                                                                   | Reduce SLIP COMP setting.                                                                                                    |
|                                                                                                    | FLUX PLUS set too high.                                           | Reduce FLUX PLUS setting.                                                                                                    |
|                                                                                                    | Incorrect motor voltage selected.                                 | Enter correct MOTOR VOLTAGE from the MOTOR menu.                                                                                                    |
|                                                                                                    | Incorrect motor frequency selected.                               | Enter correct <i>MOTOR FREQUENCY</i> from the <i>MOTOR</i> menu.                                                                                                    |
|                                                                                                    | CURRENT LIMIT is set too low.                                     | Increase CURRENT LIMIT setting.                                                                                                    |
| Excessive Motor<br>Heating.                                                                                 | Motor is running at low speeds for long times.                    | Do not run the motor heavily loaded at low<br>speeds for long periods unless the motor has<br>been suitably de-rated or is force cooled.                                                                                                    |
|                                                                                                    | Motor damaged or incorrectly wired.                               | Check the motor and motor wiring for faults.                                                                                                    |
|                                                                                                    | Incorrect motor voltage selected.                                 | Enter correct <i>MOTOR VOLTAGE</i> from the <i>MOTOR</i> menu.                                                                                                    |
|                                                                                                    | Incorrect motor frequency selected.                               | Enter correct <i>MOTOR FREQUENCY</i> from the <i>MOTOR</i> menu.                                                                                                    |

### Your MSC-3 Setup Notes

Photocopy this page or complete in pencil

Date .....

Site Designator

MSC-3 Serial No.

| Parameter               | User | Default       | Parameter             | User | Default  |
|-------------------------|------|---------------|-----------------------|------|----------|
| A01 Menu Lock           |      | UNLOCKED      | F07 USER REF 2        |      | CONSOLE  |
| A02 Def. Display        |      | METER DISPLAY | F080 PERSISTENT       |      | DISABLED |
| A030 Run Display Format |      | 999.9         | F081 STOP RESET       |      | DISABLED |
| A031 Run Display Scale  |      | 50.0          | F09 COMMS PRESET      |      | 60.0     |
| A032 Run Display Units  |      | Hz            | F100 PRESET 1         |      | 10.0     |
| B01 MOTOR VOLTS         |      | *             | F101 PRESET 2         |      | 20.0     |
| B02 MOTOR AMPS          |      | *             | F102 PRESET 3         |      | 30.0     |
| B03 MOTOR Hz            |      | *             | F103 PRESET 4         |      | 40.0     |
| B04 MOTOR RPM           |      | *             | F104 PRESET 5         |      | 50.0     |
| C10 MIN Hz              |      | 0             | F105 PRESET 6         |      | 60.0     |
| C011 IDLE DELAY         |      | 0             | F106 PRESET 7         |      | 70.0     |
| C012 RESUME Hz          |      | 0             | F107 PRESET 8         |      | 80.0     |
| C02 MAX Hz              |      | *             | 100 FWD & LATCH       |      | D3(4)    |
| C030 ACCEL TIME         |      | 10.0          | I01 REV & LATCH       |      | OFF      |
| C031 DECEL TIME         |      | 10.0          | I02 ~STOP             |      | D2(3)    |
| C032 S TIME             |      | 0.01          | I03 FWD               |      | OFF      |
| C033 DUAL RAMP          |      | DISABLED      | I04 REV               |      | OFF      |
| C034 ESO RAMP           |      | 10.0          | 105 UP                |      | OFF      |
| C040 FLUX PLUS          |      | 0.0           | I06 DOWN              |      | OFF      |
| C041 HiSpd Flux+        |      | DISABLED      | I07 RESET             |      | D1(2)    |
| C05 SLIP COMP %         |      | 0.0           | I08 ESO               |      | OFF      |
| C06 AUDIBLE FREQ        |      | 2kHz          | 109 JOGFWD            |      | OFF      |
| D01 CURRENT LIM         |      | *             | I10 JOG REV           |      | OFF      |
| D020 I2t                |      | *             | I11 REMOTE            |      | D4(5)    |
| D021 I2t zero Hz        |      | *             | I12 EXTERN ALARM      |      | OFF      |
| D022 I2t CNR Hz         |      | 10.0          | I13 EXTERN WARN       |      | OFF      |
| D03 REVERSE             |      | DISABLED      | I14 T1 Input          |      | OFF      |
| D04 DC INPUT            |      | DISABLED      | I15 T2 Input          |      | OFF      |
| D05 1 Phase Inpt        |      | DISABLED      | I16 Selector 1        |      | OFF      |
| D060 SKIP SPEED         |      | 30            | I17 Selector 2        |      | OFF      |
| D061 SKIP RANGE         |      | 0             | I18 Selector 3        |      | OFF      |
| E01 COAST STOP          |      | DISABLED      | G020 Input Type       |      | Volts    |
| E02 DYNAMIC BRK         |      | DISABLED      | G021 MIN Input        |      | 0.0      |
| E030 ARs ALLOWED        |      | 0             | G022 MAX Input        |      | 10.0     |
| E031 AR CLR TIME        |      | 1200          | G023 Ref @MIN in      |      | 0.0      |
| E04 Reset by PF         |      | DISABLED      | G024 Ref @MAX in      |      | 100.0    |
| E05 Motor Resync        |      | DISABLED      | G025 Hi Compare Level |      | 8        |

G026 LoCMP Level

G030 RL Function

G031 RL Sense

G032 ON Delay

G033 OFF Delay

G040 RL Function

G041 RL Sense

2 RUN

0

0

TRIP

DIRECT

DIRECT

DISABLED

AI(10,11)

CONSOLE

F105 Preset 6

F105 Preset 6

F105 Preset 6

AI(10,11)

E06 LC CONTROL

F01 REMOTE

F04 JOGFWD

F05 JOGREV

F06 USER REF 1

F02 LOCAL

F03 ESO

| Parameter             | User | Default  | Parameter            | User | Default       |
|-----------------------|------|----------|----------------------|------|---------------|
| G042 ON Delay         |      | 0        | G155 MAX Output      |      | 5.0           |
| G043 OFF Delay        |      | 0        | G160 Protocol        |      | none          |
| G050 UNDER SPEED      |      | 20.0     | G161 bits/sec        |      | 19200         |
| G051 OVER SPEED       |      | 80.0     | G162 Parity          |      | Even parity   |
| G06 REMOTE OVRD       |      | DISABLED | G163 MAC/Dev ID      |      | 1             |
| G070 T1 Interval      |      | 1        | G164 Dev Inst.       |      | 1             |
| G071 T1 Mode          |      | Delay ON | G165 Max Masters     |      | 127           |
| G072 T2 Interval      |      | 1        | G166 RUN SIGNALS     |      | FROM TERMINAL |
| G073 T2 Mode          |      | Delay ON | G167 Terminator      |      | DISABLED      |
| G080 DO Function      |      | RUN      | G168 Comms Lost Time |      | 10            |
| G081 DO Sense         |      | DIRECT   | G169 Serial No.      |      | G100000       |
| G082 ON Delay         |      | 0        | H01 PB (%)           |      | 300.0         |
| G083 OFF Delay        |      | 0        | H02 Ti (sec/r)       |      | 2.0           |
| G09 TH(37,38)         |      | DISABLED | H03 Td (sec)         |      | 0.00          |
| G100 Input Type       |      | Volts    | H04 +Opt clamp       |      | 100.0         |
| G101 MIN Input        |      | 0.0      | H05 -Opt clamp       |      | 0.0           |
| G102 MAX Input        |      | 10.0     | H06 SV choice        |      | CONSOLE       |
| G103 Ref @MIN in      |      | 0.0      | H07 PV choice        |      | AI(10,11)     |
| G104 Ref @MAX in      |      | 100.0    | H08 PID Units        |      | %             |
| G105 Hi Compare Level |      | 8        | H09 PID Scale        |      | 100.0         |
| G106 Lo Compare Level |      | 2        |                      |      |               |
| G110 Output Type      |      | Volts    |                      |      |               |
| G111 AO Source        |      | Hz       |                      |      |               |
| G112 Signal min       |      | 0.0      |                      |      |               |
| G113 Signal max       |      | 50.0     |                      |      |               |
| G114 MIN Output       |      | 0.0      |                      |      |               |
| G115 MAX Output       |      | 5.0      |                      |      |               |
| G120 DO Function      |      | RUN      |                      |      |               |
| G121 DO Sense         |      | DIRECT   |                      |      |               |
| G122 ON Delay         |      | 0        |                      |      |               |
| G123 OFF Delay        |      | 0        |                      |      |               |
| G13 TH(37,38)         |      | DISABLED |                      |      |               |
| G140 Input Type       |      | Volts    |                      |      |               |
| G141 MIN Input        |      | 0.0      |                      |      |               |
| G142 MAX Input        |      | 10.0     |                      |      |               |
| G143 Ref @MIN in      |      | 0.0      |                      |      |               |
| G144 Ref @MAX in      |      | 100.0    |                      |      |               |
| G145 Hi Compare Level |      | 8        |                      |      |               |
| G146 Lo Compare Level |      | 2        |                      |      |               |
| G150 Output Type      |      | Volts    |                      |      |               |
| G151 AO Source        |      | Hz       |                      |      |               |
| G152 Signal min       |      | 0.0      |                      |      |               |
| G153 Signal max       |      | 50.0     |                      |      |               |
| G154 MIN Output       |      | 0.0      | *Drive Specific      |      |               |

## MSC-3 transportation sizes and weights

The table below lists the approximate dimensions and weights for MSC-3 models in the standard packing material.

| Model                                        | Enclosure Type                                             | Shipping Dimensions                         | Weight<br>without<br>Choke | Weight<br>with Choke | Packaging |
|----------------------------------------------|------------------------------------------------------------|---------------------------------------------|----------------------------|----------------------|-----------|
| MSC-3*3<br>MSC-3*5<br>MSC-3*7<br>MSC-3*11    | Chassis A<br>IP30 / NEMA 1<br>(No DC Choke)                | 280 x 300 x 184mm<br>11 x 11.8 x 7.3in      | 4Kg                        |                      |           |
| MSC-3*3<br>MSC-3*5<br>MSC-3*7<br>MSC-3*11    | Optional DC Bus<br>Choke for<br>Chassis A<br>IP30 / NEMA 1 | 175 x 335 x 145mm<br>6.9 x 13.2 x 5.7in     |                            | 3.6Kg<br>Choke only  | Carton    |
| MSC-3*3<br>MSC-3*5<br>MSC-3*7<br>MSC-3*11    | Chassis A<br>IP66 / NEMA 4                                 | 330 x 387 x 380mm<br>13 x 15.2 x 15in       | 7.1Kg                      | 10Kg                 | Garton    |
| MSC-3*15<br>MSC-3*23<br>MSC-3*30<br>MSC-3*40 | Chassis B<br>All types                                     | 540 x 400 x 360mm<br>21.3 x 15.7 x 14.2in   | 20Kg                       | 25.6Kg<br>27.5Kg     |           |
| MSC-3*40                                     |                                                            |                                             | 46Ka                       | 27.5Kg<br>72Ka       |           |
| MSC-3*82                                     | Chassis C<br>All types                                     | 520 x 750 x 440mm<br>20.5 x 29.5 x 17.3in   | 48Kg                       | 74Kg                 |           |
| MSC-3*109                                    |                                                            |                                             | 50Kg                       | 76Kg                 |           |
| MSC-3*140                                    |                                                            |                                             | 62Kg                       | 80Kg                 |           |
| MSC-3*170                                    |                                                            |                                             |                            | 78Kg                 |           |
| MSC-3R220                                    |                                                            |                                             |                            | 250Kg                | Pallet    |
| MSC-3R260                                    |                                                            |                                             |                            | 260Kg                | i unot    |
| MSC-3R315                                    | All Chassis D<br>All types without<br>floor stand          | 610 x 1260 x 675mm<br>24.0 x 49.6 x 26.6 in |                            | 270Kg                |           |
| MSC-3R360                                    |                                                            |                                             |                            | 300Kg                |           |
| MSC-3R390                                    |                                                            |                                             |                            | 310Kg                |           |
| MSC-3R430                                    |                                                            |                                             |                            | 320Kg                |           |
| MSC-3R490                                    |                                                            |                                             |                            | 330Kg                |           |

# Glossary

| ~STOP               | The logical inverse of STOP. This circuit must be closed for the MSC-3 to run.                                                                                                    |
|---------------------|----------------------------------------------------------------------------------------------------|
| 2-wire control      | Control of the stop / start function by a simple contact closure (eg a start / run switch contact).                                                                                                    |
| 3-wire control      | Control of the stop / start function by momentary contacts, typically separate start and stop pushbuttons. This arrangement has the advantage of preventing an inadvertent re-start following a power outage.                                                 |
| СОМ                 | The common terminal to which all inputs on the MSC-3 are referenced.                                                                                                    |
| AWG                 | American Wire Gauge                                                                                                    |
| Console             | The pushbuttons and LCD display on the front of the MSC-3                                                                                                    |
| Constant Torque     | A load characteristic in which the driving torque requirement is largely independent of speed. e.g. a horizontal conveyor                                                                                                    |
| DC Bus Choke        | An inductor connected in series with the DC bus inside the MSC-3. This provides several benefits including reducing the harmonic content of the AC line current.                                                                                              |
| EMC                 | Electromagnetic Compatibility. The arrangement of emission and immunity levels to achieve functional coexistence between various items of equipment in a given environment.                                                                                   |
| EN                  | The enable input on the MSC-3.                                                                                                    |
| ESO                 | Essential Services Override. A mode of operation that disables certain protection features in order to allow the MSC-3 and/or the motor to run to destruction in certain circumstances, for example clearing smoke from a building.                           |
| HVAC                | Heating, Ventilation and Air Conditioning [industry]                                                                                                    |
| IEC                 | International Electrotechnical Commission, publisher of many standards related to electrical / electronics technology.                                                                                                    |
| IN+, IN-            | These are the designations of differential analog inputs on the MSC-3. The MSC-3 will respond to the difference between the two inputs, rather than the voltage between either input and AN COM.                                                              |
| JOG                 | A control input that causes motion only while it is active (ie non-latched) that is usually used to manually operate equipment for the purposes of setting up or alignment prior to continuous operation.                                                     |
| LATCH               | A feature of a control input that requires only a momentary signal (e.g. contact closure) to provide sustained (latched) operation.                                                                                                    |
| Local               | Operation of the MSC-3 from the console pushbuttons on the enclosure.                                                                                                    |
| NEMA                | [The American] National Electrical Manufacturer's Association, publishers of various NEMA standards.                                                                                                    |
| PF                  | Power factor. The ratio of real (active or in-phase) current to the total current in an AC circuit.                                                                                                    |
| PID                 | A type of automatic controller that seeks to drive a measured value (e.g. temperature, pressure etc) to a preset value by means of a control effort (e.g. motor speed) determined by proportional, integral, and derivative functions.                        |
| PID, reverse acting | A PID control system in which an increase in control effort (e.g. motor speed) results in a decrease in the measures variable (e.g. temperature). A common example is a cooling tower where an increase in fan speed causes a reduction in water temperature. |
| Ramp                | A control function within the MSC-3 that controls the rate at which the motor speed can increase or decrease.                                                                                                    |
| Remote              | Operation of the MSC-3 via connections made to the control board terminal strip.                                                                                                    |
| RMS                 | Technically, Root-Mean-Square. A method of measuring an AC voltage or<br>current that gives the same numerical result as a DC voltage or current would<br>on the basis of heating effect.                                                                     |

| RMS line current | AC input current measured in a way that reflects the true heating value of the current.                                                                                                    |
|------------------|----------------------------------------------------------------------------------------------------|
| SCN              | The terminal on the MSC-3 for the connection of the screen of all cabled associated with analog and digital control functions.                                                                      |
| UL               | Underwriters Laboratories Inc. An American organization involved in product safety standards and certification.                                                                                     |
| Variable Torque  | A load characteristic in which the driving torque requirement is significantly influenced by speed. This term is most often used to describe the load characteristic of centrifugal fans and pumps. |
| VRef             | A reference voltage (5.0V) available on the MSC-3 control terminal strip to assist in generating a speed reference voltage etc.                                                                     |

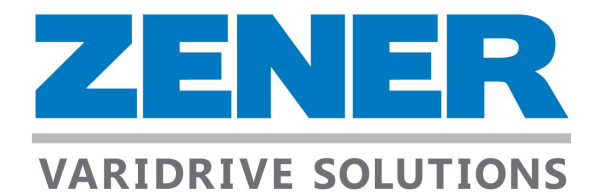

#### ZENER ELECTRIC PTY LIMITED ACN 001 595 428

366 Horsley Rd Milperra NSW 2144 Milperra NSW 2144 Australia

PO Box 347 Australia

Tel: +61 2 97953600 Fax: +61 2 97953611 Email: zener@zener.net

http://www.zener.net © Zener Electric Pty Limited 2014 IM00120 26 October 2014